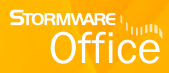

# Príručka užívateľa

# STORMWARE **REPORT** Designer Editor tlačových zostáv

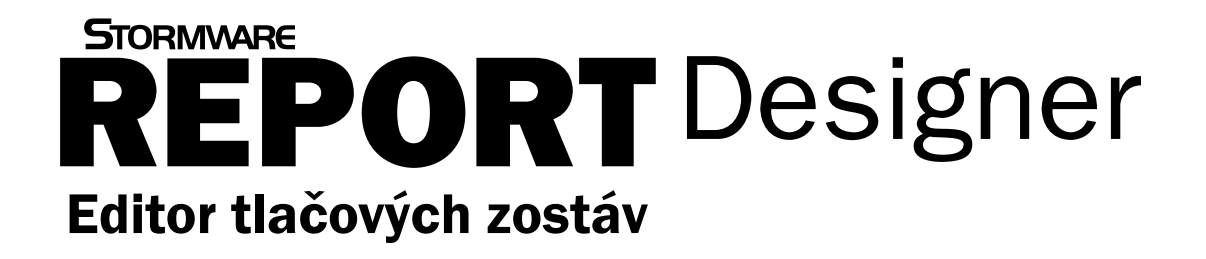

Príručka užívateľa

#### **REPORT Designer**

#### Editor tlačových zostáv

© 2013 STORMWARE s.r.o.

Príručka k programu REPORT Designer® pre Windows® vo verzii Jeseň 2013, release 10500.

Príručka popisuje program k vyššie uvedenému dátumu a verzii. Ak máte novšiu verziu programu, sú nové funkcie a vlastnosti zdokumentované v pomocníkovi k programu. Súpis noviniek jednotlivých release je súčasťou vášho balenia na zvláštnom liste alebo ho nájdete na internete na adrese <u>www.stormware.sk</u>.

Všetky práva vyhradené. Žiadna časť tejto publikácie nesmie byť reprodukovaná, vydávaná, ukladaná v zobrazovacích systémoch, alebo prenášaná akýmkoľvek iným spôsobom vrátane elektronického, fotografického či iného záznamu bez výslovného povolenia vydavateľa.

STORMWARE, STORMWARE Office, POHODA, PAMICA, TAX, WINLEX sú registrované ochranné známky.

STORMWARE s. r. o., Za Prachárnou 45, PS 22, 586 01 Jihlava

tel.: +420 567 112 612, fax: 567 112 610, info@stormware.cz

Pobočky v SR: STORMWARE s.r.o., Matúšova 48, 811 04 Bratislava STORMWARE s.r.o., Stráž 223, 960 01 Zvolen STORMWARE s.r.o., Závodská cesta 2945/38, 010 03 Žilina STORMWARE s.r.o., Pekná 2, 040 01 Košice

Pobočky v ČR: STORMWARE s. r. o., U Družstva práce 94, 140 00 Praha STORMWARE s. r. o., Vinařská 1a, 603 00 Brno STORMWARE s. r. o., Železárenská 4, 709 00 Ostrava STORMWARE s. r. o., Hradební 853/12, 500 02 Hradec Králové STORMWARE s. r. o., náměstí Míru 2363/10, 301 00 Plzeň STORMWARE s. r. o., Šlechtitelů 21, 783 71 Olomouc

www.stormware.sk

### OBSAH

### KAPITOLA 1 Úvod

| 1/1 | Úvodné informácie                   | 7    |
|-----|-------------------------------------|------|
| 1/2 | Ak si neviete poradiť               | 7    |
| 1/3 | Prehľad funkcií                     | 8    |
| 1/4 | Ako používať túto príručku          | 9    |
| 1/5 | Inštalácia programu                 | 9    |
| 1/6 | Prehľad povelov ponúk               | . 10 |
| 1/7 | Prehľad tlačidiel nástrojových líšt | . 14 |

#### KAPITOLA 2 Základné vedomosti

| 2/1  | Úvod k aplikácii REPORT Designer             | 19 |
|------|----------------------------------------------|----|
| 2/2  | Typy tlačových zostáv                        | 21 |
| 2/3  | Pridávanie užívateľských zostáv              | 24 |
| 2/4  | Mazanie užívateľských zostáv                 | 25 |
| 2/5  | Kategórie tlačových zostáv                   | 26 |
| 2/6  | Prvé zoznámenie s aplikáciou REPORT Designer | 27 |
| 2/7  | Návrh tlačových zostáv                       | 28 |
| 2/8  | Objekty                                      | 28 |
| 2/9  | Výber objektov                               | 29 |
| 2/10 | Presun objektov                              | 30 |
| 2/11 | Zmena veľkosti objektov                      | 30 |
| 2/12 | Vymazanie objektov                           | 31 |
| 2/13 | Tipy pre ľahšiu prácu                        | 31 |
|      |                                              |    |

### KAPITOLA 3 Povely ponúk

| 3/1 | Ponuka Súbor  | 35 |
|-----|---------------|----|
| 3/2 | Ponuka Úpravy | 43 |
| 3/3 | Ponuka Vložiť | 46 |
| 3/4 | Ponuka Objekt | 50 |

| 3/5 | Ponuka Zobraziť | 52 |
|-----|-----------------|----|
| 3/6 | Ponuka Okno     | 53 |
| 3/7 | Ponuka Pomocník | 56 |
| 3/8 | Miestna ponuka  | 57 |

### KAPITOLA 4 Vlastnosti objektov

| Vyvolanie vlastností objektu | 63                                            |
|------------------------------|-----------------------------------------------|
| Záložka Čiara                | 63                                            |
| Záložka Rámček               | 64                                            |
| Záložka Pole                 | 65                                            |
| Záložka Vzorec               | 68                                            |
| Záložka Formát               | 76                                            |
| Záložka Písmo                | 78                                            |
| Záložka Zoznam               | 80                                            |
| Záložka Text                 | 82                                            |
| Záložka Súčet                | 84                                            |
| Záložka Sekcia               | 86                                            |
| Záložka Graf                 | 91                                            |
| Záložka Čiarový kód          | 93                                            |
| Záložka QR kód               | 94                                            |
| Záložka Obrázok              | 94                                            |
| Záložka Podmienka            | 96                                            |
|                              | Vyvolanie vlastností objektu<br>Záložka Čiara |

### KAPITOLA 5 Prílohy

| 5/1 | Užitočné príklady vzorcov | 101 |
|-----|---------------------------|-----|
| 5/2 | Prehľad tabuliek          | 104 |
| 5/3 | Názvoslovie v tabuľkách   | 108 |
| 5/4 | Popis súboru Report.cfg   | 109 |
| 5/5 | Popis súboru StwRp.ini    | 110 |
| 5/6 | Popis DAT súboru          | 111 |

### KAPITOLA 1 **Úvod**

- 1/1 Úvodné informácie
- 1/2 Ak si neviete poradiť
- 1/3 Prehľad funkcií
- 1/4 Ako používať túto príručku
- 1/5 Inštalácia programu
- 1/6 **Prehľad povelov ponúk**
- 1/7 Prehľad tlačidiel nástrojových líšt

### 1/1

# Úvodné informácie

REPORT Designer je samostatná aplikácia, ktorá pochádza z vývojovej dielne spoločnosti STORMWARE. Je určená pre komfortnú úpravu tlačových zostáv. Dostanete ju zadarmo ako súčasť inštalácie ekonomicko-informačného systému POHODA.

S pomocou editora tlačových zostáv je možné každú originálnu zostavu upraviť alebo ju rozmnožiť a jednotlivé kópie usporiadať a pomenovať podľa vlastných požiadaviek a potrieb. Týmto spôsobom môže ku každej zostave vzniknúť ľubovoľný počet užívateľských variantov odlišného designu, s rôznymi výpočtami alebo v iných jazykových mutáciách. Samozrejmosťou je možnosť vložiť do zostáv nielen logo firmy, ale i ľubovoľný obrázok, graf, čiarový kód, QR kód a pod.

Veríme, že REPORT Designer bude prínosom i pre vaše podnikanie a značne uľahčí vašu každodennú prácu.

## 1/2 Ak si neviete poradiť

Ak neviete, ako postupovať pri práci s aplikáciou REPORT Designer, využite prosím nasledujúce informačné zdroje.

**PRÍRUČKA**. Príručka REPORT Designer, ktorú práve čítate, je základnou súčasťou dokumentácie produktu REPORT Designer. Obsahuje množstvo informácií dôležitých práve pre začínajúcich užívateľov. Skôr, ako sa pustíte do úprav a vytvárania vlastných tlačových zostáv, odporúčame zoznámiť sa najskôr s touto príručkou.

**POMOCNÍK**. Program obsahuje interaktívneho pomocníka. Stačí stlačiť F1 a objaví sa stránka so základným popisom otvorenej agendy a hypertextovými prepojeniami na všetky súvisiace texty. Pri práci môžete navyše využiť ďalšieho pomocníka: kontextového pomocníka ku každému políčku formulára, v ktorom sa momentálne nachádza kurzor. Tohto pomocníka vyvoláte klávesovou skratkou CTRL+F1.

Okrem kontextového pomocníka je k dispozícií obsah a abecedný register spracovaných tém pomocníka, ktoré sú prístupné prostredníctvom povelu **Témy pomocníka** z ponuky **Pomocník**. Ak neviete, ako využiť všetky možnosti pomocníka, použite povel **Ako používať pomocníka**.

**ZÁKAZNÍCKA PODPORA**. V prípade, že stále nebudete mať všetky potrebné informácie, obráťte sa na tím zákazníckej podpory.

**Telefonická podpora**. Pracovníci telefonickej podpory sú vám k dispozícii v pracovných dňoch od 08:00 do 16:00 hodín na telefónnom čísle +421 2 59 429 959. Pri kontakte so zákazníckou podporou budete vyzvaní k oznámeniu identifikačného čísla (ID) zákazníka.

**E-mailová podpora**. Otázky doručené na adresu <u>hotline@stormware.sk</u> sú spracovávané nezávisle na obsadenosti telefónnych liniek. Použitie tejto formy odporúčame v prípade väčšieho počtu otázok. Vo svojej otázke nezabudnite uviesť svoje ID zákazníka.

# 1/3 Prehľad funkcií

Čo umožňuje aplikácia REPORT Designer? Stručný súhrn možností a použitých princípov uvádzame v nasledujúcom texte.

#### Úprava tlačových zostáv

Aplikácia REPORT Designer umožňuje upraviť originálnu tlačovú zostavu alebo ju rozmnožiť a jednotlivé kópie usporiadať a pomenovať podľa vlastných požiadaviek. Ku každej zostave možno vytvoriť ľubovoľný počet užívateľských variantov s iným designom, inými výpočtami alebo v iných jazykových mutáciách. Medzi ďalšie možnosti patrí vytváranie tzv. manažérskych zostáv, obsahujúcich prehľadné grafy alebo iné grafické výstupy zohľadňujúce viacej kritérií – analýzy.

#### Sieťová prevádzka

Sieťová verzia ekonomicko-informačného systému POHODA umožňuje súčasnú prácu viacerých užívateľov na počítačoch prepojených do siete. Takisto je prístupná aplikácia REPORT Designer zo všetkých staníc vašej počítačovej siete.

#### Pobočkové spracovanie údajov

Podľa aktuálnych licenčných podmienok je možné aplikáciu REPORT Designer používať tiež na pobočkách v rámci pobočkového spracovania údajov.

#### Aktualizácia systému

Program REPORT Designer je výrobcom priebežne aktualizovaný. Najviac sa zmeny týkajú zavádzania nových funkcií a úprav vzniknutých na základe námetov užívateľov.

#### Bezpečnosť

Bezpečnosť systému je zaisťovaná použitím prístupových práv a hesiel. Upravené i originálne tlačové zostavy možno zabezpečiť proti neoprávnenému prístupu.

# 1/4 Ako používať túto príručku

#### Orientácia v príručke

Táto úvodná kapitola obsahuje základné informácie o produkte a jeho inštalácií. Kapitola **Základné vedomosti** zahŕňa ovládanie programu a najčastejšie používané funkcie a postupy.

Kapitoly **Povely ponúk** a **Vlastnosti objektov** popisujú všetky možnosti vlastnej práce s aplikáciou REPORT Designer – úpravy jednotlivých častí tlačových zostáv.

Orientáciu v príručke uľahčujú použité symboly, ktoré uvádzame na okrajoch stránok.

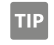

Tip pre urýchlenie práce alebo uľahčenie orientácie.

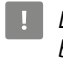

Dodatočná upresňujúca informácia nad rámec hĺbky podrobnosti bežného textu.

```
1/5
```

## Inštalácia programu

Inštalácia programu REPORT Designer je súčasťou produktov STORMWARE Office, ktoré umožňujú prácu s návrhárom zostáv – tj. programu POHODA. Pri

inštalácii teda postupujte podľa inštrukcií, ktoré sú uvedené pri inštalácii daného produktu.

Aby inštalácia prebehla hladko, ukončite všetky programy, ktoré bežia v prostredí Windows. Tým uvoľníte pamäť a zabránite prípadným konfliktom medzi inštalačným programom a ostatnými programami. Ak sa vyskytnú pri inštalácii problémy, skúste vykonať niektorú z nasledujúcich akcií:

- Ak sa inštalácia nedarí, môže byť inštalačné CD znečistené. Skúste ho opatrne očistiť. Ak to nepomôže, obráťte sa na výrobcu.
- Pri opakovanej inštalácii programu do rovnakého adresára, napr. pri inštalácii aktualizácie, sa uistite, že vami inštalovaný program

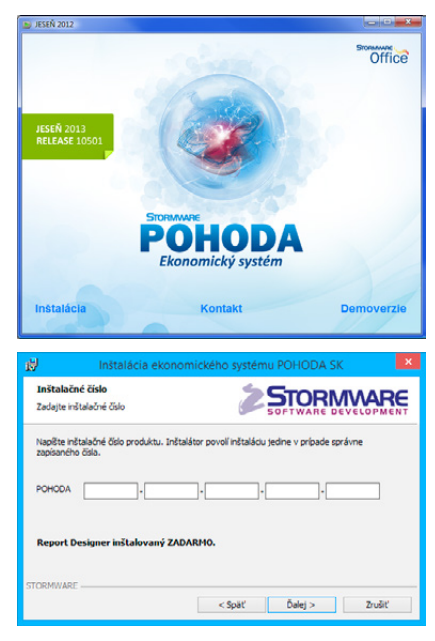

1/6

# Prehľad povelov ponúk

vo spúšťať programy z vášho počítača.

maticky inštalovaný na každom sieťovom klientovi.

Tu uvádzame prehľad povelov ponúk so stručným popisom a uvedením prípadnej klávesovej skratky.

nie je spustený ani na vašom počítači, ani na inej stanici siete, ktorá má prá-

Ak je produkt inštalovaný ako sieťový klient, program REPORT Designer je auto-

#### Ponuka Súbor

| Názov                 | Popis                                                                               | Kláves |
|-----------------------|-------------------------------------------------------------------------------------|--------|
| Nový                  | Umožní vytvoriť novú tlačovú<br>zostavu.                                            | CTRL+N |
| Otvoriť               | Umožní otvoriť a upravovať<br>už existujúcu tlačovú zostavu.                        | CTRL+0 |
| Zavrieť               | Ukončí prácu a uzavrie tlačovú zostavu.                                             |        |
| Uložiť                | Vyvolá uloženie tlačovej zostavy.                                                   | CTRL+S |
| Uložiť ako            | Umožňuje uloženie tlačovej zostavy<br>pod iným názvom.                              |        |
| Uložiť DAT súbor      | Uloženie definície dátového zdroja<br>tlačovej zostavy do súboru s príponou<br>.dat |        |
| Nastavenie<br>stránky | Umožňuje nastavenie parametrov<br>tlačovej zostavy, okraje, atď.                    |        |
| Nastavenie            | Nastavenie parametrov programu<br>REPORT Designer.                                  |        |
| Tlač                  | Vytlačí zostavu v móde Návrhu.                                                      | CTRL+P |
| Náhľad                | Zobrazí náhľad na tlačovú zostavu.                                                  |        |
| Tlačiareň             | Umožňuje nastavenie parametrov<br>tlače aplikácie POHODA.                           |        |
| Odoslať               | Umožňuje odoslanie tlačovej zostavy<br>elektronickou poštou ako prílohu.            |        |
| Vlastnosti            | Umožňuje zmeniť súhrnné informácie<br>o tlačovej zostave.                           |        |
| Koniec                | Ukončí aplikáciu.                                                                   |        |

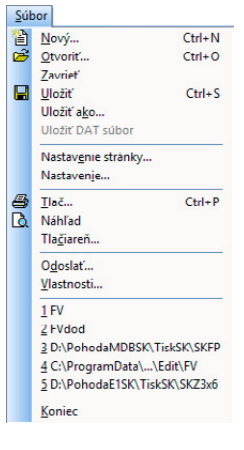

| 0        | Spat' Al               | t+Ba  | ckspace  |
|----------|------------------------|-------|----------|
| <u>C</u> | Opakovať zmazať objek  | t     | Ctrl+Y   |
| x        | <u>V</u> yňať          | Shift | + Delete |
|          | Kopírovať              |       | Ctrl+C   |
| (C       | Vložiť                 |       | Ctrl+V   |
|          | Zmazať                 |       | Delete   |
|          | Vybrať všetko          |       | Ctrl+A   |
|          | Vložiť <u>o</u> bjekt… |       |          |
|          | Prepojenia             |       |          |
|          | Aktivácia OLE          |       |          |

|      |      | -      |
|------|------|--------|
| Ponu | ka l | Jpravy |

| Názov         | Popis                                                          | Kláves        |
|---------------|----------------------------------------------------------------|---------------|
| Späť          | Vráti späť vykonané úpravy.                                    | ALT+BACKSPACE |
| Opakovať      | Zopakuje posledné úpravy.                                      | CTRL+Y        |
| Vyňať         | Zmaže vybrané objekty.                                         | SHIFT+DELETE  |
| Kopírovať     | Skopíruje vybrané objekty do schránky.                         | CTRL+C        |
| Vložiť        | Vloží objekty zo schránky do návrhu<br>tlačovej zostavy.       | CTRL+V        |
| Zmazať        | Zmaže vybrané objekty.                                         | DELETE        |
| Vybrať všetko | Vyberie všetky objekty v návrhu<br>tlačovej zostavy.           | CTRL+A        |
| Vložiť objekt | Umožňuje vložiť do návrhu tlačovej<br>zostavy tzv. OLE objekt. |               |
| Prepojenia    | Umožňuje ďalšiu prácu s vloženými<br>OLE objektmi.             |               |
| Aktivácia OLE | Otvorí vybraný OLE objekt v aplikácii,<br>ktorá ho vytvorila.  |               |
|               |                                                                |               |

### Ponuka Vložiť

| Názov           | Popis                                                                   | Kláves |
|-----------------|-------------------------------------------------------------------------|--------|
| Výber           | Režim výberu objektov.                                                  | S      |
| Čiara           | Umožní vložiť ľubovoľnú čiaru do<br>návrhu tlačovej zostavy.            |        |
| Rámček          | Umožní vložiť obdĺžnik, elipsu alebo<br>ovál do návrhu.                 |        |
| Databázové pole | Vloží do návrhu databázové pole,<br>premennú alebo vzorec.              |        |
| Textové pole    | Umožní vložiť do návrhu zostavy<br>popisný text.                        |        |
| Súčtové pole    | Vloženie objektu, ktorý spracováva<br>zadaný údaj definovanou funkciou. |        |
| Čiarový kód     | Vloží do návrhu tlačovej zostavy čiarov<br>kód.                         | rý     |
| QR kód          | Umožní vložiť QR kód.                                                   |        |
| Logo firmy      | Vloží do tlačovej zostavy Logo<br>definované v Globálnom nastavení.     |        |
| Obrázok         | Umožní vložiť rastrový obrázok.                                         |        |
| Graf            | Vloží do návrhu zostavy graf.                                           |        |
| Sekcia          | Umožní prácu s objektmi Sekcia<br>a Skupina.                            |        |

| <u>V</u> lo | žiť                     |   |
|-------------|-------------------------|---|
| K           | <u>V</u> ýber           | S |
| Ż           | <u>Č</u> iara           |   |
| 2           | <u>R</u> ámček          |   |
| <b></b>     | <u>D</u> atabázové pole |   |
| аþ          | <u>T</u> extové pole    |   |
| Σ           | <u>S</u> účtové pole    |   |
| m           | Čiarový <u>k</u> ód     |   |
| ē           | <u>O</u> R kód          |   |
| <u>1000</u> | <u>L</u> ogo firmy      |   |
| <b>2</b>    | <u>O</u> brázok         |   |
| ŵ           | <u>G</u> raf            |   |
| -           | S <u>e</u> kcia         |   |
|             |                         |   |

| £٦            | <u>V</u> lastnosti                                              | Alt+Enter                       |
|---------------|-----------------------------------------------------------------|---------------------------------|
| 5<br>84<br>12 | Preniesť dogredu<br>Preniesť dogadu<br>Preniesť <u>b</u> ližšie | Ctrl+Plus<br>Ctrl+Mínus<br>Plus |
| 40            | Preniest <u>d</u> alej                                          | Minus                           |
| 0+            | 7arovnať vľavo                                                  | Ctrl+Vlevo                      |
| +E3<br>> 0    | 7arovnať vpravo                                                 | Ctrl+Vpravo                     |
| 000<br>††     | 7arovnať hore                                                   | Ctrl+Nahoru                     |
| <u>+</u> +    | 7arovnať dole                                                   | Ctrl+Dolů                       |
|               | Zarovnať šírku                                                  |                                 |
|               | Zarovnať výšku                                                  |                                 |
| 100           | Zarovnať veľkosť                                                |                                 |

### Ponuka Objekt

| Názov            | Popis                                                      | Kláves      |
|------------------|------------------------------------------------------------|-------------|
| Vlastnosti       | Umožní nastavit vlastnosti všech<br>objektů v návrhu.      | ALT+ENTER   |
| Preniesť dopredu | Prenesie vybraný objekt pred všetky ostatné objekty.       | CTRL+PLUS   |
| Preniesť dozadu  | Prenesie vybraný objekt za všetky<br>ostatné objekty.      | CTRL+MÍNUS  |
| Preniesť bližšie | Prenesie vybraný objekt pred Plus<br>jeden objekt dopredu. |             |
| Preniesť ďalej   | Prenesie vybraný objekt za Mínus<br>jeden objekt dozadu.   |             |
| Zarovnať vľavo   | Zarovná všetky vybrané objekty<br>podľa ľavého okraja.     | CTRL+VĽAVO  |
| Zarovnať vpravo  | Zarovná všetky vybrané objekty<br>podľa pravého okraja     | CTRL+VPRAVO |
| Zarovnať hore    | Zarovná všetky vybrané objekty<br>podľa horného okraja.    | CTRL+HORE   |
| Zarovnať dole    | Zarovná všetky vybrané objekty<br>podľa spodného okraja.   | CTRL+DOLE   |
| Zarovnať šírku   | Zarovná všetky vybrané objekty<br>na rovnakú šírku.        |             |
| Zarovnať výšku   | Zarovná všetky vybrané objekty<br>na rovnakú výšku.        |             |
| Zarovnať veľkosť | Zarovná všetky vybrané objekty<br>na rovnakú veľkosť.      |             |

#### Zobraziť Mierka Mriežka M Pravítko P Earba papiera... Obsah objektu

#### Ponuka Zobraziť

| Názov         | Popis                                          | Kláves |
|---------------|------------------------------------------------|--------|
| Mierka        |                                                |        |
| 50 % - 190 %  | Nastaví mierku podľa zvoleného<br>parametra.   |        |
| Zväčšiť       | Priblíži návrh zostavy o jeden krok.           |        |
| Zmenšiť       | Oddiali návrh zostavy o jeden krok.            |        |
| Mriežka       | Zapne/Vypne zarovnávacie mriežky.              | Μ      |
| Pravítko      | Zapne/Vypne pomocné pravítko.                  | Р      |
| Farba papiera | Nastavenie farby podkladu tlačovej<br>zostavy. |        |
| Obsah objektu | Zobrazí obsah zvoleného OLE<br>objektu.        |        |

|   | <u>0</u> k | no       |                   |
|---|------------|----------|-------------------|
|   |            | K        | askáda            |
| l |            | H        | orizontálne       |
|   |            | <u>U</u> | sporiadať ikony   |
|   | ~          | Št       | tandardná lišta   |
|   | ~          | E        | ormátovacia lišta |
|   | ~          | Z        | arovnávacia lišta |
|   | 1          | St       | tavový riadok     |

#### Ponuka Okno

| Názov              | Popis                                                          | Kláves |
|--------------------|----------------------------------------------------------------|--------|
| Kaskáda            | Vyrovná okná návrhov kaskádovito<br>na sebe.                   |        |
| Horizontálne       | Vyrovná okná návrhov vedľa seba<br>horizontálne.               |        |
| Usporiadať ikony   | Vyrovná minimalizované okná<br>návrhov.                        |        |
| Štandardná lišta   | Zapne/Vypne zobrazenie štandardnej<br>lišty tlačidiel povelov. |        |
| Formátovacia lišta | Zapne/Vypne lištu povelov<br>formátovania.                     |        |
| Zarovnávacia lišta | Zapne/Vypne lištu povelov<br>zarovnávania.                     |        |
| Stavový riadok     | Zapne/Vypne zobrazenie stavového informačného riadku.          |        |

#### Ponuka Pomocník

| Názov                     | Popis                                                   | Kláves   |
|---------------------------|---------------------------------------------------------|----------|
| Témy pomocníka            | Otvorí hlavného pomocníka aplikácie<br>REPORT Designer. |          |
| Ako používať<br>pomocníka | Vyvolá popis používania pomocníka.                      |          |
| Tip dňa                   | Zobrazí Tip dňa.                                        |          |
| História zostáv           | Kontrola priebehu zmien tlačových<br>zostáv.            | CTRL+F12 |
| O aplikácii               | Zobrazí informácie o aplikácii<br>REPORT Designer.      |          |

#### Pole: Valastnosti... Prehodiť horizontálne Prehodiť vyrtikálne Prilepiť pod seba Vziať výšku textu Vziať vyšku textu Vziať veľkosť textu Kopírovať Zmazať

### Kontextová ponuka kurzoru myši

| Názov                    | Popis                                                         | Kláves    |
|--------------------------|---------------------------------------------------------------|-----------|
| Vlastnosti               | Otvorí okno Vlastnosti objektu.                               | ALT+ENTER |
| Prehodiť<br>horizontálne | Pri dvoch vybraných objektoch<br>zamení horizontálnu pozíciu. |           |
| Prehodiť vertikálne      | Pri dvoch vybraných objektoch<br>zamení vertikálnu pozíciu.   |           |
| Prilepiť pod seba        | Zarovná textové objekty tesne<br>pod seba.                    |           |
| Vziať výšku textu        | Nastaví výšku textového objektu<br>podľa veľkosti písma.      |           |

#### <u>P</u>omocník

Iémy pomocníka Ako používať pomocníka Tip dňa... História zostáv... Ctrl+F12 O aplikácii...

| Názov               | Popis                                     | Kláves       |
|---------------------|-------------------------------------------|--------------|
| Vziať veľkosť textu | Nastaví výšku i šírku textu.              |              |
| Vybrať              | Zmaže vybrané objekty.                    | SHIFT+DELETE |
| Kopírovať           | Skopíruje vybrané objekty<br>do schránky. | CTRL+C       |
| Zmazať              | Zmaže vybrané objekty.                    | DELETE       |
|                     |                                           |              |

1/7

# Prehľad tlačidiel nástrojových líšt

Nástrojové lišty obsahujú tlačidlá najčastejšie používaných funkcií. Tu uvádzame prehľad tlačidiel so stručným popisom a uvedením prípadnej klávesovej skratky.

### Štandardná lišta

| Tlačidlo | Názov           | Kláves          | Povel                  |
|----------|-----------------|-----------------|------------------------|
| 1        | Nový            | CTRL + N        | Súbor/Nový             |
| È        | Otvoriť         | CTRL + O        | Súbor/Otvoriť          |
|          | Uložiť          | CTRL + S        | Súbor/Uložiť           |
| 4        | Tlač            | CTRL + P        | Súbor/Tlač             |
| C.       | Náhľad          |                 | Súbor/Náhľad           |
| Ŧ        | Obnoviť údaje   |                 |                        |
| ж        | Vybrať          | SHIFT + DELETE  | Úpravy/Vyňať           |
| Ē        | Kopírovať       | CTRL + C        | Úpravy/Kopírovať       |
| ê        | Vložiť          | CTRL + V        | Úpravy/Vložiť          |
| 5        | Späť            | ALT + BACKSPACE | Úpravy/Späť            |
| 2        | Znovu           | CTRL + Y        | Úpravy/Znovu           |
| R        | Výber           | S               | Vložiť/Výber           |
| -        | Databázové pole |                 | Vložiť/Databázové pole |
| ąþ       | Textové pole    |                 | Vložiť/Textové pole    |
| Σ        | Súčet           |                 | Vložiť/Súčtové pole    |
| €≣       | Skupina         |                 |                        |
| -        | Sekcia          |                 | Vložiť/Sekcia          |

| 之      | Čiara       | Vložiť/Čiara       |
|--------|-------------|--------------------|
| ø      | Rámček      | Vložiť/Rámček      |
| ŵ      | Čiarový kód | Vložiť/Čiarový kód |
|        | QR kód      | Vložiť/QR kód      |
| Trans. | Logo firmy  | Vložiť/Logo        |
| С.     | Obrázok     | Vložiť/Obrázok     |
| لليت   | Graf        | Vložiť/Graf        |
| €.     | Zväčšiť     | Zobraziť/Mierka    |
| Q      | Zmenšiť     | Zobraziť/Mierka    |

### Zarovnávacia lišta

| Tlačidlo   | Názov                 | Kláves            | Povel                   |
|------------|-----------------------|-------------------|-------------------------|
| С          | Preniesť dopredu      | CTRL + PLUS       | Objekt/Preniesť dopredu |
| 陷          | Preniesť dozadu       | CTRL + MÍNUS      | Objekt/Preniesť dozadu  |
| G          | Preniesť bližšie      | PLUS              | Objekt/Preniesť bližšie |
| G          | Preniesť ďalej        | MÍNUS             | Objekt/Preniesť ďalej   |
|            | Zarovnať vľavo        | CTRL + VĽAVO      | Objekt/Zarovnať vľavo   |
| +□<br>+0   | Zarovnať vpravo       | CTRL + VPRAVO     | Objekt/Zarovnať vpravo  |
| <b>₽</b> ₽ | Zarovnať hore         | CTRL + HORE       | Objekt/Zarovnať hore    |
| <u>*</u>   | Zarovnať dole         | CTRL + DOLE       | Objekt/Zarovnať dole    |
| ↔          | Zarovnať šírku        |                   | Objekt/Zarovnať šírku   |
| 1          | Zarovnať výšku        |                   | Objekt/Zarovnať výšku   |
| <b>⊕</b>   | Zarovnať veľkosť      |                   | Objekt/Zarovnať veľkosť |
|            | Mriežka               | М                 | Zobraziť/Mriežka        |
| 0,20       | Prehodiť horizontálne | CTRL + HVIEZDIČKA | Kontextová ponuka       |
| 臣          | Prehodiť vertikálne   | CTRL + LOMENO     | Kontextová ponuka       |
| ¥          | Prilepiť pod seba     |                   | Kontextová ponuka       |
| ‡ab        | Vziať výšku textu     |                   | Kontextová ponuka       |
| ţ          | Vziať veľkosť textu   |                   | Kontextová ponuka       |

| Formatovacia lista |
|--------------------|
|--------------------|

| Tlačidlo | Názov             | Kláves       | Povel                 |
|----------|-------------------|--------------|-----------------------|
| ~        | Písmo             | CTRL+SHIFT+F | Vlastnosti/Písmo      |
| *        | Veľkosť písma     | CTRL+SHIFT+P | Vlastnosti/Veľkosť    |
| В        | Tučné             | CTRL+B       | Vlastnosti/Rez        |
| I        | Kurzíva           | CTRL+I       | Vlastnosti/Rez        |
| <u>u</u> | Podčiarknuté      | CTRL+U       | Vlastnosti/Štýl       |
|          | Zarovnať vľavo    | CTRL+L       | Vlastnosti/Zarovnanie |
| =        | Zarovnať na stred |              | Vlastnosti/Zarovnanie |
|          | Zarovnať vpravo   | CTRL+R       | Vlastnosti/Zarovnanie |
|          | Vlastnosti        | ALT+ENTER    |                       |

### KAPITOLA 2 Základné vedomosti

- 2/1 Úvod k aplikácii REPORT Designer
- 2/2 Typy tlačových zostáv
- 2/3 Pridávanie užívateľských zostáv
- 2/4 Mazanie užívateľských zostáv
- 2/5 Kategórie tlačových zostáv
- 2/6 Prvé zoznámenie s aplikáciou REPORT Designer
- 2/7 Návrh tlačových zostáv
- 2/8 **Objekty**
- 2/9 Výber objektov
- 2/10 Presun objektov
- 2/11 Zmena veľkosti objektov
- 2/12 Vymazanie objektov
- 2/13 Tipy pre l'ahšiu prácu

## 2/1

# Úvod k aplikácii REPORT Designer

REPORT Designer je určený na úpravu a návrh tlačových výstupov z programu POHODA.

#### Spúšťanie aplikácie REPORT Designer a otvorenie zostavy

REPORT Designer je možné spúšťať dvoma spôsobmi. Prvý spôsob je prostredníctvom ikony umiestnenej v priebehu inštalácie do zložky Štart systému Windows (hnedo-šedá ikona). Tento postup má svoje obmedzenia, ktoré plynú z princípu tlače v aplikácii POHODA. Tieto obmedzenia budú vysvetlené v kapitole 4.

Druhá možnosť spúšťania REPORT Designeru je priamo z programu POHODA. Postup je nasledujúci:

- · Spustite systém POHODA a otvorte agendu, ktorej zostavu chcete upravovať.
- Stlačte tlačidlo Tlačové zostavy (CTRL+T) na štandardnej nástrojovej lište alebo zvoľte povel Tlačové zostavy z ponuky Súbor, alebo zvoľte tlačidlo Náhľad východiskovej zostavy (CTRL+SHIFT+T).
- Vyberte tlačovú zostavu z ponuky dialógového okna Tlač.

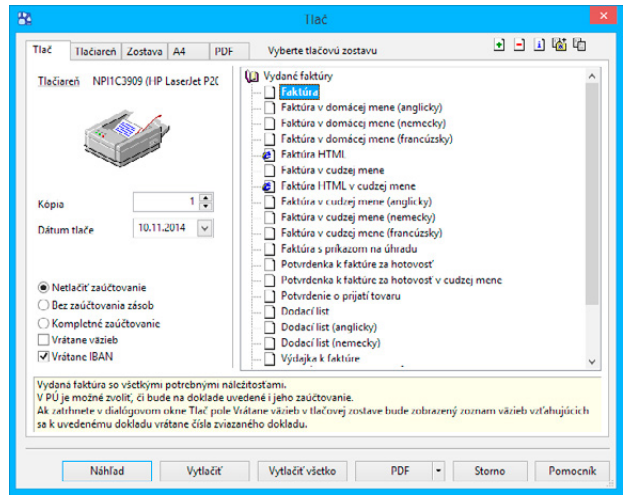

 Stlačte tlačidlo Náhľad. Zobrazí sa okno náhľadu, ktoré obsahuje panel nástrojov umožňujúci ďalšiu prácu s tlačovou zostavou.

Zoznam je možné rozbaľovať stlačením kláves +/- na ikone knihy, prípadne dvojklikom myši.

Dialógové okno je možné zväčšiť podľa potreby uchopením myši.

TIP Tlačové zostavy jednotlivých dokladov sú označené bielou ikonou pred názvom zostavy, súpisky dokladov majú ikonu žltú.  Ak máte REPORT Designer správne nainštalovaný, vidíte v lište ikonu s názvom REPORT Designer. Stlačením tohto tlačidla otvoríte vybranú zostavu v programe REPORT Designer.

| 8                                                                                       | POHODA Komplet - [                                                                                                    | Vydané faktúry]                                                             |                                      |                      |                            |            |            |
|-----------------------------------------------------------------------------------------|----------------------------------------------------------------------------------------------------|-----------------------------------------------------------------------------|--------------------------------------|----------------------|----------------------------|------------|------------|
| 🕸 🗿   🎒 Ilač   🕪 + + +   🖽   9                                                          | 🐛 🍳   🔟 <u>B</u> EPORT Designer 📆 🗐                                                                                                    |                                                                             |                                      |                      |                            |            |            |
| Nový s.r.o.                                                                             |                                                                                                    |                                                                             | FAKTÚ                                | IRA č.14             | 010001                     | 5          | ^          |
| Dodávateľ:                                                                              | Nový s.r.o.<br>Tajovského 14<br>811 04 Bratislava 1                                                                                         | Variabilný symbol:<br>Konštantný symbo<br>Objednávka č.:                    | i.                                   | 140<br>zo dňa:       | 100015<br>0308             |            |            |
| Banka latra banka, a.<br>SWET LIAIRSKEX                                                 | IČQ: 38255789<br>UIC: 2020/76512<br>IC: DPH: SK2076512<br>Teldfin: (02) 546055790<br>Fax: (02) 546055798<br>E: mail: novy@stonline.sk<br>s. | Odberateř. IČC<br>Dil<br>IČ<br>ABC, s.r.o.<br>Tulipánová 5<br>913 05 Melčic | ).<br>2<br>DPH:<br>6<br>e - Lieskové | 24<br>2020<br>SK2020 | 567855<br>879939<br>879939 |            |            |
| BAN: SK57 1100 000<br>Číslo účtu: 2622545581<br>Dátum vyhotovenia:<br>Dátum splatnosti: | Kód bankv: 1100<br>18.11.2014<br>02.12.2014                                                                                                 | Konečný prijemca:                                                           |                                      |                      |                            |            |            |
| Dátum dodania tovaru/služb<br>Forma úhrady.                                             | y; prijatie platby: 18.11.2014<br>prikazom                                                                                                  |                                                                             |                                      |                      |                            |            | H          |
| Označenie dodávky                                                                       |                                                                                                    | Cena                                                                        | %DPH                                 | DPH EU               | R Celkom                   |            |            |
| Fakturujeme Vám tovar podľ                                                              | a Vašej objednávky:                                                                                                    |                                                                             |                                      |                      |                            |            |            |
|                                                                                         |                                                                                                    | 0,00<br>0,00<br>16,67                                                       | 0%<br>10%<br>20%                     | 0,00<br>3,33         | 0,00<br>0,00<br>20,00      |            | *          |
| Strana 1 / 1 (užívateľská úprava zostavy)                                               |                                                                                                    | Nový s.r.o.                                                                 | 201                                  | 4 @                  | 1                          | Likvidácia | <b>9</b> . |

• Teraz môžete tlačovú zostavu upraviť.

| 88. C                               | REPORT Designer                                                                                                    | - [FV]                                                                                  |                                                               | - • × |
|-------------------------------------|----------------------------------------------------------------------------------------------------|-----------------------------------------------------------------------------------------|---------------------------------------------------------------|-------|
| Súbor Úprav                         | / Yobit Objekt Zobrah Zohna Pornocnk<br>入学/X home: ○ (東京 中文 (中学 等 (中学 等<br>二 ) 中 / 1   三 三 (中学 ) (中学 年)<br>0                                                                                                    | <b>₽ 0 0</b>                                                                            | 16 - 1 - 17 - 1 - 18 - 1 - 19 - 1 - 20                        | - 8 : |
| Hlavička zostanja                   | Image: Construction of the construction of the construction of | Sartabiný symbol:                                                                       | XX Zoznam XXXXX<br>000000000000000<br>0000000000000<br>000000 |       |
| Hlavička zostavyb<br>[@NEPrintIban] |                                                                                                    | XXXXX Zoznam XXXXX                                                                      | 1                                                             |       |
| Hlavička zostavyc<br>[#Printiban]   | Banka         000000000000000000000000000000000000                                                                                                    | N) XXXXX Zoznam XXXXX                                                                   | 2                                                             |       |
| Hlavička zostavyd                   | 1         Dátum vyhotovenia         01.01.1959           Dátum spatnosti         01.01.1959         20.01.1959           2         Zorres XXXXX         Zorres XXXXX           2         Forma úhrady         XXXXXX                                                                                                    | Ronefné priemoa: 7<br>2000X Vizorec 2000X<br>200XX Vizorec 2000X<br>2XXXX Vizorec 2000X |                                                               |       |
| 155566                              | 학 폐 丣 枯/ ㄹ 표 團/ 🚟 🎞 / 패 핌 ェ 🏜 独                                                                                                    |                                                                                         |                                                               |       |
| OK                                  |                                                                                                    | kurzor                                                                                  | x=20,23 y=3,11                                                |       |

• Úpravy uložte pomocou tlačidla **Uložiť** (CTRL+S) na štandardnej lište alebo povelom **Uložiť** z ponuky **Súbor**.

- Po úpravách ukončite REPORT Designer a vráťte sa späť do okna náhľadu tlačovej zostavy.
- POHODA sa dialógovým oknom opýta, či má znovu otvoriť náhľad, pretože zostava bola zmenená editorom zostáv.
- Po potvrdení dialógu tlačidlom OK sa náhľad tlačovej zostavy otvorí znovu a v náhľade sa už objaví upravený vzhľad zostavy.

|   | POHODA                                                  | ×       |
|---|---------------------------------------------------------|---------|
| ? | Zostava bola zmenená editorom<br>Znovu otvoriť náhľad ? | zostáv. |
|   | Áno                                                     | Nie     |

### 2/2

# Typy tlačových zostáv

Po korektnej inštalácii programu REPORT Designer sa v dialógovom okne Tlač v programe POHODA sprístupnia v pravom hornom rohu dve nové ikony, a to:

| + | Pric |
|---|------|
|   | 7    |

Pridať užívateľskú zostavu,

Zmazať užívateľskú zostavu.

Okrem nich sa tu nachádzajú tiež ikony:

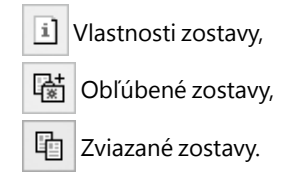

Význam týchto ikon si teraz popíšeme.

#### Ikona Vlastnosti zostavy

Táto ikona slúži v dialógovom okne Tlač na zobrazenie vlastností zvolenej zostavy.

Z hľadiska spôsobu vytvorenia zostavy rozlišujeme tieto tri typy zostáv:

- · Originálna predloha,
- Užívateľská náhrada originálu,
- Užívateľská zostava (v prípade tejto zostavy je možné vykonať i zmenu uvedených vlastností - viď podkapitola 2/3 Pridávanie užívateľských zostáv).
- Originálna predloha

Tlačové zostavy typu **Originálna predloha** sú súbory vytvorené priamo výrobcom. Ekonomický systém POHODA obsahuje stovky tlačových zostáv pripravených na okamžité použitie. V každej agende sa nachádzajú rôzne originálne zostavy podľa typu agend a účelu danej agendy. Zoznam originálnych zostáv pre každú agendu sa objaví v dialógovom okne Tlač, kedykoľvek užívateľ stlačí tlačidlo Tlačové zostavy, prípadne použije klávesovú skratku CTRL+T alebo povel Tlačové zostavy v ponuke Súbor.

Tieto typy tlačových zostáv sú umiestnené v priečinku **Tisk** v inštalačnom priečinku programu POHODA, pričom každá zostava sa nachádza v samostatnom súbore s **príponou .rph**, ktorý má po inštalácii nastavený atribút *len na čítanie*.

| Tlač Tlačiarcň Zostava A4 PDF Vyberte tlačovú zo                                                                                                    |                                                                                                    |
|----------------------------------------------------------------------------------------------------|----------------------------------------------------------------------------------------------------|
|                                                                                                    | ostavu 🔹 🖬 🖬                                                                                                    |
| IlaGarcii       NPI1C3809 (HP LeserJet P2C         Image: State of the state of the state of t | iam<br>ty<br>t adresára<br>v adresára<br>avy<br>ájomné zápočty<br>rrateľov<br>,<br>ja<br>ja ja podľa okresov<br>a podľa okresov<br>a podľa okresov<br>a podľa okresov |

V prípade sieťovej inštalácie aplikácie POHODA (variantu NET) sa všetky súbory tlačových zostáv nachádzajú na hlavnom počítači – serveri POHODA v údajovom priečinku programu POHODA. Nech už spúšťate REPORT Designer z hlavného počítača, alebo upravujete tlačové zostavy z klientskej stanice POHODA, vždy pracujete so súbormi na hlavnom počítači.

#### Užívateľská náhrada originálu

Tlačovú zostavu typu Užívateľská náhrada originálu vytvorí užívateľ tak, že upraví originálnu predlohu pomocou aplikácie REPORT Designer.

Najprv si v zozname dialógového okna **Tlač** vyberte zostavu, ktorú chcete upraviť a označte ju. Potom stlačte tlačidlo **Náhľad**. Po otvorení náhľadu zostavy stlačením tlačidla **REPORT Designer** otvoríte danú zostavu v programe REPORT Designer. Tu už môžete vykonať zmeny zostavy. Po uložení zmien bude tlačová zostava typu **Originálna predloha** nahradená upravenou tlačovou zostavou typu **Užívateľská náhrada originálu**. Zostava tohto typu nemá vlastný záznam v zozname tlačových zostáv v dialógovom okne **Tlač**, pretože priamo nahrádza originálnu zostavu výrobcu. Užívateľské náhrady originálu sú na pevnom disku počítača umiestnené v zložke **Tlač/Edit**. Jednotlivé súbory majú rovnaký názov ako súbory originálnych predlôh a opäť majú **príponu .rph**.

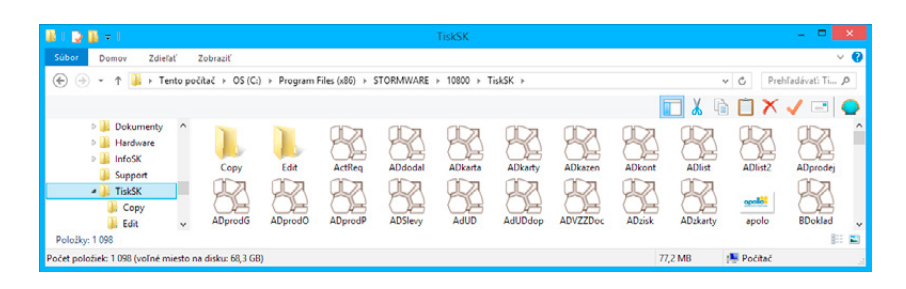

Ak chcete opäť používať originálnu verziu zostavy, vyberte v zozname dialógového okna **Tlač** príslušnú zostavu a kliknite na ikonu **Zmazať užívateľskú zostavu**. Povel **Zmazať užívateľskú zostavu** taktiež vymaže príslušný súbor z priečinka súborov **Tlač/Edit**.

V programe POHODA je možné vytvárať i **užívateľské zostavy**, ktoré umožňujú odvodiť od jedného originálu (napríklad faktúry) ľubovoľný počet zostáv s vlastným názvom a záznamom v zozname zostáv dialógového okna **Tlač**. Odporúčame vám preto využiť túto možnosť skôr ako užívateľskú náhradu originálu.

#### Užívateľská zostava

Tlačovú zostavu typu **Užívateľská zostava** môžete v programe vytvoriť nasledujúcim postupom. Najprv je potrebné zvoliť v zozname dialógového okna **Tlač** zostavu, od ktorej bude nová užívateľská zostava odvodená. Správny výber zostavy, na základe ktorej bude vytvorená nová užívateľská zostava, je veľmi dôležitý, pretože v tejto zostave by mali byť k dispozícií všetky databázové polia a premenné, ktoré chcete využiť v novej zostavu. Stlačte pravé tlačidlo myši a vyberte povel **Pridať užívateľskú zostavu** a postupujte podľa podkapitoly 2/3 Pridávanie užívateľských zostáv. Zostavu pridáte tiež stlačením ikony 🕑 v pravom hornom rohu.

Od ktorejkoľvek zostavy, zvolenej v zozname zostáv, je možné odvodiť ľubovoľný počet užívateľských zostáv. Zostava je uvedená v stromovej štruktúre zostáv v samostatnej vetve pod užívateľsky definovaným názvom. V každej účtovnej jednotke je možné vytvoriť rôzne užívateľské zostavy.

Každá užívateľská zostava sa nachádza v samostatnom súbore s **príponou .rph.** Všetky súbory užívateľských zostáv sú na pevnom disku počítača umiestnené v priečinku súboru **Tisk/Copy**. Ak chcete doplniť či opraviť atribúty užívateľskej zostavy, kliknite na ikonu v pravom hornom rohu alebo povel **Vlastnosti zostavy** vyvolaný stlačením pra-

vého tlačidla myši. V rovnomennom dialógovom okne potom zmeňte potrebné položky. Ak potrebujete užívateľskú zostavu odstrániť, použite ikonu , resp. voľbu **Zmazať užívateľskú zo**stavu zobrazenú cez pravé tlačidlo myši.

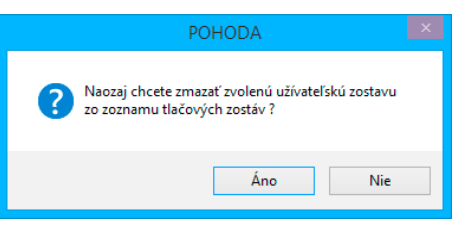

#### Ikona Obľúbené zostavy

Táto ikona slúži v dialógovom okne **Tlač** na vytvorenie ďalšej "knihy" tlačových zostáv s názvom **Obľúbené zostavy**. Táto sekcia sa nachádza vždy na prvom mieste v zozname dostupných tlačových zostáv agendy a slúži na urýchlenie výberu často používanej zostavy.

| m  | Oblúbené a miazané zostany          |
|----|-------------------------------------|
| ٣  | Faktúra v C2K                       |
| (a | Vydané faktúry                      |
| 0  | Faktúra                             |
|    | Faktúra v CZK                       |
|    | Faktúra v domácej mene (anglicky)   |
|    | Faktúra v domácej mene (nemecky)    |
|    | Faktúra v domácej mene (francúzsky) |
|    | Faktúra HTML                        |
| 6  | Faktúra v cudzej mene               |
|    | - Faktúra v CZK                     |
|    | Faktúra v USD                       |
|    |                                     |

#### Ikona Zviazané zostavy

Táto ikona slúži v dialógovom okne **Tlač** k tvorbe zviazaných zostáv. Ku každej tlačovej zostave tak môžete pripojiť niekoľko vedľajších zostáv, ktoré sa potom budú automaticky tlačiť spolu s hlavnou zostavou.

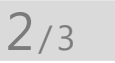

# Pridávanie užívateľských zostáv

Ikona Pridať užívateľskú zostavu v dialógovom okne Tlač slúži na založenie vlastných užívateľských zostáv ako kópií originálnej predlohy. Prípadne môžete použiť miestnu ponuku, vyvolanú pravým tlačidlom myši. Novú zostavu je možné pomenovať podľa vlastnej potreby, otvoriť a potom upraviť v programe REPORT Designer.

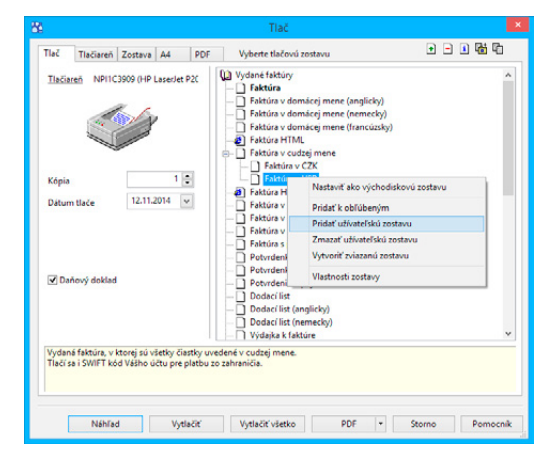

Do pola Popis zostavy zaznamenávajte popis vami vykonaných užívateľských úprav. V dialógovom okne uveďte názov zostavy (zobrazí sa v zozname dialógového okna Tlač), názov dokumentu pri tlači (zobrazí sa v zozname tlačových úloh tlačiarne pri tlači zostavy) a názov súboru, ktorý bude vytvorený v priečinku **Tisk/ Copy**.

Ďalej môžete určiť, či táto nová zostava bude k dispozícií vo všetkých firmách (úč-

tovných jednotkách) ekonomického systému POHODA, alebo bude prístupná len z aktuálneho účtovníctva.

Do posledného textového pola môžete zadať vlastný popis zostavy, obvykle s uvedením podrobných vlastností a funkcií vami upravenej tlačovej zostavy.

| Názov v strome                              | Faktúra v USD                                                   |                              |                         |    |  |  |  |
|---------------------------------------------|-----------------------------------------------------------------|------------------------------|-------------------------|----|--|--|--|
| Názov pri tlači                             | Faktúra v cudzej mene                                           |                              |                         |    |  |  |  |
| Názov súboru                                | cmFV_USD                                                        | .rph                         |                         |    |  |  |  |
| Typ zostavy                                 | Užívateľská zostava                                             |                              | Pre všetky firmy        |    |  |  |  |
| Popis zostavy                               |                                                                 |                              | 🔾 Len pre aktuálnu firm | nu |  |  |  |
| Vydaná faktúra, v k<br>Tlačí sa i SWIFT kód | torej sú všetky čiastky uveder<br>I Vášho účtu pre platbu zo za | né v cudzej men<br>hraničia. | e.                      | ^  |  |  |  |
|                                             |                                                                 |                              |                         |    |  |  |  |
|                                             |                                                                 |                              |                         | V  |  |  |  |

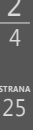

### 2/4

# Mazanie užívateľských zostáv

Po uložení informácií o novej zostave sa vás program opýta, či chcete novovytvorenú zostavu ihneď editovať v aplikácii REPORT Designer. Ak potvrdíte tlačidlom **ANO**, spustí sa aplikácia REPORT Designer a otvorí novovytvorený súbor.

Ikona 🔄 v dialógovom okne **Tlač** slúži na odstránenie zvolenej užívateľskej zostavy resp. užívateľskej náhrady originálu, ktorá bola vytvorená pomocou funkcie **Pridať zostavu**.

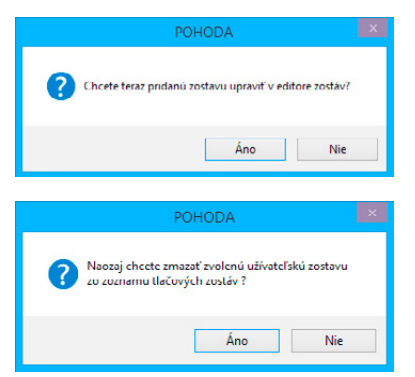

Pretože sa jedná o nevratnú operáciu, program sa vás opýta, či má skutočne danú zostavu vymazať. Ak potvrdíte svoj zámer, bude užívateľská zostava vymazaná zo zoznamu tlačových zostáv v dialógu **Tlač**.

Ak sa jedná o užívateľskú náhradu originálu, bude zmazaný priamo súbor z priečinka **Tisk/Edit**.

Zmazanú užívateľskú zostavu je možné kedykoľvek v budúcnosti znovu pridať a naviazať ju na ponechaný súbor v priečinku **Tisk/Copy**.

V dialógu **Tlač** je pomocou pravého tlačidla prístupná **lokálna (kontextová) ponuka povelov**, pomocou ktorých môžete tiež pridávať a mazať užívateľské zostavy alebo meniť vlastnosti týchto zostáv. Ďalej môžete pridávať a mazať zoznam Obľúbených zostáv.

Nastaviť ako východiskovú zostavu Pridať k obľúbeným Pridať užívateľskú zostavu Zmazať užívateľskú zostavu Vytvoriť zviazanú zostavu Vlastnosti zostavy Všimnite si tiež tučne zvýraznené tlačové zostavy v dialógovom okne **Tlač**. Znamená to, že táto zostava je nastavená ako východisková zostava pre danú agendu. Podľa potreby je možné ju jednoducho meniť. Kliknite na vybranú zostavu a pravým tlačidlom myši zobrazte miestnu ponuku a vyberte povel **Nastaviť ako východiskovú zostavu**. Táto zostava je potom použitá vždy, keď v danej agende kliknete na ikony s názvami **Vytlačiť východiskovú zostavu** alebo **Náhľad východiskovej zostavy** (CTRL+SHIFT+T). Tieto ikony nájdete na štandardnej lište.

2/5

# Kategórie tlačových zostáv

Záznamy (doklady, adresy), ktoré máte zapísané v programe, môžete vytlačiť jednotlivo, alebo v celom rade súpisiek a prehľadov. Takýmto výstupom hovoríme tlačové zostavy. Rozdelené sú do niekoľkých kategórií, kde každá má svoju ikonu. V každej agende programu POHODA je možné nájsť rôzne druhy tlačových zostáv, záleží od typu a účelu danej agendy.

#### Prehľad tlačových zostáv

|                | Dokladové zostavy       |
|----------------|-------------------------|
| Ľ              | Grafy                   |
|                | Tlačivá                 |
| $\blacksquare$ | Štítky                  |
|                | Súpisky                 |
| $\odot$        | Kontrolné zostavy       |
| 2Ì             | Prehľady                |
| ଛ              | Zostavy vo formáte HTML |

Všetky vyššie uvedené zostavy sú prispôsobené pre tlač na formát A4. Nasledujúce tri typy zostáv sa tlačia na iné formáty.

|         | Dopisné obálky                    |
|---------|-----------------------------------|
| S       | Poštové poukážky                  |
| $\odot$ | Zostavy pre pokladničné tlačiarne |

# Prvé zoznámenie s aplikáciou REPORT Designer

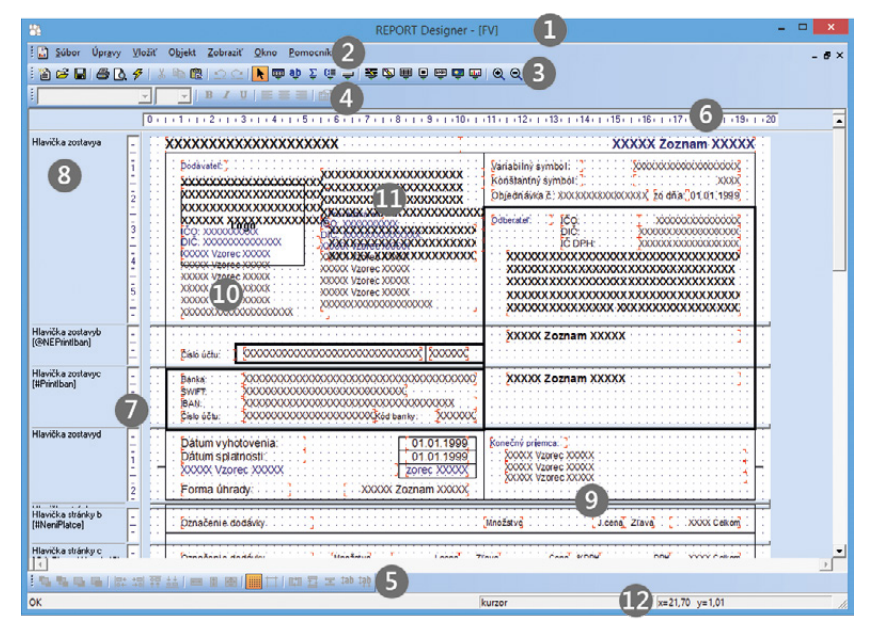

**Titulkový pruh** uvádza názov programu a za pomlčkou i názov zostavy, ktorá je programom upravovaná.

Hlavná ponuka obsahuje jednotlivé povely dostupné v programe. Jej popis nájdete v kapitole Povely ponúk.

Štandardná nástrojová lišta urýchľuje a uľahčuje vykonávanie jednotlivých povelov z hlavnej ponuky. Prehľad tlačidiel tejto a ďalších nástrojových líšt je uvedený na inom mieste tejto kapitoly. Bližšie informácie o ich funkciách nájdete v kapitole Povely ponúk.

Formátovacia nástrojová lišta urýchľuje prácu s vlastnosťami objektov v návrhu tlačovej zostavy. Bližší popis nájdete v kapitole Vlastnosti objektov.

Zarovnávacia nástrojová lišta urýchľuje prácu s umiestnením jednotlivých objektov alebo ich skupín v návrhu tlačovej zostavy.

Horizontálne pravítko uľahčuje orientáciu pri úprave tlačovej zostavy.

Vertikálne pravítko uľahčuje orientáciu pri úprave tlačovej zostavy.

Členenie zostavy je stĺpec s názvami a definíciami sekcií v návrhu tlačovej zostavy. Ich popis nájdete v kapitole Povely ponúk.

- 9 Rozdeľovacie lišty sú hranice medzi jednotlivými sekciami návrhu tlačovej zostavy. Slúžia na definíciu vertikálnej veľkosti sekcií.
  - Okno s obsahom návrhu tlačovej zostavy, ktorá je upravovaná.
- Objekt v tlačovej zostave, jednotlivé objekty, ktoré môžu byť použité v tlačovej zostave, sú popísané v kapitole Povely ponúk.
- Stavový riadok zobrazuje stav programu, vybraný objekt, pozíciu kurzora atď. Bližšie informácie nájdete v kapitole Povely ponúk.

## 2/7

## Návrh tlačových zostáv

Prostredníctvom aplikácie REPORT Designer môžete vytvárať návrhy tlačových zostáv, ktoré zaznamenávajú, aké údaje majú byť v zostavách vytlačené. Tieto údaje definujete v aplikácii REPORT Designer pomocou **objektov**, ktorými môžu byť napríklad text alebo hodnoty zadané do ekonomického systému POHODA.

#### Práca s aplikáciou REPORT Designer

REPORT Designer je intuitívny a v mnohom pripomína prácu s ďalšími grafickými programami. Na rozdiel od nich však nie je vždy možné presne navrhnúť celú tlačovú zostavu, pretože napr. pri položkovom doklade (faktúre) neviete, koľko položiek môže doklad obsahovať. Preto nie je možné navrhnúť, ako bude vyzerať každá položka, ale je potrebné zadať len všeobecný predpis pre zobrazenie položky v tlačovej zostave. Pri zobrazení a tlači zostavy program automaticky vašu definíciu zopakuje pre každú z položiek.

Ktorákoľvek tlačová zostava je väčšinou zložená z niekoľkých rôznych častí, ktorým hovoríme **sekcie**, v ktorých sú umiestnené jednotlivé objekty. Sekciám sa podrobne venujeme v kapitole Vlastnosti objektov.

### 2/8

# Objekty

Každá tlačová zostava sa skladá z rôznych objektov, ako sú napríklad čiary, rámčeky, textové polia, databázové a súčtové polia, čiarové kódy, logá, obrázky, grafy a sekcie. Všetky objekty, s ktorými je možné v aplikácii REPORT Designer pracovať, nájdete v ponuke **Vložiť**, prostredníctvom ktorej ich môžete umiestniť do tlačovej zostavy. Pre každý objekt je možné nastaviť jeho špecifické vlastnosti, čo popisuje samostatná kapitola Vlastnosti objektov. Objekty je rovnako možné vyberať, presúvať a meniť ich veľkosť. Objekty sa tiež môžu prekrývať, prípadne je možné ich zarovnať podľa niektorého z nich. Na nasledujúcom obrázku vidíte okrem iného tieto objekty:

Hlavička stránky (objekt sekcie),

Položka (objekt sekcie), Dátum (textový objekt), Číslo (databázový objekt).

| i<br>- Dátum Éíslo <u>I</u> Typ Firma                                   |
|-------------------------------------------------------------------------|
| <ul> <li>- [1.01.1999] [X000000000000000000000000000000000000</li></ul> |
| -                                                                       |
| - Počet faktúr: ¿c XXXXX / hodnote: XXX                                 |
| <ul> <li>Dprav. dañ. doklad y 2 gc xxxxxx y hodnote. 2000</li> </ul>    |
|                                                                         |

2/9

# Výber objektov

Výber objektu vykonáte stlačením ľavého tlačidla myši na objekte. Ak chcete k výberu pridať ďalší objekt, stlačte spoločne s ľavým tlačidlom myši tiež kláves CTRL.

Z jedného objektu na druhý sa môžete v rámci sekcie pohybovať pomocou klávesu **TAB** (resp. SHIFT+TAB).

Výber viacerých objektov, ktoré spolu susedia, môžete vykonať tiež pomocou tzv. "siete".

Stlačíte ľavé tlačidlo myši a roztiahnete obdĺžnik okolo požadovaných objektov.

Po uvoľnení tlačidla myši bude vybrané všetko, čo sieť čo i len čiastočne zachytila. Sieť nezačínajte rozťahovať na niektorom z objektov, pretože by ste ho týmto spôsobom presunuli.

Ak držíte pri rozťahovaní siete kláves SHIFT, sieť zachytí len objekty, ktoré boli celé vo vnútri siete, čiastočne zasiahnuté objekty nebudú vybrané.

Sieť tiež môžete, rovnako ako výber jedného objektu, kombinovať s klávesom CTRL, čím sa do výberu priberú ďalšie objekty.

|   |   |   |   |   |   | L | þ | Ja | I |     |   |   |   |   |   |                             |
|---|---|---|---|---|---|---|---|----|---|-----|---|---|---|---|---|-----------------------------|
| 1 |   |   |   |   |   |   |   |    |   |     |   |   |   |   | ł | XXXXX Vzorec XXXXX          |
|   | • | ÷ | ÷ | ÷ | ÷ | • | ÷ | •  | ÷ | •   | • | • | • | ł | ÷ | TXXXXX Vzorec XXXXX         |
|   | 1 | 0 | 1 | 1 | 2 | 1 | 1 | 1  | 0 | 1   |   | 1 | 0 | 1 | 0 | XXXXX Vzoroc XXXXX          |
|   |   |   | ÷ | ÷ |   |   | ÷ |    |   |     |   |   |   |   | ÷ |                             |
|   |   | ÷ | ÷ | ÷ | ÷ | • | ÷ | •  | • | ÷   | ÷ | ÷ | • | • | ÷ |                             |
|   |   |   |   |   |   |   |   |    |   | 1.1 |   |   |   |   |   | . <del>.</del> <del>.</del> |

Všetky objekty v tlačovej zostave naraz vyberiete povelom Úpravy/Vybrať všetko alebo klávesovou skratkou CTRL+A.

**Zrušenie výberu** jedného objektu z množstva vybraných vykonáte stlačením klávesu CTRL a kliknutím myši na príslušný objekt.

**Vybraný objekt** poznáte podľa značiek v rohoch objektu. Pri výbere viacerých objektov sa navyše rozoznáva hlavný objekt výberu, ktorý má tieto značky vyplnené čiernou farbou. Ostatné vybrané objekty majú značky prehľadné (len orámované). Zarovnanie na mriežku sa deje vždy podľa hlavného objektu. Ak chcete objekt posunúť napríklad len o 1 mm, musíte objekt najprv preniesť ďalej, aby ste ho "odtrhli", a potom ho vrátiť na požadované miesto. Zmenu hlavného objektu vykonáte stlačením ľavého tlačidla myši nad požadovaným objektom. Nemusíte tlačidlo ani púšťať a okamžite môžete pokračovať v presúvaní objektov. Miestnu ponuku pre viacero vybraných objektov vyvoláte stlačením pravého tlačidla myši nad niektorým objektom. Bližšie vysvetlenie k jednotlivým povelom udáva kapitola Povely ponúk.

| : <b>FE</b>  |          |           |     |                                         |                                         |
|--------------|----------|-----------|-----|-----------------------------------------|-----------------------------------------|
| 1            | n Logo   |           |     | Logo firmy                              |                                         |
| ۳.           |          |           |     | <u>V</u> lastnosti                      |                                         |
| 1            |          |           |     | Z <u>r</u> ovnať proporcie              | XXXXXXXXXXXXXXXXXXXXXXXXXXXXXXXXXXXXXXX |
| - <b>B</b> - |          |           | *   | <u>V</u> yňať                           |                                         |
|              |          |           | 82  | <u>K</u> opírovať                       |                                         |
|              |          |           |     | <u>Z</u> mazať                          | XXX                                     |
|              |          |           |     | ••••••                                  |                                         |
|              |          |           |     |                                         |                                         |
| Čís          | do účtu: | XXXXXXXXX | XXX | ~~~~~~~~~~~~~~~~~~~~~~~~~~~~~~~~~~~~~~~ | xx2 5xxxxxx2                            |

## 2/10 Presun objektov

Presun objektu vykonáte po jeho vybraní stlačením ľavého tlačidla myši a presunom objektu na iné miesto. Aby nedochádzalo k drobným nechceným posunom objektov, musíte objekt najprv tzv. "odtrhnút" a až potom je možné ho presúvať. "Odtrhnutím" sa rozumie posun o 2,5 mm.

Objekt môžete presúvať i pomocou kurzorových šípok. Veľkosť posunutia, tzv. krok kurzoru, sa nastavuje povelom **Súbor/Nastavenie...** 

Ak je zapnutá mriežka (povel **Zobraziť/Mriežka**, resp. kláves M), ľavý horný roh presúvaných objektov sa zarovnáva na túto mriežku. Výnimkou je textový objekt (databázové pole, súčtové pole) zarovnaný doprava, pri ktorom sa zarovnáva jeho pravý horný roh.

Presúvať môžete tiež viac objektov naraz. Ak chcete presúvať vybrané objekty z viacerých sekcií, presun je možný iba vľavo alebo vpravo. Vertikálne môžete posúvať iba objekty v rámci jednej sekcie. Zarovnávanie na mriežku sa deje vždy podľa hlavného objektu výberu.

Pri presune viacerých objektov jednej sekcie vertikálne je rozhodujúce, v ktorej sekcii sa po presune nachádza horný okraj najvyššie položeného objektu. Do tejto sekcie budú umiestnené všetky objekty. Sekcia sa v prípade potreby roztiahne.

Ak posúvate objekty pomocou kurzorových klávesov, potom jeden povel **Späť** z ponuky **Úpravy** sa vzťahuje nie na jedno stlačenie klávesu, ale na celý presun objektu/viacerých objektov, ktoré boli po sebe presúvané pomocou kurzorových klávesov.

### 2/11

## Zmena veľkosti objektov

Ak chcete zmeniť veľkosť niektorého z objektov, najprv ho vyberiete a potom rozťahovaním pomocou ľavého tlačidla myši za rohovú alebo okrajovú stredovú značku meníte jeho rozmery.

Ak nechcete zarovnávať objekty podľa mriežky, vypnite ju povelom Zobraziť/ Mriežka.

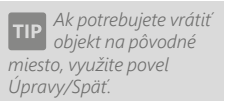

Zmenu veľkosti môžete vykonať i pomocou kurzorových kláves, keď pri zmene rozmerov spolu s príslušnou šípkou držíte tiež kláves SHIFT. Zmena veľkosti funguje ako pre jeden, tak i pre viacero objektov.

Ak je vybraných viacero objektov, nemožno myšou meniť ich veľkosť, iba je možné ich presúvať.

Objekt sa zväčšuje alebo zmenšuje v závislosti od zapnutia mriežky. Krok kurzoru i veľkosť mriežky môžete nastaviť povelom **Súbor/Nastavenie...** 

# 2/12 Vymazanie objektov

Ak potrebujete niektorý z vložených objektov vymazať, najprv príslušný objekt vyberte a potom stlačte kláves **DELETE**.

Rovnakým spôsobom postupujte i vtedy, ak chcete vymazať viacero objektov.

Jedinú výnimku v tomto prípade tvoria sekcie, ktoré je možné zrušiť iba prostredníctvom dialógového okna **Vlastnosti objektu**. Bližšie viď záložka Sekcia v kapitole Vlastnosti objektov.

### 2/13

Posun o malú vzdialenosť je vhodné vykonať pomocou kurzorových šípok pri vypnutej mriežke.

# Tipy pre l'ahšiu prácu

Prácu si uľahčíte a zrýchlite zadaním správnych hodnôt do políčok **Mriežka** a **Krok kurzoru** v ponuke **Súbor/Nastavenie** aplikácie REPORT Designer.

Pre presné umiestňovanie objektov môžete použiť klávesnicu. Ak máte zapnutú mriežku, objekty sa podľa nej zarovnávajú a jedno stlačenie kurzorovej šípky na klávesnici má za následok pohyb vybraného objektu o vzdialenosť nastavenú v poli **Mriežka**. Ak vypnete mriežku, objekt sa pohybuje o vzdialenosť nastavenú v poli **Krok kurzoru**.

**Textové objekty zarovnané doľava** (viď záložka Písmo v kapitole Vlastnosti objektov) sa na mriežku zarovnávajú ľavým horným rohom objektu, **zarovnané doprava** potom pravým horným rohom.

Ak vkladáte viackrát do zostavy rovnaký typ objektu, najrýchlejšie to vykonáte **skopírovaním** prvého **objektu** pomocou myši a klávesu CTRL tak, že držíte kláves CTRL a prenesiete objekt na požadované miesto. Potom v prípade potreby môžete pozmeniť vlastnosti nového objektu.

### KAPITOLA 3 Povely ponúk

- 3/1 Ponuka Súbor
- 3/2 Ponuka Úpravy
- 3/3 Ponuka Vložiť
- 3/4 Ponuka Objekt
- 3/5 Ponuka Zobraziť
- 3/6 Ponuka Okno
- **3/7 Ponuka Pomocník**
- 3/8 Miestna ponuka pri objektoch

strana 33

## Ponuka Súbor

Ponuka Súbor obsahuje povely pre manipuláciu so súbormi zostáv.

#### Nový

Založí nový súbor tlačovej zostavy.

V ľavej časti dialógového okna môžete určiť **druh zostavy**, na základe ktorého sa v návrhu zostavy prednastaví príslušná sekcia. O sekciách sa bližšie pojednáva v kapitole Vlastnosti objektov.

Ak vyberiete druh zostavy **Štandardná**, budú v návrhu zostavy prednastavené základné sekcie Hlavička zostavy, Hlavička stránky, Položka, Päta zostavy a Päta stránky.

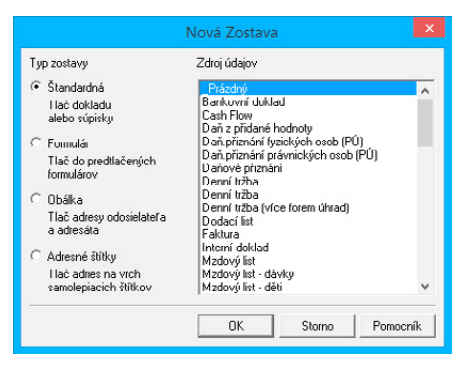

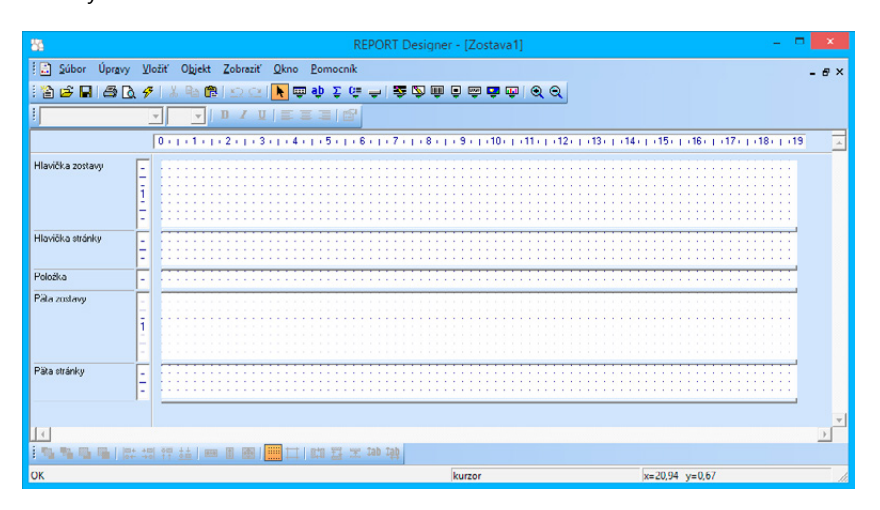

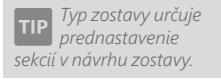
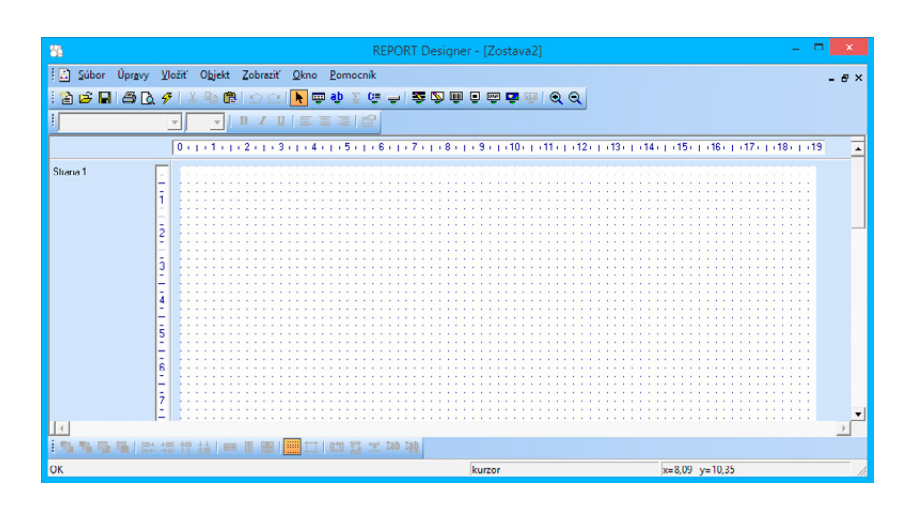

Ak zvolíte typ Formulár, bude návrh zostavy tvorený jedinou sekciou Strana 1.

V prípade, že zvolíte typ zostavy **Obálka**, bude návrh zostavy obsahovať dve sekcie. Sekciu Odosielateľ a sekciu Adresát.

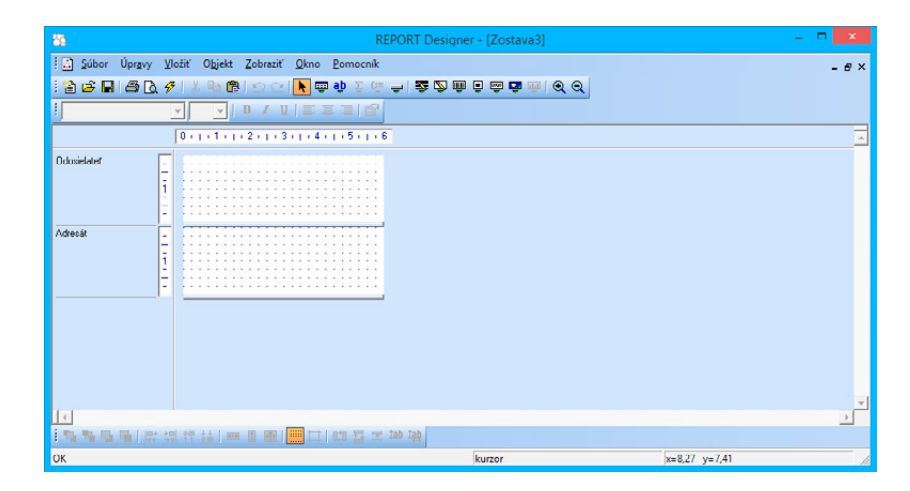

Ak vyberiete typ zostavy **Adresné štítky**, bude návrh zostavy obsahovať len jedinú sekciu nazvanú Štítok. Táto sekcia ako jediná, na rozdiel od všetkých predchádzajúcich, nemá možnosť nastavenia veľkosti inak než pomocou povelu **Súbor/Nastavenie stránky**.

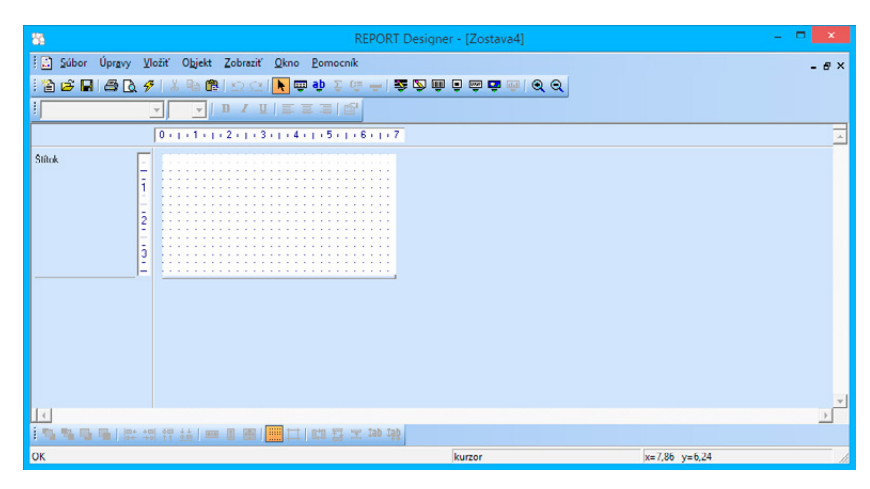

V pravej časti dialógového okna môžete určiť zdroj údajov tlačovej zostavy. Podľa daného zdroja budú v zostave k dispozícii databázové polia a premenné. Bližšie informácie o týchto objektoch nájdete v kapitole Vlastnosti objektov a v kapitole Prílohy.

**TIP** *CTRL*+O otvorí súbor návrhu tlačovej zostavy.

#### Otvoriť

Otvorí dialógové okno, ktoré umožňuje vybrať a otvoriť súbor návrhu tlačovej zostavy pre úpravy.

Niekedy sa môže stať, že súbor tlačovej zostavy nemožno vzhľadom k dostupným údajom týmto povelom otvoriť, preto skôr odporúčame otvárať súbory návrhov tlačových zostáv priamo z ekonomického systému POHODA.

| Usporiadat • Nový pr | iečinok    |                  |                   | iii • 🔲     |   |
|----------------------|------------|------------------|-------------------|-------------|---|
| 1 Naposledy použr *  | Názov      | Dátum úpravy     | Тур               | Veľkosť     |   |
| Pracovná plocha      | Com        | 10.11.2014 16:58 | Priečinsk súberov |             |   |
| Prevzaté súbory      | Edit       | 10.11.2014 16:53 | Priečinok súborov |             |   |
|                      | RActReg    | 21.10.2014 9:39  | Zostava POHODA    | 22 kB       |   |
| Nomáca skupina       | ADdodal    | 21.10.2014 9:39  | Zostava POHODA    | 18 kB       |   |
|                      | S ADkarta  | 21.10.2014 9:39  | Zostava POHODA    | 69 kB       |   |
| Tento počítač        | S ADkarty  | 21.10.2014 9:39  | Zostava POHODA    | 47 kB       |   |
| Dokumenty            | ADkazen    | 21.10.2014 9:39  | Zostava POHODA    | 21 kB       |   |
| Hudba                | ADkent     | 21.10.2014 9:39  | Zostava POHODA    | 20 kB       |   |
| Cibrazky             | ADIist     | 21.10.2014 9:39  | Zostava POHODA    | 15 kB       |   |
| Pracovna plocha      | ADIist2    | 21.10.2014 9:39  | Zostava POHODA    | 14 kB       |   |
| Prevzate subory      | ADprodej   | 21.10.2014 9:39  | Zostava POHODA    | 21 kB       |   |
| g videa              | E ADprodiG | 21.10.2014 9:39  | Zestava POHODA    | 16 kB       |   |
| 🖬 (C:) 🗸 🗸           | ChoredO 59 | 21.10.2014 9.19  | Zostava POHODA    | 21 kB       |   |
| Nézov                | r súboru:  |                  | ✓ Zostavy POH     | 00A (*.rph) | ٧ |
|                      |            |                  | Otvorit           | Zrušit      |   |

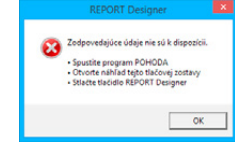

**TIP** *CTRL+F4 zavrie súbor návrhu tlačovej zostavy.* 

**TIP** *CTRL+S uloží súbor návrhu tlačovej zostavy.* 

#### Zavrieť

Zavrie súbor tlačovej zostavy.

#### Uložiť

Uloží súbor tlačovej zostavy. Do ktorého priečinka bude súbor uložený, záleží na tom, či sa jedná o užívateľskú náhradu originálu (priečinok Tisk/Edit) alebo užívateľskú zostavu (priečinok Tisk/Copy). Bližšie viď Vlastnosti tlačových zostáv v kapitole Základné vedomosti.

#### Uložiť ako

Otvorí dialógové okno, ktoré umožňuje uložiť súbor tlačovej zostavy pod novým menom do určeného priečinka, ktorý sa automaticky ponúkne pre uloženie súboru. Záleží na tom, či sa jedná o užívateľskú náhradu originálu alebo užívateľskú zostavu. Bližšie viď Vlastnosti tlačových zostáv v kapitole Základné vedomosti.

#### Uložiť DAT súbor

Povel **Uložiť DAT súbor** vyvoláte z ponuky **Súbor**. Tento povel je možné vyvolať pre užívateľskú zostavu alebo pre užívateľskú náhradu originálu. Povel nie je dostupný pri otvorení originálnej tlačovej zostavy.

Ak zvolíte povel **Uložiť DAT súbor**, dôjde k uloženiu definície dátového zdroja tlačovej zostavy do súboru s **príponou .dat**, ktorý je použitý pre otvorenie tlačovej zostavy. Súbor s **príponou .dat** je uložený vo formáte XML a je možné ho ručne editovať pomocou ľubovoľného textového editora. Pri úprave je potrebné dodržať štruktúru XML formátu.

#### Nastavenie stránky

Nastavenie stránky má rôzne možnosti v závislosti od typu aktívnej zostavy (viď povel Nový). Štandardný typ a typ Formulár majú Nastavenie stránky zhodné.

Základné údaje týkajúce sa papiera, na ktorý budete zostavy tlačiť, sa zadávajú v oddiely **Papier**.

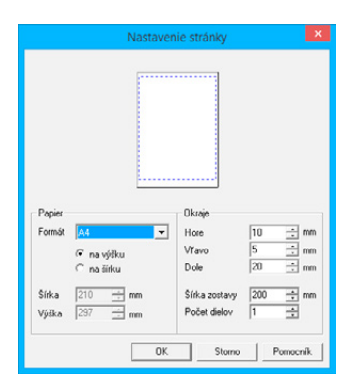

Pole **Formát papieru** umožňuje zvoliť z niekoľko preddefinovaných formátov a navyše nastaviť vlastnú veľkosť papiera.

| 85                        |                           |                      | REPOR                 | RT Designe           | er - (PDbo                      | ok2_13 (o               | riginá     | ilna predlo                          | ha)]                |               |              | <del></del>                      | □ ×                       |
|---------------------------|---------------------------|----------------------|-----------------------|----------------------|---------------------------------|-------------------------|------------|--------------------------------------|---------------------|---------------|--------------|----------------------------------|---------------------------|
| 🗄 🔝 Súbor Úpr <u>a</u> vy | <u>V</u> ložiť O <u>b</u> | ekt <u>Z</u> obrazit | <u>Q</u> kno <u>P</u> | omocník              |                                 |                         |            |                                      |                     |               |              |                                  | - # ×                     |
| 26800                     | 🗲   X 🖣                   | <b>1</b>             | । 📐 💷 ब               | ψΣ@.                 | -   🌫 🔊                         | 👜 📮 🚎                   | <b>ē</b> ( |                                      |                     |               |              |                                  |                           |
| IJ                        | Ŧ                         | BZ                   | U   E E               |                      |                                 |                         |            |                                      |                     |               |              |                                  |                           |
| 1 (14) 1 (15) 1 (16)      | 1 (17) 1 (18              | (1)(19)(1)(20        | ) ( ) (21 ( ) )       | 22 ( ) (23 )         | (24)   (25                      | i (1 (26) ()            | 27+ 1      | (28) ( (29)                          | 1 • 30 • 1 • 3      | 1 ( ) (32) (  | 33 ( 34)     | 1 (35) 1 (3                      | 6       37 🔺              |
| Hlavička stránky a        | -<br>Dňa: 0               | 1.01.1999            |                       | x                    | Časť 1 / Stra<br>000000000      | ana 255555<br>XXXXXXXXX | Pe         | nażný c                              | lenník<br>xxx xxx x | (dvojstr      | anný -       | 2. časť)<br>[čo xxx              | xicioio                   |
| Hlavička stránky c        | -                         |                      | Prij                  | my zahrň. d          | o základu d                     | ane                     | :::        |                                      | Výdavk              | y na doslah   | nutle, zabe  | p. a udržani                     | e prijmc                  |
|                           | 1 Priebe                  | žné položky          | Celkom                | . Predaj .<br>tovaru | Predaj<br>výrobkov<br>a služieb | Ostatné<br>príjmy       | P.<br>č.   | Výdavky<br>pre základ<br>dane.celkom | Zásody              | Služby        | M2dy :       | Platby do<br>fondov<br>poistenia | Tvorb:<br>sociál<br>fondu |
| Hlavička stránky e        | 5                         | 6                    | 7                     | 8                    |                                 | 10                      | 1.1        | 1.11.1.1                             | . 12                | . 13          | . 14         | 15                               | 16                        |
| Hlavička stránky f        | _                         |                      |                       |                      |                                 |                         | -          |                                      |                     |               |              |                                  |                           |
| Hlavička stránky g        | - 55556555                | 5525555555555        | 2555555555555         | 2555555555,55        | 5555555555555                   | 5 55 55 55 5 5          |            | 2555555555,55                        | 555555555,5         | 2555555555,55 | 2555555555,5 | 2555555555,55                    | 5555555                   |
| Položka a                 | - 55555555                | 55255555555,5        | \$55555555,55         | \$55555555,55        | 55555555,55                     | 555555555555            |            | 255555555,55                         | 55555555,5          | \$55555555,55 | 255555555,5  | 255555555,55                     | 5555555                   |
| Položka b                 | - 155555555               | 55255555555,5        | \$555555555,55        | 255555555555         | 2555555555,55                   | \$ 5555555,55           | . 5555     | 855555555,55                         | 55555555,55         | \$5555555555  | 2555555555   | 2555555555,55                    | 5555555                   |
| Položka c                 |                           |                      | 1111111               |                      |                                 |                         |            |                                      |                     |               |              |                                  |                           |
| Pata stránky a            | 5555555                   | 54 55555555          | 10000000.00           | 55555555.55          | 55555555,55                     | 55555555.55             | 1          | 100000000.00                         | 55555555,5          | 05555555.50   | 55555555,5   | 55555555.55                      | 5555555                   |
|                           |                           |                      |                       |                      |                                 |                         |            |                                      |                     |               |              |                                  | •                         |
| 1 <b>5 5 5 6</b> 6 (2)    | +m 0m 11<br>+m 11 0m      |                      |                       | 비밀포미                 | ab I <u>ab</u>                  |                         |            |                                      |                     |               |              |                                  |                           |
| ОК                        |                           |                      |                       |                      | 8                               | kurzor                  |            |                                      |                     | x=4,53        | y=0,65       |                                  | li                        |

Prepínač na výšku/šírku ovplyvňuje orientáciu zostavy a to, či budete zadávať veľkosť ľavého či pravého okraja zostavy. Pri tlačových zostavách orientovaných na šírku sa zadáva pravý okraj, pretože pri malých, t.j. obálkových, prevodkových a vlastných zostavách, týmto okrajom "prirazíme" papier k tlačiarni.

Pole **Šírka** a **Výška** môžete zadávať len vtedy, ak zvolíte vlastný formát papiera. Oddiel **Okraje** slúži pre správne nastavenie tlačovej zostavy. Do polí **Hore, Vľavo/Vpravo** (okraj je uvedený podľa orientácie zostavy) a **Dole** zadáte potrebnú veľkosť okrajov.

Šírka zostavy a nastavené okraje sú zrejmé zo zobrazenia stránky, kde sú vyznačené modrou prerušovanou čiarou. Pole **Počet dielov** môžete využiť pre široké tlačové zostavy. Ide o zostavy, ktorých šírka je väčšia ako jedna strana, a preto pokračujú na ďalšej strane.

Typickým príkladom takej zostavy je dvojstranný peňažný denník, v ktorom sú na jednej strane A4 orientované na šírku uvedené príjmy a na druhej strane A4 sú uvedené výdavky. V návrhu sú jednotlivé diely oddelené zvislou čiarou a objekty by nemali túto čiaru presahovať (rozhodujúci pre ich umiestnenie je ich ľavý okraj).

Pri zostave typu **Obálka** môžete v **Nastavenie stránky** opäť zvoliť formát papiera, orientáciu zostavy, šírku a výšku papiera. Ďalej je možné rovnakým spôsobom zadať veľkosť okrajov a šírku zostavy.

S údajmi pracujete rovnakým spôsobom ako v predchádzajúcom prípade len s tým rozdielom, že **orientácia zostavy** neurčuje, či budete zadávať veľkosť ľavého alebo pravého okraja, pretože v tejto zostave je potrebné zadať obidva okraje, čo je zrejmé i na zobrazení zostavy v hornej časti okna. Výklopný zoznam **Formát** ponúka niekoľko druhov formátu obálok, a samozrejme je možné zvoliť i vlastný formát.

Typ zostavy Adresné štítky má Nastavenie stránky v oddiely Papier a Okraje zhodné so Štandardným typom a typom Formulár. Na rozdiel od

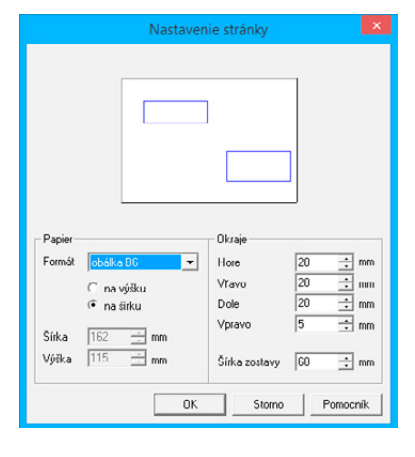

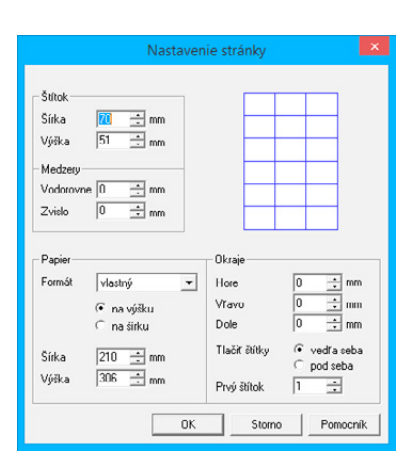

týchto dvoch typov však namiesto polí Šírka zostavy a Počet dielov obsahuje

prepínač **Tlačiť štítky** a pole **Prvý štítok**. Prepínačom **Tlačiť štítky** môžete zvoliť, či budú štítky tlačené vedľa seba, teda zľava doprava, alebo pod seba, teda zhora nadol. Do pola **Prvý štítok** môžete zadať, na ktorej pozícií bude začínať tlač prvého štítku.

Údaje uvedené v poli **Prvý štítok** a nastavené v prepínači **Tlačiť štítky** sa ponúkajú i v dialógovom okne **Nastavenie štítku** pri tlači danej zostavy z ekonomického systému POHODA. V tomto dialógovom okne môže užívateľ uvedené údaje zmeniť podľa potreby.

| Štítky                   |   |  |
|--------------------------|---|--|
| Pozícia prvého štítku 🚺  | - |  |
| Tlačiť štítky vedľa seba | 0 |  |
| pod seba                 | ۲ |  |
| Dodržať zvolený počet    | • |  |
| sulkov na stranke        |   |  |

| 8                             | PO                       | HODA Komplet - [Adresái                                | r)                                                                                            | - 🗆 🗙              |
|-------------------------------|--------------------------|--------------------------------------------------------|-----------------------------------------------------------------------------------------------|--------------------|
| 🕸 🗿   🍰 Ilač   🛤 🖉            | 🍬 🔹 🔋 🛛 🖿 🄍 🍳 🛛 🔟 BEPORT | Designer 🔁 🕘 🚂 🖃                                       |                                                                                               |                    |
|                               |                          |                                                        | ABC, s.r.o.<br>Tulipánová 56<br>Melčice Léskové<br>913 05                                     | ^                  |
|                               |                          |                                                        | AgroZet e.s.<br>Viktor Malik<br>Kuäta 6<br>956 o1 Partizánske                                 |                    |
|                               |                          |                                                        | AJAX - výrobno obchodná činnost<br>Pater Bajzk<br>Výstamá 4<br>Bánoces nad Bebravou<br>957 01 |                    |
|                               |                          | Peter Mážaj<br>Jasná 12<br>911 01 Trenčín              | Albert Michal<br>Vsetinska cesta 734<br>974 01 Banska Bystinca                                |                    |
| Strana 1 / 4 (originálna pre- | dloha zostavy)           | AAA Consuit<br>Národní 15<br>110 00 Praha 1<br>Nový s. | Alena Harustřáková<br>SOJAPRODUKT<br>Vladislavou 26<br>975 43 Banská Bystrica<br>r.o. 2014 ©  | ✓ Celý adresár⊘,:: |

#### Nastavenie...

Pole **Databáza** určuje súbor, odkiaľ sa načítavajú údaje pre nové otvárané návrhy tlačových zostáv. Prednastavenie tohto pola nemá vplyv na už otvorené návrhy zostáv. Ak chcete zmeniť databázový súbor pre tlačovú zostavu, je potrebné najprv správne nastaviť pole **Databáza** v dialógovom okne **Nastavenie** tak, že databázový súbor vyberiete pomocou

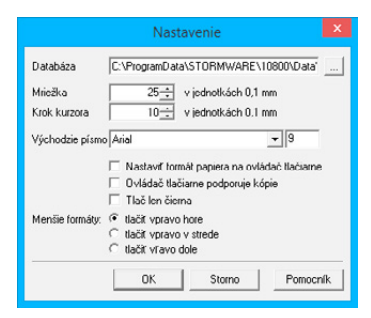

tlačidla s troma bodkami v štandardnom dialógovom okne **Otvoriť**, a až potom otvoríte návrh tlačovej zostavy prostredníctvom povelu **Otvoriť** z ponuky **Súbor** v aplikácii REPORT Designer.

Pripomíname, že štandardný postup otvárania návrhov tlačových zostáv – t.j. pomocou tlačidla **REPORT Designer** v náhľade tlačovej zostavy v ekonomickom systéme POHODA (viď Úvod k aplikácii REPORT Designer v kapitole Základné vedomosti) – vždy správne nastaví pole **Databáza**, a preto nie je potrebné toto pole meniť. Zmenu databázového súboru je možné však využiť v niektorých neštandardných situáciách.

Pole **Mriežka** určuje vzdialenosť bodov mriežky pre zarovnávanie jednotlivých objektov. Objekty sa zarovnávajú podľa mriežky len vtedy, ak je mriežka zapnutá povelom **Zobraziť/Mriežka**. V poli **Krok kurzoru** nastavíte veľkosť posunutia objektu, ktorý presúvate pomocou kurzorových šípok na klávesnici bez zapnutej mriežky. V prípade, že je mriežka zapnutá, posúvajú sa objekty o vzdialenosť nastavenú v poli **Mriežka** a zároveň sa na mriežku zarovnávajú. Obe polia sa nastavujú v jednotkách 0,1 mm a v tejto presnosti sa ukladajú pozície objektov.

Východzie písmo sa použije pri vkladaní nového objektu.

Zaškrtávacie pole **Nastaviť formát papiera na ovládač tlačiarne** môžete vypnúť v prípade problémov alebo pri tlači na traktorový papier.

Zaškrtávacie pole **Ovládač tlačiarne podporuje kópie** vypnete v prípade, že tlačiareň tlačí jednu kópiu, i keď ste nastavili počet kópií vyšší.

Zaškrtávacie pole **Tlač len čierna** zaškrtnete v prípade, že potrebujete tlačiť obyčajný čiernobiely dokument a vaša tlačiareň umožňuje farebnú tlač. V tom prípade aplikácia POHODA zmení pri tlači všetky farebné objekty, napríklad grafy, na čiernobiele vyplnené rôznymi štýlmi. Môžete takto ušetriť i veľké finančné prostriedky za lacnejšiu čiernobielu tlač.

Prepínačom **Menšie formáty** je možné určiť, na ktorú časť papiera sa budú tlačiť zostavy pre obálky, zloženky atď. Je to vhodné pri tlačiarňach s držiakom na vedenie papiera.

**TIP** CTRL+P otvorí okno tlače.

#### Tlač

Povel **Tlač** umožní vytlačiť zostavu, aby bolo možné skontrolovať zmeny zostavy vykonané v aplikácii REPORT Designer. V dialógovom okne si môžete zvoliť tlačiareň, na ktorej chcete tlač vykonať, rozsah tlače i počet kópií.

Tlač slúži len na účely úpravy designu tlačovej zostavy, a preto údaje nemusia zodpovedať skutočnosti. Príslušné

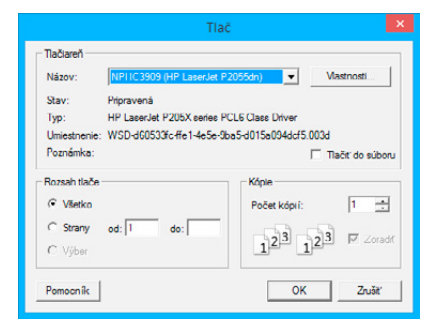

Ak otvoríte návrh tlačovej zostavy prostredníctvom ekonomického systému POHODA, obsah pola Databáza bude vždy správne zadaný.

Ak chcete zarovnávať objekty podľa mriežky, zapnite ju povelom Zobraziť/ Mriežka. KAPITOI 3 1 STRAN V náhľade bohužiaľ nezodpovedajú presne veľkosti písma skutočnosti. Preto sa niekedy zdá text v náhľade orezaný, ale pri tlači je všetko v poriadku.

Ak potrebujete v náhľade zobraziť dve stránky tlačovej zostavy naraz, stlačte tlačidlo Viac strán. Stlačením rovnakého tlačidla znovu zobrazíte opäť len jednu stránku. zostavy s aktuálnymi údajmi môžete vytlačiť priamo v ekonomickom systéme POHODA. To isté platí i pre povel **Náhľad**.

### Náhľad

Pred ukončením úprav tlačovej zostavy si týmto povelom môžete zobraziť jej náhľad a skontrolovať, že zostava skutočne zodpovedá vašim požiadavkám.

Náhľad sa ovláda pomocou tlačidiel na panely nástrojov. Tlačidlom **Tlač** môžete po prehliadnutí zostavu priamo z náhľadu vytlačiť. V dialógovom okne môžete zvoliť rozsah tlače i to, či sa budú tlačiť iba nepárne, iba párne či párne i nepárne strany.

| Tlač z náhl                                               | 'adu                                        |  |
|-----------------------------------------------------------|---------------------------------------------|--|
| Rozsah tlače                                              | Kópia 1 – 1 – 1 – 1 – 1 – 1 – 1 – 1 – 1 – 1 |  |
| NPI1C3909 (HP LaserJet<br>0533fc-ffe1-4e5e-9ba5-d015a094d | Vytlačiť Storno                             |  |

Ďalšie štyri tlačidlá slúžia pre pohyb medzi jednotlivými listami zostavy. Tlačidlo

**Prvý** zobrazí prvý list zostavy, **Predchádzajúci** zobrazí predošlý list, **Ďalší** zobrazí nasledujúci list a **Posledný** zobrazí posledný list zostavy. Tlačidlo **Viac strán** prepína pohľad medzi zobrazením dvoch strán naraz alebo zobrazením jednej strany tlačovej zostavy.

| DPH DA                                                                                                    | DAŇOVÉ PRIZNANIE                                                                                                    | Securitados faiso por cont         Dato-s local           S.K. 2.0.2.0.7.6.5.5.1.2         Zablel dens                                                                                                    | katre tisio /  |                                  |
|----------------------------------------------------------------------------------------------------|----------------------------------------------------------------------------------------------------|----------------------------------------------------------------------------------------------------|----------------|----------------------------------|
| haelna odaje sa zanovnävajú vpravo, osla<br>dale sa vioľtali palitkovim o temom (podľa to)<br>Á Ă B Č D É F G H Í J K | Iné údaje sa pôlu zřava. Nevypinené riadky sa ponechávajú prázdne.<br>Is veznu, obacin stvolon alebo tačkantou, ale čennou alebo trakemotrou farbo<br>I, M N O P Q R Š T Ú V X Ý Ž O 1 2 3 4 5 6                | 0 9 Dodanie koanu a studby minime 1<br>poda 5 8 a 9 zakona minime 1<br>minime 1<br>m |                |                                  |
| entrikačne čislo pre carl z pricanej roznoti<br>S K 2 0 2 0 7 6 6 5 1 2<br>artove isemtikačne čislo / Roone čislo     | Drun priznama (invarieči se xi)<br>2 dadne - Datum zasema succoncest na posane Meticalo Sectors<br>opravne ecisiotiteno cartiveno pranenie 1 2                                                                  | Nadobudrute toanu unite<br>Vizzentiu<br>1000 § 11 a 112 zakona unite<br>1000 § 11 a 112 zakona                                                                                                    | 61<br>10       | 9 ,<br>9 ,                       |
| afori insi<br>BRATISLAA                                                                                               | 0000000m     011 - 121 - (1 - 4)     Platter Same z prisame (nomoti (dale) len "caff")     Ins osoba registrovanti pre dat                                                                                      | Tever a skalar of etcr of a fer of a set<br>in the point gives it as it at it also and<br>skalar of the set of the set of the set of the<br>Set of the set of the set of the set of the set of the<br>Tever of the for only in operated pair (set of the<br>Tever of the for only in operated pair (set of the                                                                                                    | 6<br>6         | · · ·                            |
| zdałowacom obcobi nevznikla<br>Mow positnosti ani nároz<br>notochitanie dana (kyznati/ sa x)                          | Cesce portrià apolat cañole prizmine porta 518 del 3, 4 a 5 zitema     Zitanteña deba porta 5 3 del 5 zitema uplatfujidoa obpolitarie dane     Diañori zástupce pri doube tovaru porta 5 65a zákona (riveneðri) | 000111690017280/a<br>Dotante txanva a tuben<br>3 0000001110 60 ante<br>6 posta § 43 cos 1 a 4 zakona<br>3 7 7                                                                                                    | , 9 7<br>, 9 7 |                                  |
| NOVIENCE COORDENENDORIDADIONI                                                                                         | Nece mene a principal in policy, decon                                                                                                    | 2 pode § 46, 47 a § 46 cos. 8 zákona<br>Dafosa portimost pri zuden/ registrator podra § 61 zákona                                                                                                    |                |                                  |
|                                                                                                    |                                                                                                    | Def cellom                                                                                                    |                | 1301,11                          |
| dressisca aleoo twalero soortu<br>Jroa<br>Tialjo, Viakêh o<br>HSČ Coeo                                                | Cmo<br>1 4                                                                                                    | Odpočitanie dane sekom<br>pozra 5 49 - 54a zalona                                                                                                    |                |                                  |
| S 1 1 0 4 B r a t i s<br>Ceoteetru                                                                                    | Cootau                                                                                                    | poda § 51 cos. 1 pilem a) zileona                                                                                                    |                | ۳<br>۲۶۶۰, ۶۲                    |
| end is president beidty opreimenet na podente<br>1 n.g., E. I. e                                                      | n a K o V a C o V a                                                                                                    | 22 podla § 61 oct. 1 pillm. d) zákona                                                                                                    |                | 11<br>11                         |
| 02 / 546856                                                                                                    | 1                                                                                                    | Opine 2000 tani tat 2 alema v den po oble 20 1 2 5 0<br>Opine 2000 22 dos. 1 at 2 alema (++)<br>Opine 2000 21anej cane pode 5 53 zakona (++)                                                                                                    | ,              | 2 6 0 , 0 0<br>El ,              |
| Vyntasujem, že uvedene údaje sú                                                                                       |                                                                                                    | Copostane care pri registrati pattela care posta § 65 zakona                                                                                                    |                |                                  |
| Datum                                                                                                    |                                                                                                    | Vrštenie care cestųpicim pri vjusce tolaru poda § 60 zikona<br>Vrastna daňova povinnost                                                                                                    |                | 7 5 7 , 5 9                      |
|                                                                                                    | Comatos petiativ a popera oscer poperatical dañeve primaria alebo<br>opravenej na popera e antoveno primaria za oscou poperativo sañove                                                                         | Nadmerný odpočet Spinenie poorajenos poora<br>se literature poorajenos poorajenos poorajenos poorajenos poorajenos poorajenos poorajenos poorajenos poorajenos                                                                                                    | 10 A)          | <b>بر</b> ,                      |
| Zaznamy daňového pradu                                                                                                |                                                                                                    | napmerny oppoder opportany oo vaastel cartovej povinnosti podra 5.79 zakona                                                                                                    |                | 면.                               |
|                                                                                                    |                                                                                                    | Triperanny optimize § 44 anime                                                                                                    | oeseon .       | 2008/me toueru prvjim osoenserom |
|                                                                                                    |                                                                                                    |                                                                                                    | -              | Daf na Uhiadu (+>)               |

Tlačidlami **Zväčšiť** a **Zmenšiť** môžete meniť veľkosť (priblíženie) náhľadu zostavy. Náhľad ukončíte klávesom **ESC** alebo tlačidlom **Zavrieť náhľad**.

#### Tlačiareň

Umožní zvoliť tlačiareň. Po stlačení tlačidla **Vlastnosti** môžete zmeniť nastavenie tlačiarne. Tlač tohto tlačidla vyvolá nastavenie vlastností tlačiarne z operačného systému Windows, v ktorom môžete okrem iného zmeniť kvalitu tlače a nastaviť ďalšie funkcie tlačiarne.

| lačiareň          |                                 |                |                |
|-------------------|---------------------------------|----------------|----------------|
| Názov:            | NPI1C3909 (HP LaserJet P20      | 55dn) 🗸        | Vlastnosti     |
| Stav              | Pripravená                      |                |                |
| Гур:              | HP LaserJet P205X series PCL    | 6 Class Driver |                |
| Umiestnen         | ie: WSD-d60533/c-ffe1-4e5e-9bal | 5-d015a094dcf5 | 003d           |
| oznámka           | r.                              |                |                |
|                   |                                 |                |                |
| apier             |                                 | Orientác       | ia             |
| apier<br>/elkost: | A4                              | Orientác       | ia<br>Na výšku |
|                   |                                 |                |                |

## Odoslať

Tento povel umožňuje odoslanie súboru návrhu tlačovej zostavy elektronickou poštou ako prílohu. Pre správnu funkciu je potrebné mať správne nastavený program pre čítanie a odosielanie elektronickej pošty (napríklad MS Outlook).

### Vlastnosti

Povelom **Vlastnosti** môžete nastaviť súhrnné informácie o zostave. Napríklad názov tlačovej zostavy, meno autora, predmet, kľúč atď. nájdete na záložke **Súhrnné informácie**.

Na záložke **Štatistické údaje** je uvedené, kto tlačovú zostavu naposledy uložil, číslo revízie, celkový čas úprav, dátum vytvorenia a ďalšie údaje.

Na záložke **História úprav** má užívateľ možnosť zoznámiť sa s prehľadom úprav tlačovej zostavy, ktoré boli vykonané výrobcom.

### Koniec

Povel **Koniec** ukončí program REPORT Designer a prípadne i ponúkne uloženie zmenených tlačových zostáv.

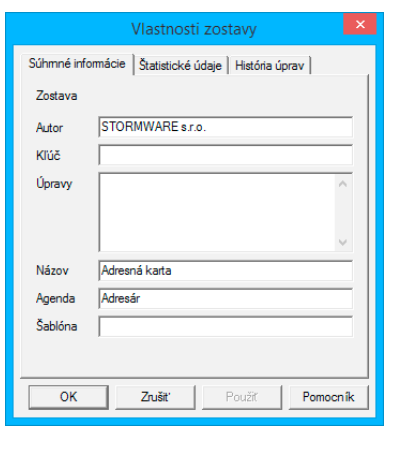

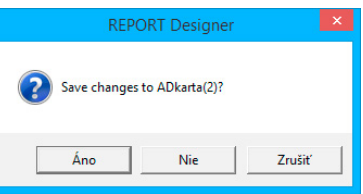

3/2

ALT+Backspace

úpravy.

🛛 vráti späť vykonané

Ponuka Úpravy

Ponuka Úpravy obsahuje povely pre editáciu objektov.

#### Späť

Vráti späť posledné vykonané úpravy. Umožňuje vrátiť sa až o 4 kroky.

Vypĺňajte súhrnné informácie pri každej zostave, pretože ich môžete neskôr využiť pri vyhľadávaní.

#### Znovu

Znovu zopakuje posledné úpravy, ktoré boli vrátené späť.

#### Vyňať

Zmaže vybrané objekty a vloží ich do schránky Windows.

#### Kopírovať

Skopíruje vybrané objekty do schránky Windows.

#### Vložiť

Vloží objekty zo schránky do návrhu tlačovej zostavy. Objekty aplikácie REPORT Designer sa vložia na rovnaké miesto, odkiaľ boli skopírované alebo vyňaté, ak medzitým nedošlo k zmene sekcií. Veľmi pohodlne sa preto kopírujú dve zostavy, ktoré majú rovnako rozmiestnené sekcie (napr. rôzne súpisky). Vložené objekty zostanú vybrané, a tak je ich možné ihneď presunúť na správne miesto.

Text z iného programu sa vloží ako nové textové pole.

Pri vkladaní **databázových polí** z inej zostavy sa automaticky ponúkne konverzia neznámych tabuliek. Tým je uľahčený prevod podobných súpisiek. Ak ani po konverzii názvu tabuľky nie je databázové pole nájdené, stane sa z neho **neznáma položka**, ktorú je možné identifikovať v stavovom riadku a v náhľade zostavy.

| Neznáme p<br>Meno   | oole                |                                |        |
|---------------------|---------------------|--------------------------------|--------|
| Tabuľku<br>🔽 Automa | FA<br>aticky previe | previesť na<br>sť všetky polia | T      |
|                     |                     | ОК                             | Storno |

| 🚯 REPORT De                                            | isigner - [Zostava4] 🛛 👘 🗙                                                                                |
|--------------------------------------------------------|----------------------------------------------------------------------------------------------------|
| 🗄 🛄 Súbor Úpravy Vložiť Objekt Zobraziť Okno Pomocník  | - 6 ×                                                                                                    |
| i 16 🖨 🖨 🚭 🐧 🖋 i 🕯 🕲 💁 🔄 💽 🖤 🕸 🖇 👘 🖓 🖓                 | 9 🗊 🖯 🖨 🏜 👘 🛛 🕑 🔗                                                                                         |
| Arial 🔹 10 🔹 🛄 🖌 🖳 🚍 🖼                                 |                                                                                                    |
| 0+++1+++2+++3+++4+++5+++6+++7++                        | . 8 - j - 9 - j - 10 - j - 11 - j - 12 - j - 13 - j - 14 - j - 15 - j - 16 - j - 17 - j - 18 - j - 19 🗾 🔺 |
| Péla zostavy                                           | 20000X V20/Pec 20000X                                                                                     |
|                                                        | )                                                                                                    |
| :53 88 03 66   禁 切 符 結   ==    图   🛄 🎞   印 월 포 100 122 |                                                                                                    |
| ОК                                                     | Pole: @KcUhrada x=13,00 y=0,25 (4,50 x 0,40)                                                              |

Také položky je rozumné zmazať alebo v ich vlastnostiach správne nastaviť požadované databázové pole.

TIP DELETE zmaže vybrané objekty.

#### Zmazať

Zmaže vybrané objekty. Omylom zmazané objekty môžete znovu obnoviť povelom **Späť**.

CTRL+V vloží objekty zo schránky do návrhu tlačovej zostavy.

**TIP** O výbere objektov sa dočítate

v kapitole Základné vedomosti.

#### Vybrať všetko

Vyberie všetky objekty v návrhu tlačovej zostavy. Počet vybraných objektov ľahko zistíme v stavovom riadku.

### Vložiť objekt

Umožní vložiť do návrhu tlačovej zostavy nový **OLE objekt**, tzn. pridať do tlačovej zostavy súbor vytvorený v akomkoľvek inom programe (napr. Microsoft Clip Gallery), ktorý podporuje prepájanie a vkladanie objektov v inom súbore.

|                                   | Vloženie objektu                                                                                                    | ×                  | Vloženie objektu                                                                                                    | ×                  |
|-----------------------------------|----------------------------------------------------------------------------------------------------|--------------------|----------------------------------------------------------------------------------------------------|--------------------|
| Vytvorť nový                      | Typ objektu:<br>Adobe Acrobat Document                                                                                                    | OK<br>Zrušt        | ⊂ Vytvorti'nevý Súbor:                                                                                                    | OK<br>Zruštr       |
| Vytvoriť zo súboru                | Binámy hárok programu Microsoft Ex:<br>Dokument programu Microsoft Word j<br>Dokument programu Microsoft Word j<br>Dokument programu Wicrosoft Word<br>Dokument programu Wicrosoft Excel v | Zobraziť ako ikonu | Vytvorit ze editoru     C.VProgram Files (486)/STORMWARE\T     Prehľadávat     Freogram                                                                      | Zobrazt' ako ikonu |
| Výsledok<br>Vloží do d<br>Documen | lokumentu nový objekt Adobe Acrobat<br>t.                                                                                                    |                    | Výsledok<br>Voží do dokumentu obsah núčoru ako objekt.<br>Isleče ho motno ačkivovať použiť im programu, v<br>Isleče ho motno ačkivovať použiť im programu, v |                    |

Objekt je možné vkladať zo súboru alebo ho priamo vytvoriť v inej aplikácii ako úplne nový.

Ak vkladáte **objekt zo súboru**, máte možnosť sa rozhodnúť, či bude do návrhu zostavy iba vložený, alebo či sa uchová prepojenie na pôvodný súbor.

Ak zaškrtnete pole **Prepojiť** v dialógovom okne **Vložiť objekt**, tak sa akákoľvek zmena pôvodného súboru, z ktorého bol objekt vytvorený, premietne i do tlačovej zostavy.

Vlastnosti prepojeného objektu môžete meniť i v dialógovom okne **Vlastnosti** odkazovaného objektu.

Dialógové okno zobrazíte povelom **Vlastnosti** z miestnej ponuky, ktorá sa objaví po stlačení pravého tlačidla myši nad objektom.

Vo vlastnostiach sa dozviete **všeobecné informácie** o OLE objekte a môžete nastaviť **spôsob zobrazenia** OLE objektu v návrhu tlačovej zostavy.

#### Aktivácia OLE

Povel je dostupný iba vtedy, ak máte vybraný OLE objekt, a umožní otvorenie (aktiváciu) programu, v ktorom bol objekt vytvorený (napríklad Maľovanie). V programe potom máte možnosť OLE objekt upraviť podľa potreby. Rovnaký efekt docielite i vtedy, ak na objekt kliknete ľavým tlačidlom myši. Názov povelu sa mení podľa vloženého OLE objektu.

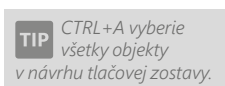

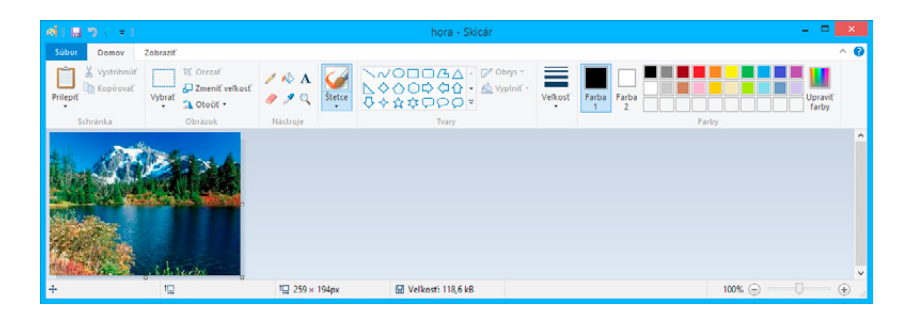

# Ponuka Vložiť

Ponuka Vložiť obsahuje povely pre vkladanie objektov do návrhu tlačovej zostavy.

#### Výber

Režim výberu umožní nielen výber objektov, ale aj ich presun a zmenu veľkosti (viď kapitola Základné vedomosti). V režime výberu má ukazovateľ myši tvar bielej šípky na prázdnej ploche návrhu tlačovej zostavy, resp. tvar veternej ružice na niektorom z objektov.

Ak ste v režime vkladania (napr. vkladáte do návrhu rámček a ukazovateľ myši má tvar kríža) a chcete sa prepnúť do režimu výberu objektov, iba kliknete ľavým tlačidlom myši niekam na prázdnu plochu návrhu alebo stlačíte tlačidlo Výber na štandardnom panely nástrojov. Režim vkladania objektu zrušíte stlačením klávesu ESC.

## Čiara

Umožní vložiť vodorovnú alebo zvislú čiaru do návrhu zostavy. Stlačením ľavého tlačidla myši umiestnite začiatočný bod čiary, držte tlačidlo myši a ťahajte čiaru. Uvoľnením myši

| <b>2</b> 3        | REPORT Designer - [Zostava1]                                                                                                    |
|-------------------|----------------------------------------------------------------------------------------------------|
| Subor Úpravy y    | lošt Objekt Zobreziť Okno Bornocnik                                                                                                    |
| 1 🗃 📽 🖬 🖨 🖪 🔊     | FIX % @ 🗠 🔄 💽 🕸 🕸 🗧 🖓 🐺 🖓 🕸 🖗 🕸 🕸 🗣 🗣 🍳 🍳                                                                                                    |
| 1                 |                                                                                                    |
|                   | 0 + 1 + 1 + 2 + 1 + 3 + 1 + 4 + 1 + 5 + 1 + 6 + 1 + 7 + 1 + 8 + 1 + 9 + 1 + 10 + 1 + 11 + 12 + 1 + 13 + 1 + 14 + 1 + 15 + 1 + 16 + 1 + 17 + 1 + 18 + 1 + 19 + 10 + 10 + 10 + 10 + 10 + 10 |
| Havička zostavy   |                                                                                                    |
| Havička stránky - |                                                                                                    |
| S & S & S & E :   | 1741 単単単一目 42日 2 沖泊                                                                                                    |

umiestnite koncový bod čiary.

Šikmú čiaru môžete vytvoriť, ak vo vlastnostiach objektu **Čiara** zaškrtnete pole Šikmá čiara. Bližšie informácie získate v kapitole Vlastnosti objektov. Po potvrdení tlačidlom OK je možné meniť vzhľad čiary prostredníctvom myši alebo klávesnice tak, že stlačíte kláves SHIFT a použijete kurzorové šípky.

Bližšie informácie TIP o práci s objektmi sa dozviete v kapitole Základné vedomosti.

**TIP** *Vlastnosti objektu vyvoláte z miestnej* ponuky, ktorá sa objaví po stlačení pravého tlačidla myši na objekte, dvojklikom myši na objekte alebo stlačením klávesovej skratky ALT+ENTER po výbere príslušného objektu.

### Rámček

Umožní do návrhu zostavy vložiť **obdĺžnik**, **elipsu** alebo **ovál**.

Vloženie vykonáte tak, že stlačíte ľavé tlačidlo myši na mieste, kde chcete

| 8               | REPORT Designer - [Zostava1]                                      |                               |
|-----------------|-------------------------------------------------------------------|-------------------------------|
| 🔛 Sübor Úprg    | vy Vlabiť Objekt Zabraziť Okno Bornocnik                          | - 0 ×                         |
| 1 🗃 🚅 🖬 💣       | D. 考   X № 億   ① ○ ● ● ● ● ● ● ● ● ● ● ● ● ● ● ● ● ● ●            |                               |
| 1               |                                                                   |                               |
|                 | 0+1+1+2+1+3+1+4+1+5+1+6+1+7+1+8+1+9+1+10+1+11+1+12+1+13+1+14+1+15 | is ( -16) ( -17) ( -18) ( -19 |
| Havička zostavy |                                                                   | -                             |
| Havička stránky |                                                                   |                               |
| 0000            |                                                                   | 2                             |
| ок              | Obdĺžnikový rámček ixi 52                                         | 5 y=0,25 (1,75 x 1,00)        |

umiestniť ľavý horný roh rámčeku, tlačidlo držíte stále stlačené a ťaháte myšou na miesto, kde má byť umiestnený pravý dolný roh rámčeku. Tu uvoľníte stlačenie tlačidla.

Vo vlastnostiach objektu **Rámček** môžete nastaviť silu a farbu rámčeku, farbu plochy rámčeku a jeho tvar. Bližšie informácie získate v kapitole Vlastnosti objektov.

#### Databázové pole

Vloží do návrhu zostavy databázové pole, premennú alebo vzorec. Pole jedného z týchto typov si najprv vyberiete v dialógovom okne, ktoré sa objaví po zvolení povelu Databázové pole.

|                | REPORT Designer - (Zostava1) -                                                                                         | • ×   |
|----------------|----------------------------------------------------------------------------------------------------|-------|
| 🔛 Súbor Ú      | Úprzvy Vložiť Objekt Zobraziť Okno <u>P</u> omocnik                                                                    | - 0 1 |
| i ն 🧉 🖬 i      | 응답 수 : X 만 없 : 그 ~ : [] 中 야 2 영 수 : 후 5 명 이 마 마 마 이 이 이                                                                |       |
| Arial          | • 9 • B / U = = = 2                                                                                                    |       |
|                | 0 + 1 + 1 + 2 + 1 + 3 + 1 + 4 + 1 + 5 + 1 + 6 + 1 + 7 + 1 + 8 + 1 + 9 + 1 + 10 + 1 + 11 + 12 + 1 + 12 + 1 + 12 + 1 + 1 | •19   |
| Položka        | jana maaj kananaanaanaa ( <b>kajad</b>                                                                                 |       |
| Constant to an |                                                                                                    |       |
| 0.000          | 8/2011年1月月1日日日日日日日日日日日日日日日日日日日日日日日日日日日日日日日日                                                                            |       |
| OK             | Pole:#Strana xx12,97 y=1,75 (1,28 x 0,36)                                                                              |       |

V dialógovom okne sa na záložke **Pole** ponúkajú **položky z databázy**, **globálne premenné**, **lokálne premenné** a **vzorce**. Pre každú tlačovú zostavu je priamo v ekonomickom systéme POHODA definované, ktoré lokálne premenné je možné v tejto zostave použiť.

### Textové pole

Umožní vložiť do návrhu zostavy pevný popisný text. Text zadávate v dialógovom okne **Vlastnosti objektov** na záložke **Text**. Formát textu a prípadne i rámček je možné nastaviť na ďalších zložkách dialógového okna.

| D Silver De    | sense Vinitie' Objekt Zabravit' Okna Romoralk                                                                                                    |                                                                   |           |
|----------------|----------------------------------------------------------------------------------------------------|-------------------------------------------------------------------|-----------|
| 2 Topes of     | offick Yorth Officer Foreign France Enumerican                                                                                                    |                                                                   | - 0       |
| i 🗟 🥯 🖬 🛛      | ● [2] を   注   2 (1) (1) (1) (1) (1) (1) (1) (1) (1) (1)                                                                                                    | 👎 🐺 🔍 ର                                                           |           |
| 1              |                                                                                                    |                                                                   |           |
|                | 0+1+1+1+2+1+3+1+4+1+5+1+6+1+7+1+8+1+9+1                                                                                                    | 10 - 1 - 11 - 1 - 12 - 1 - 13 - 1 - 14 - 1 - 15 - 1 - 16 - 1 - 17 | 1+18+1+19 |
| Položka        | The second state of the second second s |                                                                   |           |
|                | Laporenty and a approved too rate                                                                                                    |                                                                   |           |
|                | ? Text s vloženým polom typu                                                                                                    |                                                                   |           |
|                | dátum: 01. 01. 1999                                                                                                    |                                                                   |           |
|                | 2                                                                                                    |                                                                   |           |
|                | <ul> <li>Text s vloženým polom</li> </ul>                                                                                                    |                                                                   |           |
|                | 3 bpu mena; 3000                                                                                                    |                                                                   |           |
|                | · · · · · · · · · · · · · · · · · · ·                                                                                                    |                                                                   |           |
|                |                                                                                                    |                                                                   |           |
|                |                                                                                                    |                                                                   |           |
|                |                                                                                                    |                                                                   |           |
|                | 5                                                                                                    |                                                                   |           |
| Dilla motane   |                                                                                                    |                                                                   |           |
| i dia contrary |                                                                                                    |                                                                   |           |
|                | •                                                                                                    |                                                                   |           |
| 1.5.5.15.15    |                                                                                                    |                                                                   |           |
| OK             | kurpor                                                                                                    | im15.33 ye0.73                                                    |           |

Okrem iného môžete do textu vložiť i pole, t.j. databázové položky, premenné a vzorce, pri ktorých je možné nastaviť aj ich vlastnosti. Podrobný popis nastavenia textového pola a záložky **Formát** nájdete v kapitole Vlastnosti objektov.

Prostredníctvom databázových polí sú hodnoty z ekonomického systému POHODA prepojené s tlačovými zostavami.

Ak potrebujete v tlačovej zostave použiť databázové pole, ktoré sa neponúka na záložke Pole v dialógovom okne Vlastnosti objektu, môžete využiť konfiguráciu súboru Report.cfg. O tejto vlastnosti programu, ktorá je určená len odborníkom, pojednáva samostatná kapitola príručky.

Vlastnosti vloženého pola je možné nastaviť iba vtedy, ak je na príslušnom poli nastavený kurzor.

#### Súčtové pole

Vloží do návrhu zostavy objekt, ktorý spracováva pole, t.j. databázovú položku, premennú či vzorec, prostredníctvom definovanej funkcie. Výsledná hodnota je potom zobrazená v tlačovej zostave.

Súčtovú funkciu a pole, na ktoré bude funkcia aplikovaná, si najprv vyberiete v dialógovom okne **Vlastnosti ob**-

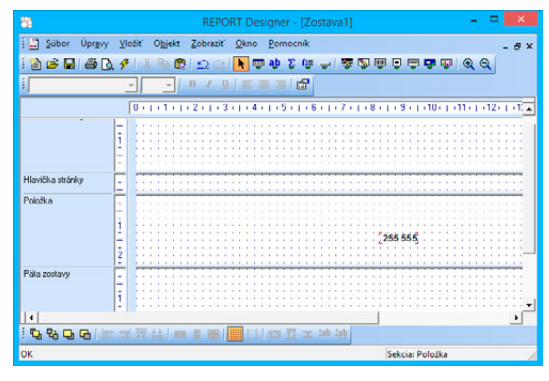

jektu. Funkcie, ktoré je možné aplikovať sú Počet, Počet rôznych, Minimum, Maximum a Súčet.

Príkladom použitia súčtového pola môže byť situácia, kedy potrebujete z niekoľkých faktúr vytlačiť najvyššiu celkovú čiastku, vytvoriť súčet čiastok, či zobraziť faktúry s najmenším údajom. Bližšie informácie o súčtovom poli nájdete v kapitole Vlastnosti objektov.

#### Čiarový kód

Vloží do návrhu zostavy čiarový kód. Pole, z ktorého bude spracovaný čiarový kód, vyberiete v dialógovom okne na záložke **Pole**. Na záložke **Čiarový** kód zadáte veľkosť a kódovanie, ktoré je možné vybrať z hodnôt nastavených podľa príslušnej normy. Obe záložky sú podrobne popísané v kapitole Vlastnosti objektov.

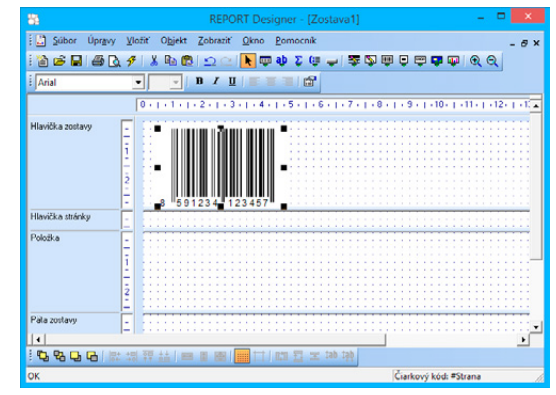

#### QR kód

Vloží do návrhu zostavy QR kód. Ten je možné využiť napríklad pre jednoduché odovzdanie informácií zákazníkom, ktorí pre jeho načítanie využijú čítačku v mobilnom telefóne alebo tablete.

#### Logo firmy

Vloží do návrhu zostavy logo firmy, ktoré môžete nadefinovať v programe POHODA v agende **Globálne nastavenie**. Pre každú účtovnú jednotku je možné nadefinovať iné logo.

Pre správne zobrazenie loga v originálnej tlačovej zostave je dôležité zachovať pomer strán (šírky a výšky), ktorý je 3:2. Preto

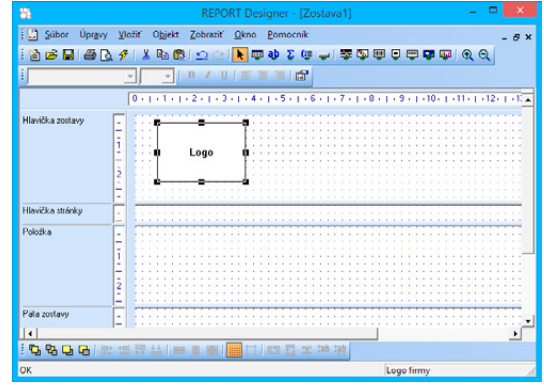

najprv nastavte šírku loga a zvoľte povel **Zrovnať proporcie** z miestnej ponuky (viď ďalej v tejto kapitole).

#### Obrázok

Umožní vložiť do návrhu zostavy obrázok s príponou .bmp, .jpg, .png vytvorený napríklad v programe Maľovanie.

V dialógovom okne Vlastnosti objektu môžete zadať plnú cestu k obrázku alebo ho naviazať na databázové pole a priraďovať ho dynamicky. Ďalej môžete rozhodnúť, či

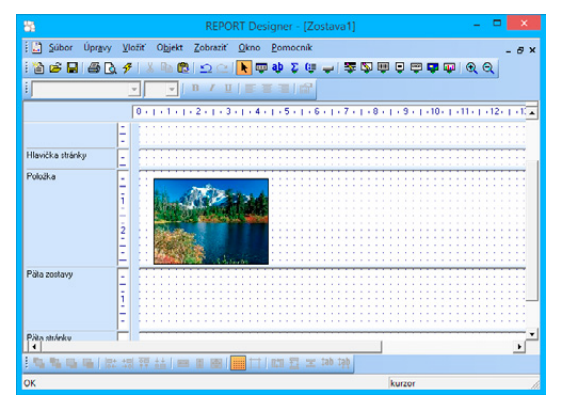

bude okolo obrázku rámček, a prípadne zvoliť silu čiary a jej farbu. Taktiež je možné určiť umiestnenie obrázka. Bližšie informácie o obrázku nájdete v kapitole Vlastnosti objektov.

#### Graf

Vloží do návrhu zostavy graf. V dialógovom okne **Vlastnosti objektu** nastavíte typ grafu, popis hodnôt na osi X, hodnoty pre os Y a sekciu, z ktorej sú brané hodnoty grafu.

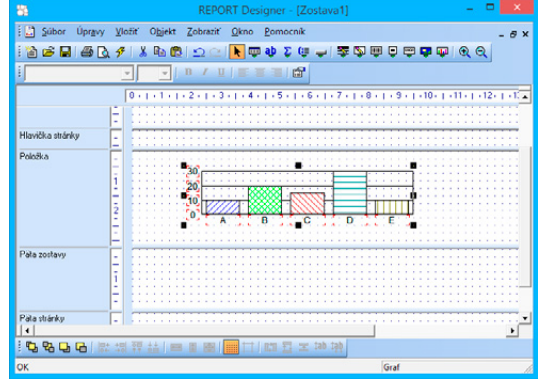

Rozhodnúť sa môžete pre jeden z nasledujúcich typov grafu:

- Stĺpcový,
- Kruhový,
- Čiarový,
- Čiarový bez nuly,
- Stĺpcový 2 hodnoty.

Bližšie informácie nájdete v kapitole Vlastnosti objektov pod názvom Záložka Graf.

#### Sekcia

Povel otvorí dialógové okno **Vlastnosti objektu**, v ktorom je možné pridávať, mazať a upravovať sekcie tlačovej zostavy.

Sekcie sú zobrazené v ľavej časti okna aplikácie REPORT Designer a vo

| Subor Upravy     | Σŧ. | pzit | OF | Se | kt  | 1 | 0 | bra | 1Zr | • | 5 | 200 | no |    | E | or | no  | cr | ilk |   |    |   |   |   |   |   |     |     |     |      |    |    |     |    |   |    |   |   |    | - | ć | 9 |
|------------------|-----|------|----|----|-----|---|---|-----|-----|---|---|-----|----|----|---|----|-----|----|-----|---|----|---|---|---|---|---|-----|-----|-----|------|----|----|-----|----|---|----|---|---|----|---|---|---|
| 🎽 🖻 🖬 🌰 🗋        | ş   |      |    |    | C,  |   | ž | 2   |     |   |   | k   | 0  | U. | ą | Þ  | 2   | 2  |     |   | •  |   | 9 | 1 | 2 | 8 |     | Ę   | ) ( | ę    | 1  | P  | 9   | P  |   | T  | Ľ | Θ | 4  |   |   |   |
|                  |     | -    |    | ¥  | ]   | 1 | 1 | 1   |     |   |   |     |    |    |   |    |     | C  | 9   | I |    |   |   |   |   |   |     |     |     |      |    |    |     |    |   |    |   |   |    |   |   |   |
|                  |     | 0    |    | 1  | . 1 |   | 2 | •   |     | 3 |   | 1.  | 4  | •  | 1 | •  | 5 - | 1  | •   | 6 | •  | • | 7 |   | • | 8 | • 1 | ,   | 9   | •    | •  | 10 |     | 1  | 1 | 1. | ī |   | 12 | 1 | ÷ | 1 |
| flavička zostavy | E   |      |    |    |     |   |   |     |     |   |   |     |    |    |   |    |     |    |     |   |    |   |   |   |   |   |     |     |     |      |    |    |     |    |   |    |   |   |    |   |   |   |
| llavička stránky | E   | E    | ÷  | l  |     | ł |   |     | ł   | ł | 1 |     | 1  | ł  | ł | ł  |     | -  | ł   | ł |    |   | ł |   | i | ł |     | ł   | ł   |      | 1  | ł  | 1   |    |   | 2  | T | ÷ |    | 3 | ÷ |   |
| Položka          | E   | E    | -  | 1  |     | : |   |     | 1   | 1 |   |     |    | :  | - | -  |     | -  | 1   | - |    |   |   |   | - | 1 |     | -   | -   |      |    |    |     |    |   |    | - | : |    |   |   |   |
| àta zostavy      | E   | 1    | -  |    |     | ł |   |     | -   | 1 |   |     | -  | -  | ł | -  |     |    | ł   | - |    |   | 1 |   | - | 1 |     | 1   | 1   |      | -  |    | -   | 1  | 1 |    | 1 | - |    |   | - |   |
| Páta stránky     | Ξ   | -    | ł  | 1  |     | ł |   |     | 1   | ł | 1 |     | 1  | 1  | 1 | 1  |     |    | 1   | I |    |   | 1 |   | 1 | 1 |     | ł   | 1   |      | -  | 1  |     |    |   | -  | I | - |    |   | 1 |   |
| 4                |     |      |    |    |     |   |   |     |     |   |   |     |    |    |   |    |     |    |     |   |    |   |   |   |   |   |     |     |     |      |    |    |     |    |   |    |   |   |    |   | , |   |
| °G & G 🖓 🚱       |     |      |    |    |     |   | 2 | B   | 23  | 1 |   |     |    |    | R | 3  | Ĩ   |    |     |   | al |   | þ |   |   |   |     |     |     |      |    |    |     |    |   |    |   |   |    |   |   |   |
| )K               |     | _    |    |    |     |   |   |     |     |   |   |     |    |    |   |    |     |    |     |   |    |   |   |   |   |   | 1   | Sel | ci  | a: I | Pa | a  | sti | ár | k | 7  |   |   |    |   |   |   |

vlastnom obsahu návrhu zostavy sú rozdelené posuvnými deliacimi pruhmi, prostredníctvom ktorých môžete meniť ich veľkosť.

Zmenu veľkosti vykonáte myšou tak, že nastavíte ukazovateľ myši na deliaci pruh a len čo sa ukazovateľ myši zmení na dvojšípku, stlačíte ľavé tlačidlo myši a ťaháte deliaci pruh hore alebo dole. Tým meníte veľkosť sekcie podľa potreby.

Bližšie informácie o jednotlivých sekciách a ich nastavení sa dozviete v kapitole Vlastnosti objektov.

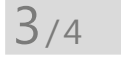

# Ponuka Objekt

Ponuka Objekt obsahuje povely pre manipuláciu s objektmi.

#### Vlastnosti

Kľúčová funkcia pre nastavovanie vlastností objektov. Povel budete používať pomerne často, preto je prístupný cez klávesovú skratku **ALT+ENTER** a taktiež z miestnej ponuky, ktorá sa objaví po stlačení pravého tlačidla myši nad objektom (prvou položkou v miestnej ponuke je vždy názov objektu). Vlastnosti môžete rovnako vyvolať poklikaním myši na vybranom objekte.

Dialógové okno **Vlastnosti objektu** je rozčlenené na niekoľko záložiek. Pre objekty rôznych typov sú k dispozícii rôzne záložky, na ktorých je možné nastaviť rôzne vlastnosti. Ich podrobný popis je uvedený v kapitole Vlastnosti objektov, resp. Prílohy – Praktické príklady nastavenia vlastností.

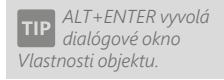

**TIP** O výbere objektov pojednáva kapitola Základné vedomosti.

#### Preniesť objekt

Povely začínajúce slovom **Preniesť** slúžia na prenesenie objektu pred alebo za ostatné prekrývajúce sa objekty. Každý povel je funkčný iba v prípade, že je vybraný len jeden objekt v rámci jednej sekcie.

Rámčeky a čiary, ktoré môžu presahovať cez niekoľko sekcií, ležia vždy až za ostatnými objektmi.

Preniesť dopredu

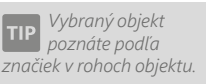

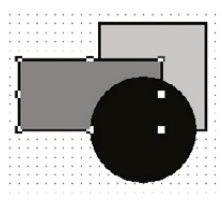

Povel prenesie vybraný objekt úplne dopredu pred všetky ostatné objekty.

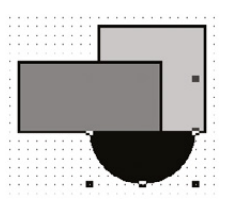

**Preniesť dozadu** Povel prenesie vybraný objekt úplne dozadu za všetky ostatné objekty.

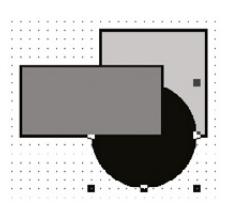

**Preniesť bližšie** Povel prenesie vybraný objekt dopredu pred jeden objekt.

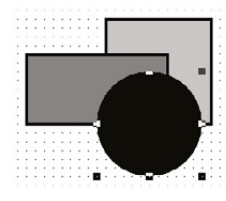

**Preniesť ďalej** Povel prenesie vybraný objekt dozadu za jeden objekt.

Ako vybrať viacero objektov sa dozviete v kapitole Základné vedomosti.

#### Zarovnať objekty

Povely začínajúce slovom **Zarovnať** sú prístupné iba vtedy, ak je vybraných viac objektov. Slúžia na zarovnanie všetkých vybraných objektov podľa hlavného objektu. Hlavný objekt má značky okolo seba vyplnené na čierno, ostatné vybrané objekty majú značky len čierno orámované a prázdne.

V ľavej časti obrázku je zobrazený stav pred vykonaným povelu, v pravej časti po vykonaní daného povelu.

#### Zarovnať vľavo

Povel zarovná všetky vybrané objekty tak, aby boli vyrovnané zároveň s ľavým okrajom hlavného objektu. Bližšie viď obrázok.

#### Zarovnať vpravo

Povel zarovná všetky vybrané objekty tak, aby boli vyrovnané zároveň s pravým okrajom hlavného objektu.

#### Zarovnať hore

Povel zarovná všetky vybrané objekty tak, aby boli vyrovnané zároveň s horným okrajom hlavného objektu. Bližšie viď obrázok.

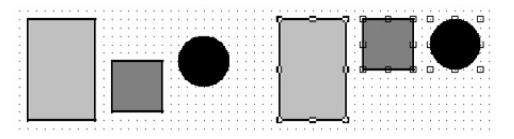

#### Zarovnať dole

Povel zarovná všetky vybrané objekty tak, aby boli vyrovnané zároveň s dolným okrajom hlavného objektu.

#### Zarovnať šírku

Povel zarovná všetky vybrané objekty tak, aby boli rovnako široké ako hlavný objekt. Zmena šírky sa vykonáva vždy s pravým okrajom objektov, ľavé okraje (ľavý horný roh) zostávajú na mieste.

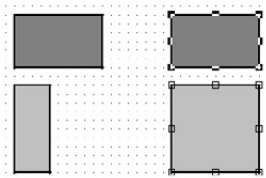

#### Zarovnať výšku

Povel zarovná všetky vybrané objekty tak, aby boli rovnako vysoké ako hlavný objekt. Zmena sa vykonáva s dolným okrajom objektov.

#### Zarovnať veľkosť

Povel zarovná všetky vybrané objekty tak, aby boli rovnako vysoké i široké ako hlavný objekt. Ľavý horný roh objektov zostáva na mieste, posúva sa spodný a pravý okraj objektov.

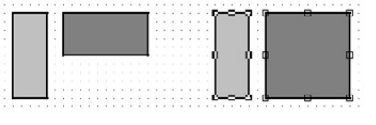

3/5

## Ponuka Zobraziť

Ponuka **Zobraziť** obsahuje povely pre úpravu vzhľadu návrhu.

#### Mierka

Povel zväčší (priblíži) alebo zmenší (oddiali) mierku návrhu tlačovej zostavy podľa potreby užívateľa. K dispozícií je škála hodnôt 50 - 190% a povely **Zväčšiť** a **Zmenšiť**. **TIP** Ak nechcete zarovnávať objekty podľa mriežky, vypnite ju.

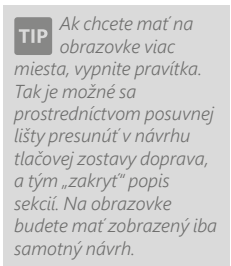

Vypnúť zobrazenie obsahu objektov odporúčame v prípade, keď je do návrhu zostavy vložené veľké množstvo obrázkov a OLE objektov a práca s návrhom tlačovej zostavy sa výrazne spomalí.

#### Mriežka

Povel zapne, alebo vypne mriežku. Ak je mriežka zapnutá, objekty sa zarovnávajú podľa nej. Veľkosť posunutia objektov pri ich presune pomocou myši či kurzorových šípok je daná nastavením v poli **Mriežka**, resp. **Krok kurzoru**, ktorá sa rovnako ako rozpätie bodov mriežky nastavuje povelom **Súbor/Nastavenie**. Bližšie viď popis v ponuke Súbor.

#### Pravítko

Povel zobrazí alebo skryje vertikálne a horizontálne pravítko. Vertikálne pravítko obsahuje i popis sekcií a horizontálne sa neposúva. Preto máte neustále prehľad, ktorú sekciu na obrazovke vidíte.

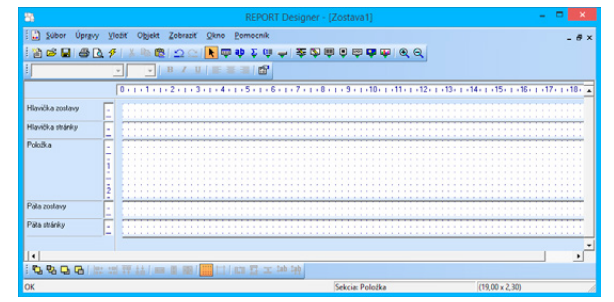

### Farba papiera

Povel umožní užívateľovi nastaviť farbu podkladu tlačovej zostavy. Užívateľ si môže zvoliť zo základných farieb, prípadne v rozšírenom dialógovom okne, po stlačení tlačidla **Definovať vlastné farby**, nadefinovať farby podľa svojich kritérií. Farba papiera nemá žiadny vplyv na náhľad a tlač zostavy.

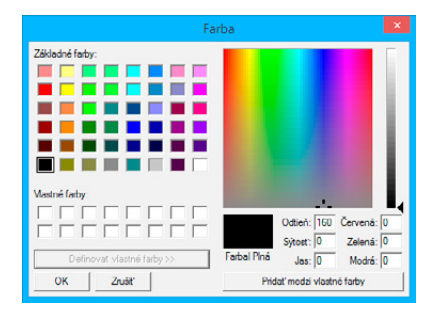

### Obsah objektu

Ak je tento povel zaškrtnutý, zobrazí sa v návrhu zostavy obsah obrázkov a OLE objektov, ktoré boli do zostavy vložené. V prípade, že nie je táto voľba zaškrtnutá, v návrhu zostavy sa namiesto vložených OLE objektov a obrázkov objavujú preškrtnuté rámčeky.

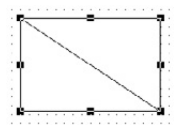

3/6

# Ponuka Okno

Ponuka **Okno** obsahuje povely pre usporiadanie okien jednotlivých návrhov tlačových zostáv a pre úpravy vzhľadu hlavného okna programu. Na konci ponuky sú tiež povely na prepínanie jednotlivých otvorených návrhov.

#### Kaskáda

Povel vyrovná okná návrhov tlačových zostáv kaskádovito.

|                                     | REPORT Designer - FV          | - D 🗙                                                                            |
|-------------------------------------|-------------------------------|----------------------------------------------------------------------------------|
| Súbor Úprzvy Vložiť Objekt Zobraziť | Qkno Pomocnik                 |                                                                                  |
| 1 🗃 📽 🖬 🕔 🖉 🕺 🕸 📾 🗠 🗠               | - F 🌰 🏟 🤰 👘 📥 🤹 🖄 🚔 🙆 📾 👘 👘 🧭 | Q.                                                                               |
|                                     |                               |                                                                                  |
| ۵                                   | Zostava1                      |                                                                                  |
| l a                                 | FV                            |                                                                                  |
| Н 0+1+1+1+2                         | 3 4 5 6 7 8 9 10              | 17 - [ - 12 - [ - 13 - [ - 14 - [ - 15 - [ - 16 - [ - 17 - [ - 18 - [ - 19 - [ - |
| Hlavička zostavya 🗧 🗙 🗙 🗐           | XXXXXXXXXXXXXX                | XXXXX Zoznam XXXXX                                                               |
| H Dotavate                          |                               | (siniabilin) symbol:         000000000000000000000000000000000000                |
| P                                   |                               | Daturatif         00         000000000000000000000000000000000000                |
| - Hlavička zostavyb                 |                               | XXXXX Zoznam XXXXX                                                               |
| 1 % % % % / 22 23 27 34 / == 8 88   | 日 日 王 神神                      |                                                                                  |
| ок                                  | kurzor                        | x=19,42 y=5,96                                                                   |

#### Horizontálne

Povel vyrovná okná návrhov tlačových zostáv horizontálne.

| <u>3</u>          | REPORT Designer - FV -                                                                  |
|-------------------|-----------------------------------------------------------------------------------------|
| Súbor Úpravy      | Vložiť Objekt Zobraziť Okno Pornocník                                                   |
| 1 🗳 🖬 🖨 🕻         | 7 を * * # 1 こ こ     血 命 2 命 合 金 企 合 合 合 合 合 合 合                                         |
|                   | ▼ ▼ B / U   E 巻 測   虚                                                                   |
|                   | Zostava1                                                                                |
|                   | 0+++1+++2+++3+++4+++5+++8+++7+++8+++9+++10+++11+++12+++13+++14+++15+++18+++17+++18+++19 |
| Hlavička zostavy  |                                                                                         |
| Hlavička stránky  | ت<br>ب                                                                                  |
|                   | FV E                                                                                    |
|                   |                                                                                         |
| Haui'k a vortavna |                                                                                         |
| Hlavička zostavya | 0                                                                                       |
| Hlevička zostavye | 0                                                                                       |

#### Usporiadať ikony

Povel vyrovná ikony minimalizovaných okien návrhov tlačových zostáv do dolnej časti okna aplikácie REPORT Designer.

| 3                                                 | REPORT Designer - FV |                                                                                                    |
|---------------------------------------------------|----------------------|----------------------------------------------------------------------------------------------------|
| Śubor Úprzyy Vložiť Objekt Zobraziť Okno Pomocnik |                      |                                                                                                    |
| ि 🖓 😂 🖬 🖨 🖪 🗲 🖾 🐜 🕲 🗠 🔄 🗮 🐺 🌵 🖓 💝 🗦               | 幸 ② 曲 ⑤ 曲 曲 画 ⑥ ダ    |                                                                                                    |
|                                                   |                      |                                                                                                    |
|                                                   |                      |                                                                                                    |
|                                                   |                      |                                                                                                    |
|                                                   |                      |                                                                                                    |
|                                                   |                      |                                                                                                    |
|                                                   |                      |                                                                                                    |
|                                                   |                      |                                                                                                    |
|                                                   |                      |                                                                                                    |
| 「「「「「「「」」」」「「「」」」」「「」」」」「「」」」」                    | 3                    | and the second second second second second second second second second second second second second second second |
| OK                                                | kurzor               | x=9,21 y=-0,62                                                                                                   |

Povel Obnoviť údaje načíta znova údaje z databázy (viď pole Databáza v Nastavenie aplikácie REPORT Designer) a zobrazí náhľad zostavy.

Ak zmeníte veľkosť písma, odporúčame následne použiť povel Vziať výšku textu, aby text nebol pri tlači orezaný.

Popis všetkých povelov, ktoré nájdete na nástrojových lištách, hľadajte v kapitole Základné vedomosti.

**TIP** *Stav programu* a ďalšie dôležité informácie sú zobrazené v stavovom riadku.

### Štandardná lišta

Povel zapne, alebo vypne zobrazenie štandardnej lišty, ktorá obsahuje rad tlačidiel, sprístupňujúcich najpoužívanejšie povely. Jednotlivé tlačidlá a povely, ktoré môžete nájsť na štandardnej lište sú popísané v kapitole Základné vedomosti.

: 🖹 😂 🔚 🍯 🕽 🛠 🐘 🍘 🗇 오이 ┣ 🖶 🌞 🎝 🕼 🚽 🛬 🔊 🕮 🖬 ன 🏵 🌖

#### Formátovacia lišta

Povel zapne, alebo vypne zobrazenie formátovacej lišty, ktorá obsahuje tlačidlá a povely pre zmenu typu a veľkosti písma a zarovnania textu. Práca s tlačidlami je povolená v okamihu výberu ľubovoľného textového objektu.

Pri každej zmene veľkosti alebo typu písma automaticky dôjde k percentuálnej zmene veľkosti objektu.

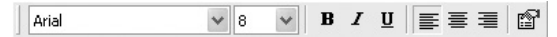

#### Zarovnávacia lišta

Povel zapne, alebo vypne zarovnávaciu lištu, ktorá obsahuje tlačidlá a povely pre zarovnanie a premiestnenie objektov. Pracovať s tlačidlami je možné iba v okamihu, ak je vybraný jeden alebo viac objektov.

```
| ¶u ¶u 📭 🔤 📰 📰 📰 📰 🛄 🎞 🖬 🖽 프 ≭ tab tab
```

#### Stavový riadok

Povel zapne, alebo vypne zobrazenie stavového riadku na spodnom okraji okna návrhu aplikácie REPORT Designer (viď kapitola Základné vedomosti).

Stavový riadok vo svojej ľavej časti zobrazuje stav programu, informácie v strednej a pravej časti sa menia podľa toho, koľko je vybraných objektov:

 Ak nie je vybraný žiadny objekt, je v strednej časti uvedený text "kurzor" a v pravej časti aktuálne súradnice kurzora myši.

| REPORT Designer - [FVdod (originálna predloha)] -                                                                                                    | □ ×   |
|----------------------------------------------------------------------------------------------------|-------|
| 🛄 Subor Úprzvy Vložiť Objekt Zobraziť Okno Pomocník                                                                                                    | - 6 > |
| 월 8월 1월 년 3년 18월 19 19년 <mark>1</mark> 학 <b>4</b> 2 대 수 1 출 2 대 한 대 한 대 한 대 (6 년                                                                                |       |
|                                                                                                    |       |
| 0 + 1 + 1 + 2 + 1 + 3 + 1 + 4 + 1 + 5 + 1 + 6 + 1 + 7 + 1 + 0 + 1 + 9 + 1 + 10 + 1 + 11 + 1 + 12 + 1 + 12 + 1 + 15 + 1 + 15 + 1 + 16 + 1 + 10 + 1 + 19 + 1 + 20 |       |
| Handka zostkey           XXXXXXXXXXXXXXXXXXXXXXXXXXXXXXXXXXXX                                                                                                   | -     |
| K kurzer Hlavička zostavy                                                                                                    |       |

 Ak je vybraný jeden objekt, je v strednej časti uvedený popis objektu (napr. Pole: FAPol.Kc), v pravej časti je vidieť umiestnenie objektu v rámci sekcie a jeho rozmer.

| 8               | REPORT Designer - [FVdod (originálna predloha)]                                              | • ×   |
|-----------------|----------------------------------------------------------------------------------------------|-------|
| 🛄 Súbor Úprzy   | Vložiť Objekt Zobraziť Okno Pomocník                                                         | - # × |
| ` 📽 🖬 🚳 (       | 1 チーズ 昭 俊                                                                                    |       |
| Arial           |                                                                                              |       |
|                 | 0+1+1+1+2+1+3+1+4+1+5+1+6+1+7+1+8+1+9+1+10+1+11+1+12+1+13+1+14+1+15+1+16+1+17+1+19+1+19+1+20 |       |
| Hawička zostavy | DOMOCIONOCIONOCIONOCIONOCIONOCIONOCIONOCI                                                    | -     |
| 0806            | :城祥益/목표/특正/태질ː 2011                                                                          |       |
| W.              | Pole: #Firms y=0.50 y=-0.00 (8.71 y 0.50)                                                    |       |

 Ak je vybraných viac objektov, je v strednej časti uvedená informácia o počte objektov a v pravej časti súradnice aktuálnej pozície kurzora myši.

| B REPORT Designer - (FVdod (or                       | iginālna predloha)] 🛛 🚽 🗖                                                                                                    |
|------------------------------------------------------|----------------------------------------------------------------------------------------------------|
| 🛄 Sübor Úprgvy Vložiť Objekt Zobraziť Okno Pomocník  |                                                                                                    |
| [월 26 월 18 년 수] 🕺 86 년 22 22 📝 👜 🏟 🎗 🧰 🖉 🛱 🖉 🛱 🖉 🛱 🖉 | <b>₩ Q Q</b>                                                                                                    |
| Arial V V B I U E E E C                              |                                                                                                    |
| 0+1+1+1+2+1+3+1+4+1+5+1+6+1+7+1+0+1+9+1+1            | 0+1+11+1+12+1+13+1+14+1+15+1+16+1+17+1+10+1+19+1+20                                                                                                    |
| Handba oxeley                                        | XXXXX Zoznam XXXXX<br>boundary<br>XXXXX Zoznam XXXXX<br>XXXXX Zoznam XXXXXX<br>XXXXXX Zoznam XXXXXX<br>XXXXXX Zoznam XXXXXX<br>XXXXXX Zoznam XXXXXXX<br>XXXXXX Zoznam XXXXXXX<br>XXXXXX Zoznam XXXXXXX<br>XXXXXX Zoznam XXXXXXX<br>XXXXXX Zoznam XXXXXXX<br>XXXXXX Zoznam XXXXXXX<br>XXXXXX Zoznam XXXXXXX<br>XXXXXX Zoznam XXXXXXX<br>XXXXXX Zoznam XXXXXXX<br>XXXXXX Zoznam XXXXXXXX<br>XXXXXX Zoznam XXXXXXXXXXXXXXXXXXXXXXXXXXXXXXXXXXXX |
| DK                                                   | Počet objektov: 4 x=8,47 y=3,34                                                                                                    |

**Stavový riadok**, **štandardnú**, **formátovaciu** a **zarovnávaciu lištu** môžete zobraziť alebo skryť i prostredníctvom miestnej ponuky, ktorá sa objaví po stlačení pravého tlačidla myši na niektorej z líšt.

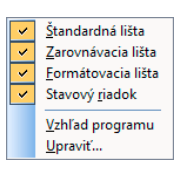

V miestnej ponuke nástrojových líšt sa nachádza i povel Vzhľad programu, ktorým môžete rovnako ako v aplikácii POHODA meniť vzhľad celého programu REPORT Designer.

Ďalej sa tu nachádza povel **Upraviť**, ktorým môžete meniť a upravovať ponuku, nástrojové lišty a klávesové skratky rovnako ako v aplikácii POHODA.

## 3/7

Ak si neviete dať rady s ovládaním pomocníka, zvoľte povel Ako používať pomocníka z ponuky Pomocník.

## Ponuka Pomocník

#### Témy pomocníka

Povel otvorí pomocníka pre program REPORT Designer. Prostredníctvom ikony **Zobraziť** môžete zobraziť tri záložky:

 Obsah – na záložke je pomocník rozdelený do jednotlivých kapitol.

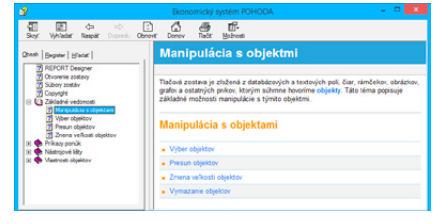

 Register – na záložke je z informácií pomocníka vypracovaný prehľadný register, prostredníctvom ktorého je možné sa rýchlo prepnúť na potrebnú tému.  Hľadať – záložka slúži k vyhľadaniu príslušnej témy prostredníctvom zadania slov, ktoré téma obsahuje. V prípade, že neviete, v ktorej téme sa informácie vyskytujú, je táto záložka najvhodnejšia.

Kedykoľvek v programe stlačíte funkčnú klávesu **F1**, objaví sa príslušná téma pomocníka. Pomocníka je možné tiež vyvolať z dialógového okna **Vlastnosti objektu** prostredníctvom toho istého tlačidla.

#### Ako používať pomocníka

Ak neviete, ako používať pomocníka vo Windows, zvoľte tento povel z ponuky **Pomocník**. V dialógovom okne **Pomocník pre** 

systém Windows sa dozviete všetky potrebné informácie.

#### História zostáv

**O** aplikácii

Pomocou tohto povelu môžete kontrolovať, ako boli za dané obdobie vybrané tlačové zostavy zmenené. Povel vyvoláte i stlačením klávesovej skratky **CTRL+F12**.

Program do pravej časti dialógového okna vypíše všetky súbory tlačových zostáv, ktoré sa nachádzajú v uvedenom adresári. Ďalej je potrebné nastaviť obdobie, v ktorom chcete zistiť zoznam úprav, vybrať príslušnú tlačovú zostavu a stlačiť tlačidlo **OK**. Objaví sa dialógové okno, v ktorom sú vypísané zmeny, ktoré boli v tlačovej zostave v zadanom období vykonané.

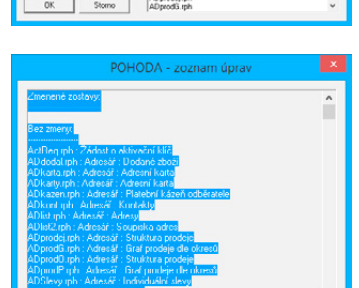

sán C: VProgram Files (x8)

0d dst. 13.11.2014 Do 13.11.2014 and a

Číslo release si pripravte pred kontaktovaním technickej podpory.

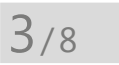

**TIP** Názov objektu je v miestnej ponuke uvedený vždy ako prvý.

# Miestna ponuka

Po stlačení pravého tlačidla myši na niektorom z objektov sa objaví **miestna ponuka**, ktorá obsahuje príkazy často používané v súvislosti s týmto objektom. Niektoré z príkazov už boli popísané vyššie, iné, ktoré je možné nájsť iba v miestnej ponuke, popíšeme tu.

Zobrazí názov programu, vlastníka licencie programu a číslo release, ktoré bu-

dete potrebovať v prípade využívania služieb technickej podpory.

Tento povel je vhodné použiť po zmene veľkosti písma, pretože tá zmení veľkosť objektu percentuálne, a pritom sa snaží zachovať zhodný pomer výšky a šírky objektu.

V ľavej časti obrázka je vidieť vždy situácie pred použitím povelu, v pravej časti po použití povelu. V miestnej ponuke je vždy ako prvý uvedený **názov objektu**, ku ktorému sa vzťahuje miestna ponuka.

Pri objektoch **databázové**, **textové** a **súčtové pole** môžete, okrem iného, nájsť povely:

#### Vziať výšku textu

Nastaví výšku textového objektu podľa použitého písma. Automaticky sa vykoná pri vkladaní nového textového objektu.

Tento povel je veľmi často používaný užívateľmi v prípade, keď je treba maximálne usporiť priestor tlačovej zostavy na výšku, a je teda nut-

né minimalizovať straty spôsobené príliš vysokými objektmi.

#### Vziať veľkosť textu

Nastaví výšku i šírku textového objektu podľa veľkosti písma. K šírke textu sa navyše pripočíta 10%, ktoré korigujú mierne odchýlky šírky fontov na rôznych tlačiarňach.

Ak vyberiete viac týchto objektov, v miestnej ponuke sa objavia povely:

#### Prehodiť horizontálne

Prehodí vybrané objekty v horizontálnom smere.

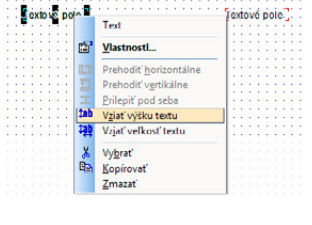

|             | Text                         |   |   |
|-------------|------------------------------|---|---|
| : : : : i 🖸 | <u>V</u> lastnosti           | • |   |
|             | Prehodiť horizontálne        |   |   |
|             | Prehodiť v <u>e</u> rtikálne |   |   |
| 3           | Prilepit' pod seba           |   |   |
| ti i i 🏦    | Vziať výšku textu            |   |   |
| 11          | Vzjať veľkosť textu          |   | - |
| X           | Vybrať                       |   |   |
|             | Kopírovať                    |   | - |
|             | Zmazať                       |   |   |

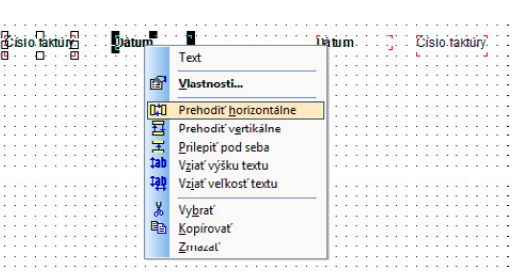

#### Prehodiť vertikálne

Prehodí vybrané objekty vo vertikálnom smere. Vertikálne prehodenie je možné iba v rámci jednej sekcie.

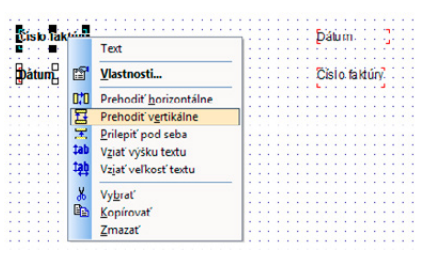

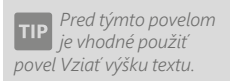

#### Prilepiť pod seba

Týmto povelom, ktorý zarovná všetky vybrané textové objekty tesne pod seba, docielite správne riadkovania textov pod sebou.

Pri objektoch čiarový kód, logo firmy a obrázok môžete v miestnej ponuke nájsť povel:

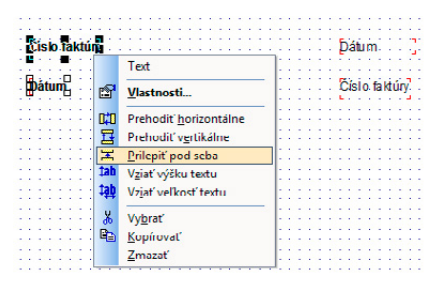

#### Zrovnať proporcie

Povel nastaví pôvodný pomer medzi výškou a šírkou objektu, ktorý je pri čiarovom kóde daný príslušnou normou, pri obrázku pôvodným rozmerom a pri logu pomerom 2:3.

Povel vždy vychádza z aktuálnej šírky objektu, a preto, aby nastavil pôvodný pomer medzi výškou a šírkou, upravuje výšku objektu.

|     |       |                     |                                    | Logo |
|-----|-------|---------------------|------------------------------------|------|
| ••• | Lo go | ¢                   | Logo firmy<br>Vlastnosti           |      |
|     |       |                     | Z <u>r</u> ovnať proporcie         |      |
|     |       | <mark>ж</mark><br>Ф | <u>V</u> yňať<br><u>K</u> opírovať |      |
|     |       |                     | Zmazat                             | 1    |

Ak chcete pri obrázku zachovať pôvodný pomer výšky a šírky a pritom zmeniť jeho veľkosť, nastavte potrebnú šírku a zvoľte povel Zrovnať proporcie z miestnej ponuky.

## KAPITOLA 4 Vlastnosti objektov

- 4/1 Vyvolanie vlastností objektu
- 4/2 Záložka Čiara
- 4/3 Záložka Rámček
- 4/4 Záložka Pole
- 4/5 Záložka Vzorec
- 4/6 Záložka Formát
- 4/7 Záložka Písmo
- 4/8 Záložka Zoznam
- 4/9 Záložka Text
- 4/10 Záložka Súčet
- 4/11 Záložka Sekcia
- 4/12 Záložka Graf
- 4/13 Záložka Čiarový kód
- 4/14 Záložka QR kód
- 4/15 Záložka Obrázok
- 4/16 Záložka Podmienka

stran*i* 61

## 4/1

# Vyvolanie vlastností objektu

Vlastnosti objektu môžete nastavovať po jeho vybraní (viď kapitola Základné vedomosti) a stlačení klávesovej skratky ALT+ENTER, prípadne povelom **Vlastnosti** z miestnej ponuky, ktorá sa objaví po stlačení pravého tlačidla myši nad objektom. Vlastnosti môžete tiež vyvolať kliknutím myši nad objektom.

Dialógové okno **Vlastnosti objektu** je podľa typu objektu rozdelené na niekoľko záložiek. Podrobný popis každej záložky, ktorá sa môže pri niektorých z objektov objaviť, je uvedený ďalej v tejto kapitole.

## 4/2

Ak chcete do návrhu vložiť šikmú čiaru, vo Vlastnostiach objektu zaškrtnite pole rovnakého názvu.

**TIP** Dvojitým kliknutím myši na objekt

vyvoláte jeho vlastnosti.

# Záložka Čiara

Na záložke Čiara môžete nastaviť vzhľad čiary. Prostredníctvom prepínača vyberiete jej **silu** a z výklopného zoznamu môžete zvoliť **farbu** čiary. Ak zaškrtnete prepínač **Šikmá čiara**, je možné po potvrdení nastavenia tlačidlom OK čiaru natiahnuť pomocou jej značky i šikmo.

|                                                                                             | Vlastnosti objektu     |     |
|---------------------------------------------------------------------------------------------|------------------------|-----|
| Com Podmienka  <br>Com C vasová<br>C vásová<br>C stechá<br>C stechá<br>Pabá<br>Faba<br>Faba | •                      |     |
|                                                                                             | OK Zrušit Poušit Pomoo | nik |

Čiara je spolu s rámčekom jedným z dvoch objektov, ktoré môžu **presa**hovať cez viac sekcií návrhu tlačovej zostavy.

Čiara môže presahovať cez viac sekcií.

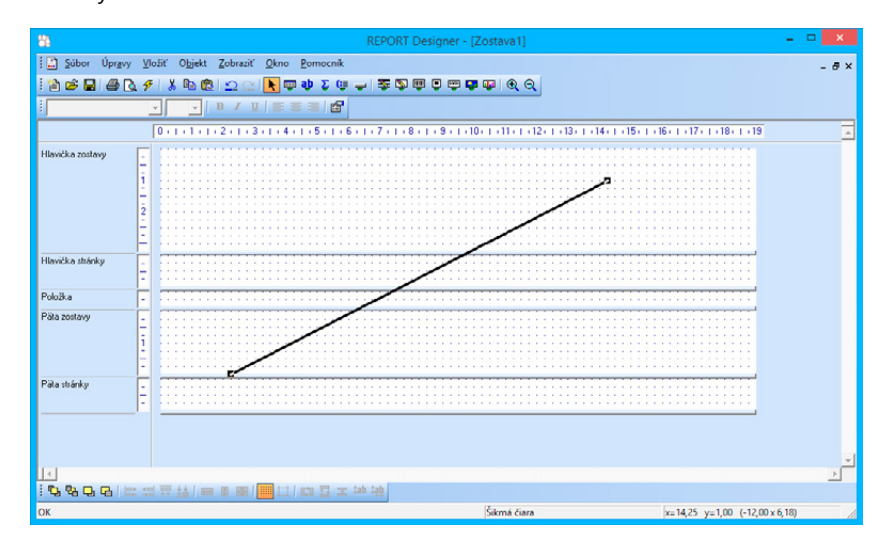

# Záložka Rámček

Na tejto záložke môžete nastaviť vzhľad rámčeka. Rovnako ako pri čiare je možné nastaviť **silu** a **farbu čiary** ohraničujúcu rámček. Ďalej je možné po zaškrtnutí pola **Vyfarbiť** v oddiele **Plocha** nastaviť prostredníctvom výklopného zoznamu **farbu výplne** rámčeka. V poslednom oddiele je možné určiť i jeho **tvar**.

| Sancek<br>C Jadna čiara<br>C vlasová<br>C tenká<br>G tredná<br>C hrubá | Pocha<br>I⊽ Vyfabt: | rvar<br>( obd/Enik,<br>C elipsa<br>C ovál<br>x. 10 y: 10 |
|------------------------------------------------------------------------|---------------------|----------------------------------------------------------|
| 🗖 čiema 💌                                                              | striebomá 💌         | cez stránku                                              |
|                                                                        |                     |                                                          |

Užívateľ si môže zvoliť medzi obdĺžnikom, elipsou a oválom. **Obdĺžnik**, resp. **elipsu** musí zvoliť i v prípade, že

chce do návrhu tlačovej zostavy vložiť štvorec, resp. kruh. Ak chce vložiť do návrhu **ovál**, musí zadať do položiek **X** a **Y** polomery zaoblenia. Zaoblenie sa nastavuje deviatou značkou vpravo hore na objekte v jednotkách 0,1 mm. Východiskové nastavenie zaoblenia je (10,10).

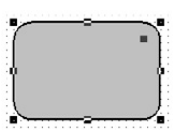

Ak je zaškrtnuté pole **Neuzatvárať pri pretečení cez stránku**, neukončuje sa pri tlači zostavy rámček na konci stránky a plynule pokračuje na ďalšej strane.

| [] (소 수 수 제] [Bač   (수 수 수 제] ] |                                                                                                    | PORT Designer 📆 🗷   |                 |                                                                                            |                                                                                                    |                                                                                                    |                                                             |   |
|---------------------------------|----------------------------------------------------------------------------------------------------|---------------------|-----------------|--------------------------------------------------------------------------------------------|----------------------------------------------------------------------------------------------------|----------------------------------------------------------------------------------------------------|-------------------------------------------------------------|---|
| 042                             | Celkom                                                                                                    | 99,52               | 0,00            | 0,00                                                                                       | 0,00                                                                                                | 99,52                                                                                                    | 0,00                                                        | ^ |
| 082                             | Oprávky k samo                                                                                                    | statným hnuteľným w | eciam a k súbor | u hnuteľ. veci                                                                             |                                                                                                    |                                                                                                    |                                                             |   |
|                                 | 31 01 2014<br>28.02 2014<br>31 03 2014<br>30 04 2014<br>30 05 2014<br>31 05 2014<br>31 07 2014<br>31 08 2014<br>30.09 2014<br>31.00.2014                                    |                     |                 | 0.00<br>0.00<br>0.00<br>0.00<br>0.00<br>0.00<br>0.00<br>0.0                                | 387,60<br>387,60<br>390,00<br>390,00<br>390,00<br>390,00<br>390,00<br>390,00<br>390,00              | -36 158,55<br>-36 546,15<br>-36 93,75<br>-37 323,75<br>-37 713,75<br>-38 493,75<br>-38 493,75<br>-39 803,75<br>-39 273,75<br>-39 653,75 | 0.00<br>0.00<br>0.00<br>0.00<br>0.00<br>0.00<br>0.00<br>0.0 |   |
|                                 | 30.11.2014 31.12.2014                                                                                                    |                     |                 | 0.00                                                                                       | 390,00                                                                                              | -40 053.75<br>-40 443.75                                                                                                    | 0.00                                                        |   |
| 082                             | Celkom                                                                                                    | -35 770,95          | 0,00            | 0.00                                                                                       | 4 672,80                                                                                            | 40 443,75                                                                                                    | 0,00                                                        |   |
| 131                             | Obstaranie tovar<br>20.01.2014<br>08.02.2014<br>17.02.2014<br>26.04.2014<br>23.07.2014<br>11.08.2014<br>23.07.2014                                                          | u                   |                 | 0,00<br>0,00<br>0,00<br>0,00<br>0,00<br>0,00<br>0,00                                       | 961,12<br>397,80<br>110,95<br>239,37<br>453,92<br>538,00<br>280,90<br>541,90                        | -961,12<br>-1358,92<br>-1477,87<br>-177,24<br>-2171,16<br>-2709,16<br>-2990,06<br>-2961,96                                              | 0,00<br>0,00<br>0,00<br>0,00<br>0,00<br>0,00<br>0,00        |   |
| 131                             | Celkom                                                                                                    | 0,00                | 0,00            | 0.00                                                                                       | 3 551,86                                                                                            | -3 551,86                                                                                                    | 0,00                                                        |   |
| 132                             | Tovar na sklade :<br>20.01.2014<br>08.02.2014<br>11.02.2014<br>17.02.2014<br>19.02.2014<br>19.02.2014<br>13.03.2014<br>13.03.2014<br>19.04.2014<br>26.04.2014<br>26.04.2014 | a v predajniach     |                 | 961.12<br>397.80<br>360.00<br>0.00<br>118.95<br>239.37<br>0.00<br>0.00<br>453.92<br>538.00 | 0,00<br>319,38<br>360,00<br>116,86<br>0,00<br>192,31<br>1558,73<br>130,00<br>757,32<br>0,00<br>0,00 | 47 527.15<br>47 605.57<br>47 605.57<br>47 607.66<br>47 654.72<br>47 695.99<br>46 905.99<br>46 205.67<br>46 682.59<br>47 200.59          | 0,00<br>0,00<br>0,00<br>0,00<br>0,00<br>0,00<br>0,00<br>0,0 | Ţ |

Zatiaľ je táto voľba platná len pre obdĺžnik.

TIP Ak chcete do návrhu vložiť oválny

rámček, zvoľte vo

príslušný prepínač

a doplňte polomery

Ak nechcete uzatvárať rámček pri prechode na ďalšiu stránku, zaškrtnite vo Vlastnosti objektu pole Neuzatvárať pri pretečení cez stránku. TIP Rámček môže presahovať cez viac sekcií. Rámček môže rovnako ako čiara presahovať viac sekcií, čo je možné využiť napríklad pri vytváraní tlačív či formulárov, ale i ostatných zostáv.

| 5                                                      | REPORT Designer - (Zostava1)                                                                                               |                                       |
|--------------------------------------------------------|----------------------------------------------------------------------------------------------------|---------------------------------------|
| i jubor Uprge<br>i i i i i i i i i i i i i i i i i i i | y Yedt Ogett Zohne Zohne Zomenk<br>2. ∮ X Ra @ 12: 2: 1 ↓ ♥ ♥ 2 @ ↓ ♥ ♥ ♥ ♥ ♥ ♥ ♥ ♥ ♥ ♥ ♥ ♥ ♥<br>                          | - *                                   |
|                                                        | 0 + 1 + 1 + 2 + 2 + 3 + 1 + 4 + 1 + 5 + 1 + 6 + 1 + 7 + 1 + 8 + 1 + 9 + 1 + 10 + 11 + 11 + 12 + 1 + 12 + 11 + 14 + 12 + 12 | 1 - 15 - 1 - 16 - 1 - 17 - 1 - 18 - 1 |
| Hlavička zostavy                                       |                                                                                                    |                                       |
| Hlavička stránky                                       |                                                                                                    |                                       |
| Pološka                                                | · · · · · · · · · · · · · · · · · · ·                                                                                      |                                       |
| Pala zoolawy                                           |                                                                                                    |                                       |
| Pila shárky                                            |                                                                                                    |                                       |
| 4                                                      |                                                                                                    |                                       |
| 0800                                                   | 21 11 17 14   単 単                                                                                                    |                                       |
| ок                                                     | Oviliny támček                                                                                                    | x=3,50 y=0,75 (10,50 x 5,18)          |

**TIP** *Rámček je možné nastaviť i pre databázové, textové a súčtové pole.*  Záložku **Rámček** je možné nájsť i vo Vlastnostiach objektu **Databázové pole**, **Textové pole** a **Súčtové pole**. V tomto prípade je možné rovnakým spôsobom ako v predchádzajúcom prípade nastaviť **rámček**, avšak iba **okolo** príslušného **pola**.

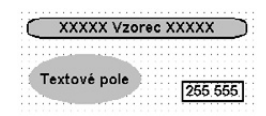

Na to, ako bude rámček vyzerať, má vplyv i zaškrtnutie možnosti **Do okienok** na záložke **Písmo**, ktorá je popísaná nižšie. V prípade zaškrtnutia vyššie uvedeného

pola bude obsah textového, databázového či súčtového pola rozdelený do okienok. Okienka budú zobrazené len vtedy, keď bude na záložke **Rámček** nastavená sila čiary.

| e | e | z | 22 | 3 | š | k | r | t | r | ι | J | t | ia | a vyššie uvedené                 | h | 10 | 0 | , |
|---|---|---|----|---|---|---|---|---|---|---|---|---|----|----------------------------------|---|----|---|---|
| Ī | 8 | - | 1  | - | 1 | - | - | - | Ó | - | 4 |   |    | Ĵu je nastavená tenká čiara ]    |   |    |   |   |
| - | 8 | 1 | 1  | Ì | 1 | i | 1 | Ì | 0 | i | 4 | j | -  | Tu nie je nastavená žiadna čiara |   | 1  |   |   |

| 11 |  |
|----|--|

## Záložka Pole

Na záložke Pole môžete vybrať, či do návrhu tlačovej zostavy bude vložené **databázové pole, premenná** alebo **vzorec**.

Dialógové okno obsahuje v ľavej časti, v poli **Databáza**, popisné názvy jednotlivých polí, usporiadané v stromovej štruktúre a v pravej časti potom ich zoznam. V zozname sú uvedené názvy polí tak, ako sú skutočne jednotlivé polia pomenované v tabuľke, resp. tak, ako sú skutočne pomenované premenné či vzorce.

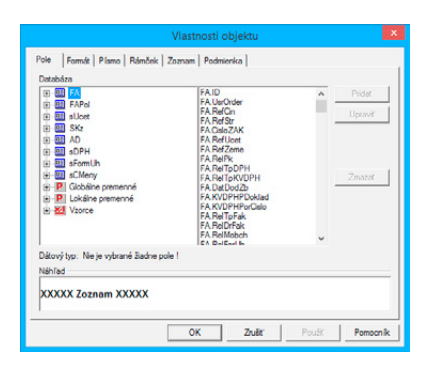

Strom obsahuje databázové tabuľky prístupné v zostave, ich jednotlivé polia, globálne a lokálne premenné a vzorce. Pole je možné vybrať ako v strome, tak v zozname.

Ikony použité v strome v ľavej časti na záložke Pole sú nasledujúce:

- Databázová tabuľka.
- Databázové pole. Názov je rovnaký ako v databáze ekonomického systému POHODA.
- Databázové pole. Názov je "pomenovaním" pola databázy.
- 📳 Vetva stromu Globálna alebo Lokálna premenná.
- Premenná. V zozname v pravej časti okna je pred názvom premennej uvedený špeciálny znak #, napr. #Užívateľ.
- Vzorec. V zozname v pravej časti okna je pred názvom vzorca uvedený špeciálny znak @, napr. @SkCelkom.
- Vzorec obsahujúci súčtovú funkciu.

Keď vyberiete príslušné pole, je vždy pod stromovou štruktúrou uvedený jeho **dátový typ**. Ak nie je vybrané žiadne pole, je za textom **Dátový typ** táto skutočnosť uvedená.

Návrhár zostáv rozpoznáva nasledujúce dátové typy:

- Celé číslo pole obsahuje celé číslo bez desatinných miest.
- Reálne číslo pole obsahuje všeobecné číslo.
- Dátum pole obsahuje dátum.
- Text [dĺžka] pole obsahuje text. V hranatých zátvorkách je uvedená i maximálna dĺžka textu.
- Poznámka pole obsahuje text, ktorý môže byť "nekonečne" dlhý.
- Logická hodnota pole obsahuje jednu z dvoch logických hodnôt ÁNO, alebo NIE.
- Zoznam pole obsahuje zoznam. Bližšie viď záložka Zoznam.
- Premenná pole obsahuje lokálnu premennú. Viď ďalej v tomto texte.
- Vzorec pole obsahuje vzorec. Bližšie viď záložka Vzorec.

Počet **databázových tabuliek** závisí od typu zostavy. Napr. súpisky obsahujú väčšinou jednu tabuľku, doklady viac tabuliek. V každej z tabuliek sa nachádza niekoľko polí, ktoré môžu byť rôznych dátových typov. V týchto poliach sú uložené hodnoty, ktoré boli zadané v ekonomickom systéme POHODA. Tieto hodnoty môžete v zostave vytlačiť len vtedy, ak vložíte databázové pole do návrhu zostavy.

| - cos ZoOdp2al<br>- cos ZoOdp2al<br>- cos Polosky<br>- cos Polosky<br>- cos TecDold<br>- cos Prenesemé<br>- cos ReiCR<br>- cos ReiCR<br>- cos ReiCR<br>- cos Persesemé<br>- cos Persesemé<br>- cos Per | <ul> <li>FA ReICoSH<br/>FA ReICoSH<br/>FA ZaskrFV<br/>FA ZaskrFV<br/>FA ZaskrFV<br/>FA Sel<br/>FA DanDeld<br/>FA DanDeld<br/>FA TratDeld<br/>FA TratDeld<br/>FA TratDeld<br/>FA Renes<br/>FA ReiCR<br/>FA ReiCR<br/>FA REICR<br/>FA REICR<br/>FA RE</li></ul> | ^                                       | Prider<br>Upravit<br>Zmezet |
|----------------------------------------------------------------------------------------------------|----------------------------------------------------------------------------------------------------|-----------------------------------------|-----------------------------|
| itový typ:<br>áhľad                                                                                                    | 000000000000000000000000000000000000000                                                                                                    | 200000000000000000000000000000000000000 | 00000000000                 |

Prostredníctvom databázových polí sú hodnoty uložené v ekonomickom systéme POHODA previazané s tlačovými zostavami. V návrhu zostáv taktiež môžete využiť tzv. globálne a lokálne premenné.

Globálne premenné, ktorých je niekoľko desiatok, sú pevne definované spoločne pre všetky tlačové zostavy a obsahujú údaje definované v agende Účtovné jednotky, Globálne nastavenie a Užívateľské nastavenie, napr. o dátume tlače, užívateľovi programu, účtovnej jednotke (firme) a iné.

Špeciálne premenné, nastavované pre konkrétnu tlačovú zostavu ekonomickým systémom POHODA, sa nazývajú **lokálne premenné**. Nastavujú sa obvykle v dialógovom okne **Tlač** (povel **Súbor/Tlačové zostavy** v ekonomickom systéme POHODA) v jeho ľavej časti.

**Vzorce** slúžia pre rôzne výpočty v rámci tlačovej zostavy. Vzorcom bude venovaná náležitá pozornosť pri popise záložky **Vzorec**.

**V zozname** majú názvy polí z databázových tabuliek najskôr uvedený názov tabuľky a za bodkou je uvedený ich skutočný názov. Globálne i lokálne premenné majú navyše pred názvom uvedený znak #, vzorce znak @.

Databázové tabuľky, ich polia a globálne premenné nie je možné v tejto verzii programu REPORT Designer pridávať, upravovať a ani mazať. Na rozdiel od toho je možné vyššie uvedené operácie aplikovať na **lokálne premenné** a **vzorce** prostredníctvom rovnomenných tlačidiel v pravej časti dialógového okna na záložke **Pole**. Sú to tlačidlá:

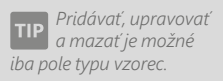

#### Pridať

Ak chcete do tlačovej zostavy pridať **vzorec**, nastavte sa v stromovej štruktúre na pole vzorec a stlačte tlačidlo **Pridať**. Objaví sa dialógové okno **Definícia vzorca**, ktoré je popísané nižšie pri záložke **Vzorec**. V tomto okne príslušný vzorec nadefinujete a potvrdíte tlačidlom **OK**. Teraz už môžete vzorec umiestniť do návrhu tlačovej zostavy.

Ak do zostavy vložíte pole typu vzorec, pri tlači zostavy sa vzorec vyhodnotí a výsledná hodnota bude vytlačená. Táto hodnota môže byť najrôznejších dátových typov, a preto je možné vzorec formátovať najrôznejším spôsobom. Bližšie informácie o formátovaní nájdete pri záložke **Formát**.

V tejto verzii aplikácie REPORT Designer je možné zatiaľ iba pridať lokálnu premennú. Jej hodnotu nie je možné nastaviť ani meniť.

#### Upraviť

Prostredníctvom tlačidla **Upraviť** môžete zmeniť definíciu **vzorca**. V stromovej štruktúre alebo v zozname sa nastavíte na príslušný vzorec a stlačíte tlačidlo **Upraviť**.

Pri lokálnych premenných je možné upraviť iba Názov premennej.

#### Zmazať

**Lokálnu premennú** či vzorec môžete taktiež z návrhu tlačovej zostavy vymazať. Najskôr sa v zozname alebo v stromovej štruktúre nastavíte na príslušné pole a potom stlačíte tlačidlo **Zmazať**.

Pretože vymazaním pola môžu v zostave vzniknúť neznáme položky, ktoré nevie REPORT Designer interpretovať (viď Stavový riadok v kapitole Povely ponúk), objaví sa dialógové okno, v ktorom musíte svoju voľbu potvrdiť.

|   | REPORT Designer                                                                                                    |  |
|---|----------------------------------------------------------------------------------------------------|--|
| 4 | POZORI Túto operáciu doporučujeme prevádzať ćo najmenej.<br>V zostave môžu vzniknúť neznáme položky.<br>Overte si, že táto premenná nebola v zostave nikde použitá.<br>Naozaj chcete smazať ? |  |
|   | Áno Nie                                                                                                    |  |

4/5

# Záložka Vzorec

Každý vzorec sa skladá z návrhu a vlastnej definície vzorca. Obidva údaje zadáte do prvých dvoch polí v dialógovom okne **Definícia vzorca**.

Najskôr zadajte **názov** vzorca, ktorý môže obsahovať iba písmená (bez slovenských znakov), číslice a podčiarovník. Názov musí začínať písmenom a odporúčame zvoliť ho výstižne tak, aby ste i po dlhšej dobe ľahko odvodili, kvôli čomu bol vzorec vytvorený.

Vlastná **definícia vzorca** sa zadáva do ďalšieho pola a môže obsahovať len určité výrazy, ktoré sú uvedené nižšie.

#### Definícia musí byť ukončená bodkočiarkou.

Pretože vytváranie a práca so vzorcami je najsilnejší a najzložitejší nástroj aplikácie REPORT Designer, uvádzame tu prehľad jednotlivých častí dialógového okna **Definícia vzorca**.

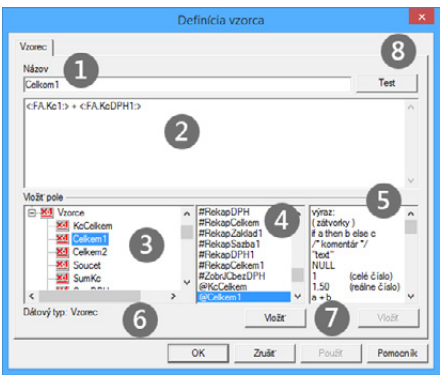

Do pola Názov zadajte názov vzorca podľa vyššie uvedených pravidiel.

Pole **Definícia vzorca** obsahuje vlastný tvar vzorca, zložený z výrazov a funkcií.

Strom dostupných databázových polí. Obsahuje rovnaký výber ako stromová štruktúra na záložke Pole.

Zoznam dostupných databázových polí.

Názov vzorca môže obsahovať iba písmená bez diakritiky, číslice a podčiarovník a musí začínať písmenom. **Zoznam** dostupných **výrazov** a **funkcií**, ktoré je možné použiť v definícii vzorca.

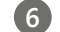

Popis dátového typu vybraného databázového pola.

Tlačidlá pre vloženie vybraného databázového pola alebo výrazu do definície vzorca. Tlačidlá je možné použiť len ak je vybrané pole alebo výraz.

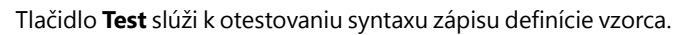

Výrazy, ktoré je možné použiť a príklady ich použitia sú nižšie uvedené.

#### **Priame hodnoty**

- Celé číslo jedná sa o číslo bez desatinných miest. Príklad: 40 alebo –156
- **Reálne číslo** jedná sa o číslo vrátane desatinných miest, oddelených čiarkou. Príklad: 68, 12 alebo –169, 35
- Textová konštanta jedná sa o text, ktorý musí byť uzatvorený v úvodzovkách. V zozname pod polom Definícia vzorca je výraz uvedený takto: "text" Príklad: "Ahoj" alebo ""
- Konštanta NULL jedná sa o hodnotu, ktorá je neznáma. Pozor, hodnota NULL sa líši od nuly alebo prázdneho textu (medzier).
   Príklad: NULL
- Komentár jedná sa o komentár k vzorcu uzatvorený medzi dvoma lomítkami s hviezdičkami. Komentár slúži iba k tomu, aby bolo možné do vzorca uviesť poznámky, ktoré nemajú vplyv na funkciu vzorca. V zozname pod polom Definícia vzorca je jeho definícia uvedená takto: /\*komentár\*/ Príklad: /\* Toto je komentár ku vzorcu \*/

#### Základné matematické funkcie

Tieto funkcie je možné použiť iba vtedy, ak obidve strany funkcie sú čísla. Výnimku tvorí iba typ **Text**, ktorý je možné sčítať – skladať dva texty za seba dohromady do jedného reťazca. Druhú výnimku tvorí typ **Dátum**, ku ktorému je možné pripočítať/odpočítať počet celých dní a navyše je možné odpočítať dve polia typu **Dátum** od seba. Výsledkom je rozdiel v počte dní.

 Súčet dvoch výrazov – jedná sa o znamienko plus. V zozname pod polom Definícia vzorca je výraz uvedený takto: a + b

Príklad: 1 + 1 alebo "Ah" + "oj" (výsledkom je text "Ahoj")

 Rozdiel dvoch výrazov – jedná sa o znamienko mínus. V zozname pod polom Definícia vzorca je výraz uvedený takto: a – b Príklad: 2 – 1

Definícia vzorca môže obsahovať iba určené výrazy a vždy musí byť ukončená bodkočiarkou.

**TIP** *Použitie niektorých výrazov bližšie ozrejmia príklady uvedené v kapitole Prílohy.* 

Ak chcete v definícii vzorca spojiť dva texty alebo text a pole, je možné vykonať to prostredníctvom znamienka plus.

- Súčin dvoch výrazov jedná sa o znamienko krát. V zozname pod polom Definícia vzorca je výraz uvedený takto: a \* b Príklad: 3 \* 2
- Podiel dvoch výrazov jedná sa o znamienko lomeno. V zozname pod polom Definícia vzorca je výraz uvedený takto: a / b Príklad: 4 / 3

#### Základné porovnávacie funkcie

- Logický výraz rovnosť jedná sa o znamienko rovná sa. V zozname pod polom Definícia vzorca je výraz uvedený takto: == Pozor: Do vzorca je nutné vkladať vždy dve znamienka rovná sa. Príklad: "Vľavo" == "Vľavo"
- Logický výraz nerovnosť jedná sa o znamienko nerovná sa. V zozname pod polom Definícia vzorca je výraz uvedený takto: <> Príklad: "Vľavo" <> "Vpravo"
- Logický výraz je menší než jedná sa o znamienko menší. V zozname pod polom Definícia vzorca je výraz uvedený takto: <
   <p>Príklad: <: qSKz.Ks:> < 8</p>
- Logický výraz je menší alebo sa rovná jedná sa o znamienko menší alebo rovný. V zozname pod polom Definícia vzorca je výraz uvedený takto: <= Príklad: <: qSKz.Ks:> <= 8</li>
- Logický výraz je väčší než jedná sa o znamienko väčší. V zozname pod polom Definícia vzorca je výraz uvedený takto: > Príklad: <: qSKz.Ks: >> 8
- Logický výraz je väčší alebo sa rovná jedná sa o znamienko väčší alebo rovno. V zozname pod polom Definícia vzorca je výraz uvedený takto: > = Príklad: <: qSKz.Ks:>>= 8

#### Základné logické funkcie

 Negácia logického výrazu – jedná sa o opak výrazu uvedeného za znamienkom výkričník. V zozname pod polom Definícia vzorca je výraz uvedený takto: !(negácia)

Priklad: ! ("Vlavo" <> "Vpravo")

Logický súčin – jedná sa o logický operátor niekoľkých logických výrazov.
 Výsledkom je pravda, ak sú všetky výrazy platné (pravdivé). V zozname pod polom Definícia vzorca je výraz uvedený takto: & (log. súčin)

Príklad: (<:qSKz.Ks:> >= 1) & (<:qSKz.Ks:> <= 5) (Výsledkom je pravda, ak je hodnota premennej qSKz.Ks väčšia alebo rovná 1 a zároveň menšia alebo rovná 5). Použitie niektorých výrazov bližšie ozrejmia príklady uvedené v kapitole Prílohy.  Logický súčet – jedná sa o logický operátor niekoľkých logických výrazov. Výsledkom je pravda, ak je aspoň jeden logický výraz platný (pravdivý). V zozname pod polom Definícia vzorca je výraz uvedený takto: | (log. súčet) Príklad: (<:qSKz.Ks:> <= 3) | (<:qSKz.Ks:> >= 5)

### Špeciálne výrazy

- Zátvorky jedná sa o znamienka klasických guľatých zátvoriek. V zozname pod polom Definícia vzorca je výraz uvedený takto: (zátvorky) Príklad: (8 + 4) / 2
- Podmienený výraz jedná sa o klasickú podmienku ak tak inak (ak platí výraz A, tak urob B, inak urob C), ktorá slúži k vyhodnoteniu údajov.
   Predovšetkým v prvej časti podmieneného výrazu môžu byť výborne využité logické súčiny a súčty. V zozname pod polom Definícia vzorca je výraz uvedený takto: if a then b else c

```
Priklad:if (<:qSKz.Ks:> >= 5) then "Ano" else "Ne"
```

## Peňažné funkcie

Funkcie je možné aplikovať iba na výrazy, ktoré obsahujú číslo.

 Slovom – funkcia vracia slovné vyjadrenie peňažnej čiastky (celé časti čísla). V zozname pod polom Definícia vzorca je funkcia uvedená takto: Slovy (čiastka)

Príklad: Slovy (45,60) Výsledok: text "Štyridsaťpäť"

- Koruny funkcia vracia číslo zaokrúhlené na jednotky dole. V zozname pod polom Definícia vzorca je funkcia uvedená takto: Koruny (čiastka) Príklad: Koruny (45, 60) Výsledok: číslo 45
- Haliere funkcia vracia text, ktorý obsahuje prvé dve desatinné miesta peňažnej čiastky (reálneho čísla). V zozname pod polom Definícia vzorca je funkcia uvedená takto: Halere (čiastka)

```
Príklad: Haliere (45,60)
Výsledok: text "60"
```

 Zaokrúhli – funkcia vracia číslo zaokrúhlené na zadaný počet desatinných miest, maximálne 4. V zozname pod polom Definícia vzorca je funkcia uvedená takto: Round (číslo, miest)

```
Príklad: Round (45,60689, 2)
Výsledok: text "45.61"
```

 Abs – funkcia vráti absolútnu hodnotu čísla. Definícia funkcie je Abs (číslo). Príklad: Abs (-1, 25) Výsledok: číslo 1,25
EuroDualCastka – táto funkcia vracia užívateľovi prepočítanú čiastku, ktorú zadal ako parameter. Čiastka je prepočítaná kurzom z globálneho nastavenia v programe POHODA. Čiastka je zaokrúhlená na počet desatinných miest a prepočet je vykonaný do meny, na základe dátumu účtovnej jednotky.

Príklad:EuroDualCastka (<:FA.KcCelkem:>)
Výsledok:prepočíta sa celková čiastka faktúry pre duálne zobrazenie

#### Dátumové funkcie

Funkcie je možné aplikovať iba na výrazy obsahujúce dátum. V príkladoch uvedených pri jednotlivých funkciách budeme používať pole <:FA.Datum:>, ktoré bude obsahovať dátum 30.07.2015.

 Číslo dňa v týždni – funkcia vracia poradové číslo dňa v týždni z príslušného dátumu. Čísla vyjadrujú nasledujúce dni: 1 – pondelok, 2 – utorok, 3 – streda, 4 – štvrtok, 5 – piatok, 6 – sobota, 7 – nedeľa. V zozname pod polom Definícia vzorca je funkcia uvedená takto: DenVTydnu (dátum)

Príklad: DenVTydnu (<:FA.Datum:>)
Výsledok: 4 (štvrtok)

 Deň – funkcia vracia deň z príslušného dátumu. V zozname pod polom Definícia vzorca je funkcia uvedená takto: Day (dátum)

```
Príklad: Day (<:FA.Datum:>)
Výsledok: číslo 30
```

 Číslo mesiaca – funkcia vracia poradové číslo mesiaca z príslušného dátumu. V zozname pod polom Definícia vzorca je funkcia uvedená takto: Month (dátum)

```
Priklad:Month (<:FA.Datum:>)
Výsledok:číslo7
```

• **Letopočet** – funkcia vracia letopočet z príslušného dátumu. V zozname pod polom Definícia vzorca je funkcia uvedená takto: Year (dátum)

```
Priklad: Year (<:FA.Datum:>)
Výsledok: číslo 2015
```

 Vytvor dátum – funkcia vytvorí zo zadaných čísel dátum. Čísla môžu byť zadané alebo celé alebo reálne. Desatinné reálne čísla sú zaokrúhlené na jednotky dole. V prípade, že je niektorý zo zadaných parametrov funkcie nečíselný, funkcia vracia výsledok NULL. V zozname pod polom Definícia vzorca je funkcia uvedená takto: Date (rok, mesiac, deň).

Príklad: Date (2015,07,30) Výsledok: typ dátum o hodnote 30.07.2015

 EuroDualJeObdobi – funkcia načíta z globálneho nastavenia programu POHODA v sekcii Prechod na euro dátum Od–Do pre duálne zobrazovanie. Ak dátum spadá do tohto obdobia, funkcia vracia hodnotu 1, inak vracia hodnotu 0. Touto metódou sa podmieňujú väčšinou sekcie, ktoré sú bežne skryté, a v prípade, že dátum uvedený ako parameter funkcie do obdobia spadá, sekcia sa zobrazí.

Priklad:EuroDualJeObdobi (<:FA.Datum:>)
Výsledok:jedná sa o dátum vydania, resp. vystavenia dokladu pri
faktúrach

#### Textové funkcie

Tieto funkcie je možné aplikovať iba na výrazy, ktoré obsahujú text. V prípade, že zadaný výraz nie je textový, vracia funkcia hodnotu NULL.

 Find – funkcia vracia index prvého výskytu zadanej hodnoty, ktorý začína od nuly. Ak sa zadaná hodnota v texte nevyskytuje, vracia funkcia hodnotu -1 (nepravda). V zozname pod polom Definícia vzorca je funkcia uvedená takto: Find (text, text).

```
Príklad:Find ("Programujeme", "gram")
Výsledok:3
```

• Len – funkcia vracia dĺžku zadaného textu ako celé číslo. V zozname pod polom Definícia vzorca je funkcia uvedená takto: Len (text).

```
Príklad: Len ("Auto")
Výsledok: 4
```

 Mid – funkcia vracia zvyšok textu od zadaného indexu, resp. vracia časť textu zadanej dĺžky od zadaného indexu. Index je počítaný od nuly. V zozname pod polom Definícia vzorca je funkcia uvedená takto: Mid (text, od), resp. Mid (text, od, dĺžka).

```
Príklad:Mid ("Program", 3), resp. Mid ("Program", 3, 2)
```

- ToLower funkcia vracia reťazec prevedený na malé znaky.
- **ToNumber** funkcia prevedie text na číslo. V prípade, že nie je možné zadaný text previesť na číslo, vracia funkcia hodnotu NULL. V zozname pod polom Definícia vzorca je funkcia uvedená takto: ToNumber (text).

```
Príklad: ToNumber ("13,25")
Výsledok: reálne číslo 13,25
```

- **ToUpper** funkcia vráti reťazec vo veľkých znakoch podľa znakovej sady. Ak nie je možné znak previesť na veľký, je vrátený v nezmenenej podobe.
- Trim funkcia odstráni medzery na začiatku a konci reťazca.
- Ucet funkcia vykoná prevod čísla bankového účtu na text, ktorý má šestnásť znakov. Pritom vypustí pomlčky a obidve časti čísla účtu (predčíslie tvorené šiestimi znakmi a vlastné číslo účtu tvorené desiatimi znakmi), prípadne doplní zľava nulami, aby bol dodržaný celkový počet šestnástich znakov. V zozname pod polom Definícia vzorca je funkcia uvedená takto: Ucet (text).

Príklad: Ucet ("19-4563258741") Výsledok: text "0000194563258741"

Funkciu Účet je vhodné použiť pre vypísanie čísla účtu do okienka formulára. **TIP** *Použitie súčtovej funkcie vo vzorci je rovnaké ako použitie súčtového pola.* 

Súčtová funkcia Počet rôznych porovnáva hodnotu vždy s hodnotou predchádzajúcou, preto pre jej správnu činnosť musia byť hodnoty pola správne zotriedené už z programu POHODA.

Skôr než súčtový vzorec odporúčame využiť Súčtové pole, nakoľko jeho použitie je pre užívateľa jednoduchšie.

#### Súčtové funkcie

Funkcie je možné aplikovať iba na objekty typu pole, t. j. na databázové polia, premenné a vzorce.

 Count – funkcia vracia počet neprázdnych hodnôt zadaných vo vybranom poli. V zozname pod polom Definícia je funkcia uvedená takto: Count (<:pole:>)

```
Príklad: Count (<:FA.Datum:>)
Výsledok: zobrazí počet faktúr, ktoré nemajú pole Dátum prázdne
```

 DistCount – funkcia vracia počet rôznych hodnôt zadaných vo vybranom poli. V zozname pod polom Definícia je funkcia uvedená takto: DistCount (<:pole:>)

Príklad: DisCount (<: FA. Datum:>) Výsledok: vracia počet faktúr, ktoré nemajú pole Dátum prázdne a pri ktorých sa hodnoty v poli Dátum líšia

 Min – funkcia vracia minimálnu hodnotu z hodnôt zadaných vo vybranom poli. V zozname pod polom Definícia je funkcia uvedená takto: Min (<:pole:>)

Príklad: Min (<: FA. Datum:>) Výsledok: najmenší dátum, ktorý je uvedený v daných faktúrach

 Max – funkcia vracia maximálnu hodnotu z hodnôt zadaných vo vybranom poli. V zozname pod polom Definícia je funkcia uvedená takto: Max (<:pole:>)

Príklad: Max (<: FA. Datum:>) Výsledok: najväčší dátum, ktorý je uvedený v daných faktúrach

 Sum – funkcia vracia súčet všetkých hodnôt zadaných vo vybranom poli a je možné ju aplikovať iba na polia, ktoré obsahujú číselný údaj. V zozname pod polom Definícia je funkcia uvedená takto: Sum (<:pole:>)

Priklad: Sum (<:FA.Kc:>)

Výsledok: súčet všetkých čiastok bez DPH pri položkách faktúry

Ak vo vzorci použijete niektorú zo súčtových funkcií, vytvoríte tzv. súčtový vzorec, ktorý je veľmi podobný súčtovému polu, o ktorom pojednáva záložka Súčet. Súčtové pole odporúčame vo väčšine prípadov využiť skôr ako súčtový vzorec, nakoľko jeho použitie je pre užívateľa jednoduchšie.

Oproti klasickému vzorcu je v súčtovom vzorci navyše na záložke Vzorec výklopný zoznam **Nulovať v sekcii**, v ktorom je možné nastaviť, v ktorej

| runkcie.                             |   | Nulovať v sekcii:                                                                                                    |   |  |
|--------------------------------------|---|----------------------------------------------------------------------------------------------------|---|--|
| Súčet                                | - | Havička zostav                                                                                                    | - |  |
| ************************************ | ^ | PReksp2aklad<br>#Reksp2PH<br>#Reksp2PH<br>#Reksp2aklad1<br>#Reksp2aklad1<br>#Reksp2PH1<br>#Reksp2PH1<br>#Reksp2PH1<br>#Reksp2PH1<br>#Reksp2PH1<br>#Reksp2PH1<br>#Reksp2PH1<br>#Reksp2PH1<br>#Reksp2PH1<br>#Reksp2RH1<br>#Reksp2PH1<br>#Reksp2RH1<br>#Reksp2RH1<br>#R<br>#R<br>#R<br>#R<br>#R<br>#R<br>#R<br>#R<br>#R<br>#R<br>#R<br>#R<br>#R<br># | ^ |  |
| <                                    | > | @Soucet                                                                                                    | ~ |  |
| Jatovy typ: Vzorec<br>Náhľad         |   |                                                                                                    |   |  |
| XXXXX Vzorec XXXXXX                  |   |                                                                                                    |   |  |

Pri súčtovom vzorci je rovnako ako v súčtovom poli možné nastaviť nulovanie funkcie v zadanej sekcii.

Polia sú uzatvorené v dvojbodkách a špicatých zátvorkách. Napr. <:FApol.Kc:>.

**TIP** Použitie klávesovej skratky CTRL + ENTER vloží nový riadok do definície vzorca.

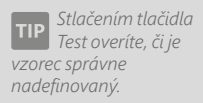

TIP Na konci celého vzorca nezabudnite uvádzať bodkočiarku.

Ak sa vzorec neobjaví v náhľade ani pri tlači zostavy, skontrolujte, či je správne zadaný, či hodnoty, z ktorých sa počíta, nie sú prázdne a či jeho hodnota nevychádza NULL. sekcii sa má nulovať výsledok funkcie. Tým napríklad určíte, či súčet má byť kumulovaný od začiatku tlačovej zostavy, alebo sa majú hodnoty sčítať za každú stranu zvlášť.

Výklopný zoznam **Nulovať v sekcii** sa neobjaví ihneď po zadaní súčtovej funkcie do definície vzorca, ale po stlačení tlačidla **Test** alebo **OK**. Vtedy program vykoná text, či zadaný vzorec obsahuje súčtovú funkciu a v prípade, že sa jedná o súčtový vzorec, zobrazí výklopný zoznam **Nulovať v sekcii**.

Výklopný zoznam je prístupný iba vtedy, ak je vzorec umiestnený v sekcii Položka. V ostatných prípadoch je zoznam zašednutý a nie je možné nulovaciu sekciu zvoliť ručne. Program automaticky nastaví ako nulovaciu tú sekciu, v ktorej sa súčtový vzorec nachádza.

#### Ostatné výrazy

Definícia vzorca rovnako môže obsahovať ako súčasť výrazu i **pole**, t. j. **databázové pole**, **premenné** a **vzorce**. **Polia** sú vo vzorci uzatvorené v dvojbodkách a špicatých zátvorkách, t. j. <**:pole:**>

Pre zjednodušenie práce s poliami sú v dolnej časti dialógového okna **Definícia** vzorca v oddiele **Vložiť pole** všetky dostupné polia uvedené.

V ľavej časti oddielu je zobrazená rovnaká stromová štruktúra ako na záložke **Pole**, v strednej časti je uvedený zoznam polí. Pod zoznamom je tlačidlo **Vložiť**, prostredníctvom ktorého môžete pole (jeho zápis) vložiť do definície vzorca.

V pravej časti oddielu sú uvedené všetky vyššie uvedené výrazy, ktoré je možné pre urýchlenie práce opäť vložiť do definície vzorca prostredníctvom rovnomenného tlačidla **Vložiť**.

Akonáhle zadáte názov a definíciu vzorca, môžete správnosť vzorca overiť tlačidlom **Test**. Najčastejšou chybou užívateľov býva, že zabudnú na konci výrazu uviesť bodkočiarku, a program pri kontrole vzorca ohlási chybu syntaxu.

V tejto súvislosti je nutné upozorniť na skutočnosť, že REPORT Designer začína číslovanie riadkov nulou, preto je treba hľadať prípadnú chybu o riadok vyššie.

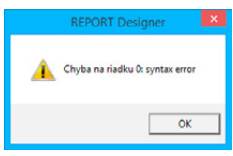

Hotový vzorec potvrdíte tlačidlom **OK** a môžete ho umiestniť do návrhu tlačovej zostavy. Pre jednoduchšie

rozpoznanie objektu vzorca v návrhu je text "vzorec" uvedený i na objekte.

Vzhľadom k tomu, že vzorce predstavujú veľmi silný nástroj pri navrhovaní tlačových zostáv, budú vybrané výrazy vysvetlené na praktických príkladoch v kapitole Prílohy.

# Záložka Formát

Záložka Formát sa vyskytuje pri objektoch databázové pole, súčtové pole a skupina. Na záložke môžete v jednotlivých oddieloch nastaviť formát zobrazenia čísla, dátumu, meny, logickej hodnoty a textu.

Podľa **dátového typu** pola (viď záložka Pole) je možné na záložke nastavovať hodnoty v príslušných oddieloch. Napríklad, ak je pole dátového typu **Reálne číslo**, je možné nastavovať hodnoty v oddieloch **Číslo** 

| Cisio<br>Desatinné miesta<br>Zaokrúhľovať<br>Netlačiť nulu | 1.00<br>0.01<br>m           | atematicky 💌 | <ul> <li>Badny</li> <li>Badny</li> <li>Bandardný</li> <li>Vlastný</li> </ul> | ,<br>            |
|------------------------------------------------------------|-----------------------------|--------------|------------------------------------------------------------------------------|------------------|
| Dátum a text<br>Formát dáta<br>Zobrazil' celý text         | dd.mm.m ▼<br> ▼ iba od / do | 1 1          | - Logická hodno<br>Text pre Áno<br>Text pre Nie                              | ta<br>Ano<br>Nie |
| áhľad                                                      |                             |              | *****                                                                        | Vzorec XXXX      |

a **Symbol meny**. Ak je pole dátového typu **Text**, je možné nastavovať textové hodnoty v oddiele **Dátum a text**.

Výnimku tvorí pole typu **Lokálna premenná** a **Vzorec**, ktoré je možné formátovať vo všetkých oddieloch, lebo dátový typ pola bude zrejmý až po vypočítaní hodnôt použitých v definícii vzorca, resp. hodnôt lokálnej premennej.

### Formátovanie Číslo

Voľbou **Desatinné miesta** môžete určiť, koľko núl bude vidieť za desatinnou čiarkou pri zobrazení čísla v tlačovej zostave, prípadne nastaviť špeciálne formáty čísla: **Slovy**, **Koruny** a **Haléře**, ktoré majú rovnaký výsledok ako peňažné funkcie vo vzorci (viď záložka Vzorec).

- Slovy výsledkom formátovania je to, že číslo je zobrazené ako textové slovné vyjadrenie peňažnej čiastky.
- Koruny výsledkom formátovania je to, že je zobrazené číslo zaokrúhlené na jednotky dole.
- Haléře výsledkom formátovania je to, že číslo je zobrazené ako text, ktorý obsahuje prvé dve desatinné miesta peňažnej čiastky.

Voľbou **Zaokrúhľovať** je možné nastaviť presnosť matematického zaokrúhlenia čísla. Nastavením väčšej presnosti zaokrúhlenia, než je nastavený počet desatinných miest, sa výsledný počet desatinných miest určí dynamicky podľa skutočnosti. Typ zaokrúhlenia je možné zobraziť podľa nastavenia v druhom výklopnom zozname. Informatívny prehľad zobrazenia je uvedený v nasledujúcej tabuľke:

| -2,8 | -2,3                                         | 2,3                                                                                                    | 2,8                                                                                                    |
|------|----------------------------------------------|----------------------------------------------------------------------------------------------------|----------------------------------------------------------------------------------------------------|
| -2,0 | -2,0                                         | 3,0                                                                                                    | 3,0                                                                                                    |
| -3,0 | -3,0                                         | 3,0                                                                                                    | 3,0                                                                                                    |
| -3,0 | -2,0                                         | 2,0                                                                                                    | 3,0                                                                                                    |
| -2,0 | -2,0                                         | 2,0                                                                                                    | 2,0                                                                                                    |
| -3,0 | -3,0                                         | 2,0                                                                                                    | 2,0                                                                                                    |
|      | -2,8<br>-2,0<br>-3,0<br>-3,0<br>-2,0<br>-3,0 | -2,8         -2,3           -2,0         -2,0           -3,0         -3,0           -2,0         -2,0           -2,0         -2,0           -2,0         -2,0           -3,0         -3,0 | -2,8         -2,3         2,3           -2,0         -2,0         3,0           -3,0         -3,0         3,0           -3,0         -2,0         2,0           -2,0         -2,0         2,0           -3,0         -3,0         -2,0           -3,0         -2,0         2,0           -3,0         -3,0         2,0 |

Pri poli typu Lokálna premenná a Vzorec je možné nastaviť všetky hodnoty na záložke Formát. Ak je obsahom pola číslo 0, je možné zaškrtnutím voľby **Netlačiť nulu** vynechať objekt pri tlači zostavy.

| Ak zaškrtnete pole <b>Oddeľovať tisíce</b> , jednotlivé číslice | 1 234,6  | 1 234,56€  |
|-----------------------------------------------------------------|----------|------------|
| budú medzerou oddelené do skupín podľa tisícov.                 | 1 234,56 | 1 234,56 € |

Jedentis ic dvestotridsat štyri

#### Formátovanie Symbol meny

Za číslom je možné nastaviť **Symbol meny**, a to buď štandardný (€), alebo vlastný, ktorý sa dá doplniť do pola za textom **Vlastný**. Symbol meny je možné s úspechom využiť na rôzne účely (napr. %, \$, ks). Symbol môže byť voliteľne oddelený od čísla jednou medzerou, ak zaškrtnete voľbu v poli s **medzerou**.

#### Formátovanie Dátum a text

Dátum je možné naformátovať rôznymi spôsobmi, ktoré sú uvedené v nasledujúcej tabuľke. Výsledok formátovania je taktiež zrejmý v okne **Náhľad** v spodnej časti na záložke **Formát**.

| Formát Dátum: | 1. augusta 2015 |
|---------------|-----------------|
| dd.mm.rr      | 01.08.15        |
| dd.mm.rrrr    | 01.08.2015      |
| d.m.rr        | 1.8.15          |
| d.m.rrrr      | 1.8.2015        |
| tt/rr         | 31/15           |
| tt/rrrr       | 31/2015         |
| mm/rrrr       | 08/2015         |
| mm.rr         | 08.15           |
| mm.rrrr       | 08.2015         |
| dd            | 01              |
| den           | sobota          |
| tt            | 31              |
| mm            | 08              |
| mes           | August          |
| rrrr          | 2015            |
| q             | 3.q             |
| kvartál       | 3.kvartál       |
| dd.mm.        | 01.08.          |
| d.m.          | 1.8.            |
| rrrr-mm-dd    | 2015-08-01      |

Formát dátumu je možné nastaviť i v prípade, že dátum obsahuje tiež časový údaj. Možné formáty sú:

| Formát Dátum:       | 1. augusta 2015, čas 7:45 |
|---------------------|---------------------------|
| dd.mm.rrrr hh:mm:ss | 01.08.201507:45:00        |
| d.m.rrrr h:mm       | 1. 8. 2015 7:45           |
| hh:mm:ss            | 07:45:00                  |
| hh:mm               | 07:45                     |

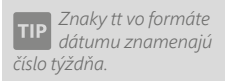

**Text** môžete nechať zobraziť celý, prípadne môžete určiť, od ktorého znaku do ktorého znaku bude text zobrazený. Pole **Iba od/do** sa sprístupní, akonáhle zrušíte zaškrtnutie pola **Zobraziť celý text**. Zobrazenie časti textu je možné využiť napríklad pri vytváraní skupín (bližšie viď záložka Skupiny).

Hodnoty, ktoré môžete zadať do polí od/do sú v rozsahu 1 – 1000. S výnimkou dátového pola typu **Poznámka** je toto obmedzenie dostatočné pre všetky dátové polia typu text v ekonomickom systéme POHODA.

#### Formátovanie Logická hodnota

Pre **logické hodnoty** môžete nastaviť vlastnú interpretáciu oboch hodnôt. Jedna z uvedených hodnôt bude zobrazená v zostave v prípade, že výsledok výrazu uvedeného napríklad v definícii vzorca (viď záložka Vzorec) je alebo nie je pravdivý.

Príkladom takejto definície môže byť výraz <:FA.DatStorn:> = = NULL; V prípade, že hodnota pola Fa.DatStorn (dátum storna faktúry) bude neznáma, zobrazí sa v zostave hodnota uvedená v poli **Text pre Áno**, v opačnom prípade hodnota z pola **Text pre Nie**.

## 4/7

## Záložka Písmo

Záložka **Písmo** sa vyskytuje pri objektoch **databázové**, **textové** a **súčtové pole** a pri objekte **graf**. Na záložke môžete nastaviť obvyklé atribúty písma dobre známe napr. z textového editora MS Word. Záložka **Písmo** je rozdelená na niekoľko častí, ktoré si teraz postupne podrobne popíšeme.

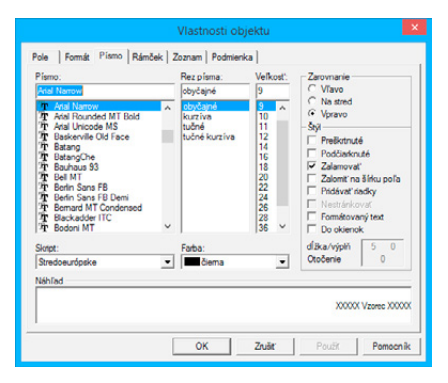

**Písmo** V poli **Písmo** môžete zvoliť font pís-

ma, ktorý určuje jeho vzhľad. K dispo-

zícii sú fonty, ktoré boli nainštalované do operačného systému Windows. Bližšie viď **Nastavenie/Ovládacie panely/Písma**. Pri výbere písma je potrebné zvoliť font, ktorý podporuje Stredoeurópsky skript (viď nižšie), inak nebudú správne zobrazené slovenské znaky. Ak vkladáte do návrhu zostavy nový objekt, bude na nej na záložke **Písmo** automaticky prednastavený font uvedený v **Nastavenie aplikácie REPORT Designer** v ponuke **Súbor** (viď kapitola Povely ponúk).

#### Rez písma

**Rez písma** určuje, či bude písmo zobrazené obyčajne, kurzívou (tzv. italikou), tučne alebo tučnou kurzívou. Príklad jednotlivých rezov písma fontom Arial je zobrazený nižšie:

- Obyčajné Text
- Kurzíva Text
- Tučné Text
- Tučné kurzíva Text

#### Veľkosť

Ďalej je možné určiť **Veľkosť** písma, ktorá sa udáva v bodoch. Štandardná veľkosť je 10 alebo 12 bodov. Novo vložený objekt má rovnako ako vo fonte veľkosť písma automaticky prednastavenú podľa **Nastavenie aplikácie REPORT Designer**.

#### Skript

Ako už bolo vyššie uvedené, **Skript** ovplyvňuje zobrazenie slovenských znakov v tlačovej zostave. Odporúčame preto používať fonty, ktoré umožňujú nastaviť v tomto poli Stredoeurópsky skript.

Pozor! Operačné systémy Windows 95/98/ME neumožňujú nastavenie skriptov fontu, preto je potrebné v týchto systémoch zvoliť písmo, ktoré priamo obsahuje stredoeurópske znaky. Údaj, či písmo obsahuje tieto znaky, je obvykle uvedený v názve písma (napr. Arial CE).

#### Farba

Vo výklopnom zozname **Farba** je možné určiť farbu písma. REPORT Designer obsahuje iba preddefinované štandardné farby, ktoré je možné použiť i pre určenie farby napr. výplne rámčeku alebo farby čiary.

#### Zarovnanie

Prostredníctvom prepínačov určujete **zarovnanie** textu či pola v rámci rámčeku. Je možné zvoliť tri možnosti, ktoré reprezentuje uvedený obrázok.

| 5 | e) | đ | za | irc | v  | na | 'n | ý.v | ľa | svo | į  | į.  | ļ   | ļ   | ļ   | ł  | ł  | ļ  | ł  | ļ  | ļ   | ļ  |
|---|----|---|----|-----|----|----|----|-----|----|-----|----|-----|-----|-----|-----|----|----|----|----|----|-----|----|
|   | ÷  | ŝ | ŝ  | 1   | e) | đ  | ża | iro | vr | ian | ý. | nia | i s | str | ė   | d  | 3  | ŝ  | ŝ  | ŝ  | ÷.  | ÷. |
|   | ŝ  | ŝ | ļ  | ŝ   | ļ  | ŝ  | ŝ  | ŝ,  | Ç, | Te  | đ  | ża  | iro | İ   | nia | 'n | ý. | /p | ra | iv | o.] | ŝ, |
|   |    |   |    |     |    |    |    |     |    |     |    |     |     |     |     |    |    |    |    |    |     |    |

### Štýl

V oddiely **Štýl** môže užívateľ zaškrtnúť pole **Preškrtnuté** alebo pole **Podčiarknuté**. V týchto prípadoch bude text či pole zobrazené vyššie uvedeným spôsobom.

\_.....

Preškrtnutý text Podčiarknutý text

Pole **Pridávať riadky** automaticky roztiahne objekt smerom dole, ak je pri tlači alebo náhľade výsledný text alebo obsah pola príliš dlhý. Nastavenie lepšie

ozrejmí príklad, kedy v prvom prípade (vľavo) nie je pole Pridávať riadky zaškrtnuté, a v druhom prípade (vpravo) je. Horný obrázok ukazuje definíciu polí v návrhu tlačovej zostavy, spodný obrázok ukazuje náhľad na zostavu.

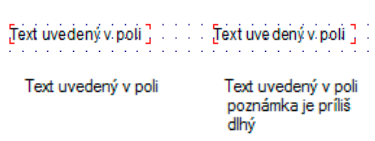

Ak chcete mať na zostave všetky čísla zarovnané správne pod sebou, musia mať všetky nastavenia zarovnanie vpravo. 89,000 89,000 S touto možnosťou súvisí i pole **Zalamovať**, ktoré povolí, aby boli dlhé riadky zalomené po slovách, a preto nebude text pravým okrajom položky orezaný. Toto nastavenie funguje len na objektoch väčších ako jeden riadok.

Zaškrtnutím pola **Formátovaný text** sa pri tlači objektu databázové pole, ktoré obsahuje formátovanie zadané v systéme POHODA, vytlačí jeho obsah formátovaný. V tomto prípade nie je zobrazený **Náhľad**, nemožno zrušiť zaškrtnutie pola **Zalamovať** a nie je možné zaškrtnúť pole **Do okienok**.

Ak zaškrtnete pole **Formátovaný text** v textovom poli, máte možnosť pri zápise textu na záložke **Text** (viď ďalej) používať formátovanie prostredníctvom miestnej ponuky dostupnej po stlačení pravého tlačidla myši. Ostatné vlastnosti textu, ako je napríklad zarovnanie, sa preberajú zo záložky **Písmo**. V prípade, že bude text objektu zadaný bez formátovania, editor zostáv zruší zaškrtnutie pola **Formátovaný text** na záložke **Písmo**.

Medzi jednotlivými objektmi editora zostáv možno prostredníctvom schránky vo Windows kopírovať text vrátane jeho formátovania. To isté platí pre kopírovanie textu medzi editorom zostáv a ostatnými aplikáciami.

Pole **Do okienok** vám umožní rozložiť príslušný text či hodnotu pola tak, aby ju bolo možné ľahko umiestniť do nadefinovaných okienok. Po zaškrtnutí pola **Do okienok** môžete zadať dĺžku (resp. počet) okienok a výplň okienok, ktorá neob-sahuje žiadnu hodnotu. Údaje sa do okienok dopĺňajú sprava či zľava podľa na-staveného zarovnania.

V obrázku na príklade nižšie bola zadaná hodnota 15 okienok a znak \* (hviezdička) pre prázdne okienka. Text je "Ján Novák". Horný text je zarovnaný vľavo, spodný vpravo. Spodný text má navyše definovanú tenkú čiaru rámčeku.

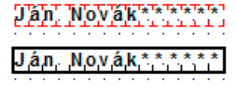

V prípade, že na záložke **Rámček** (viď vyššie) zadáte i hrúbku čiary rámčeku, REPORT Designer vytlačí hodnotu či text v príslušných okienkach.

Nastavenie písma je možné okamžite kontrolovať v oddiele **Náhľad**, v ktorom sa zobrazuje príslušný text či pole vrátane zadaných atribútov.

#### 4/8

## Záložka Zoznam

Na tejto záložke, ktorá je k dispozícií v objekte **Pole**, môžete nastaviť zoznam, prostredníctvom ktorého určíte textovú interpretáciu celých čísel vyskytujúcich sa ako hodnoty príslušného pola.

Príkladom, kedy je vhodné použiť záložku **Zoznam**, je pole FA.RelTpFak (typ zálohovej faktúry), ktoré okrem iného obsahuje celočíselné hodnoty 4 a 6. Až prostredníctvom zoznamu určíte, že hodnota 4 znamená typ zálohová faktúra, hodnota 6 typ proforma faktúra.

Zoznam je možné použiť iba na databázové polia, ktorých názov začína na "Rel" (tzn. relácie) alebo "Ref" (tzn. referencie). Ak také pole vyberiete na záložke **Pole** v dialógovom okne **Vlastnosti objektu**, môžete na záložke **Zoznam** zaškrtnúť pole **Povoliť zoznam**. Zaškrtnutím tohto pola sa dátový typ vybraného pola zmení z typu **Celé číslo** na dátový typ **Zoznam** a zároveň sa povolí práca so zoznamom. Pri ostat-

| Zamam           |       |                                           |   |
|-----------------|-------|-------------------------------------------|---|
| Zoznam          | Číslo | Mastný text                               | × |
| Povolt zoznam   | NULL  |                                           | - |
| Pri tlači       | INULL |                                           |   |
| na zoznam       | 4     | ZALOHOVA FAKTURA 8. < FA Calo >           |   |
| Pohody          | 6     | PROFORMA FAKTURA č. <fa.cislo></fa.cislo> |   |
| Zobrazit' čast' |       |                                           |   |
| C prvú          |       |                                           |   |
| C druhú         |       |                                           |   |
| C obidve        |       |                                           |   |
|                 |       |                                           |   |
| Povolit' pole   |       |                                           |   |
| Edenvat         |       |                                           |   |
| Cotoria         |       |                                           | × |
|                 |       |                                           |   |
|                 |       |                                           |   |

ných databázových poliach, premenných a vzorcoch nie je možné so zoznamom pracovať.

V oddiele **Zoznam** je možné zaškrtnúť pole **Pri tlači sa napojiť na zoznam programu POHODA**, čím bude tlačová zostava prepojená so zoznamom definovaným priamo v ekonomickom systéme POHODA. V tomto prípade už nie je potrebné definovať zoznam v pravej časti tejto záložky. Pomocou prepínača **Zobraziť časť** určíte, ktorá časť zoznamu z programu POHODA bude použitá pre zobrazenie v tlačovej zostave.

Voľba **Povoliť pole** umožňuje vložiť do zoznamu textové objekty. Najprv sa v pravej časti dialógového okna nastavte na riadok, kam chcete umiestniť textovú položku, a potom stlačte tlačidlo **Editovať**. Otvorí sa dialógové okno **Textová položka zoznamu**, v ktorom môžete vyplniť príslušný text. Záložka **Text** je funkčne totožná so záložkou pre nastavenie textového pola. Tento

| <fa.cislo.></fa.cislo.> |                                         | ~      | Vložené polia |           |
|-------------------------|-----------------------------------------|--------|---------------|-----------|
|                         |                                         |        | Povolit'      | Vložť     |
|                         |                                         |        |               | Mastrosti |
|                         |                                         |        | Číslo         |           |
|                         |                                         |        | - Vynechat    | prázdne   |
|                         |                                         |        | E Ester       |           |
|                         |                                         |        | 1 Enter       |           |
|                         |                                         | v      |               |           |
| láhľad                  |                                         |        |               |           |
| x                       | ,,,,,,,,,,,,,,,,,,,,,,,,,,,,,,,,,,,,,,, | 000000 | XX            |           |

postup má tú výhodu, že do zoznamu je možné vkladať nielen obyčajný text, ale i pole, t.j. databázové pole, premenné a vzorce.

Vzorec je použitý i v prípade uvedenom na ďalšom obrázku, kedy je zoznam použitý pre názov dokladu v tlačovej zostave **Faktúra**. Bližšie informácie o texte a vzorcoch sú uvedené na záložke **Text**, resp. na záložke **Vzorec**.

Ak nezaškrtnete na záložke **Zoznam** pole **Pri tlači sa napojiť na zoznam programu POHODA** ani pole **Povoliť pole**, môžete texty do tabuľky zoznamu doplniť priamo na tejto záložke.

| Zoznam                                                         | Čislo | Vlastný text                              |   |
|----------------------------------------------------------------|-------|-------------------------------------------|---|
| Povolť zoznam                                                  | NULL  |                                           | 1 |
| Pri tlači                                                      | INULL |                                           |   |
| sa napojiť                                                     | 4     | ZÁLOHOVÁ FAKTÚRA č. «FA Calo:»            |   |
| Pohody                                                         | 6     | PROFORMA FAKTÚRA č. <fa.cialo></fa.cialo> |   |
| <pre>@ prvú<br/>C druhú<br/>C obidve</pre> Povolť pole Edtovať |       |                                           |   |

Ľavý stĺpec tabuľky obsahuje vždy číslo a pravý stĺpec text, ktorý sa zobrazí v zostave, ak bude hodnota vybraného pola rovná uvedenému číslu. Pri zadávaní najprv doplňte príslušnú hodnotu do stĺpca Číslo a v stĺpci Vlastný text uveďte textový ekvivalent tohto čísla.

V prípade, že chcete do zoznamu zadať text pre číslo, ktoré ešte nie je v zozname uvedené, najprv doplňte príslušné číslo do prázdneho riadku na konci tabuľky a potom už postupujte vyššie uvedeným spôsobom.

| cFA.Cislo:> |                                         | ^ | Vožené polia                                                                                                    |
|-------------|-----------------------------------------|---|----------------------------------------------------------------------------------------------------|
|             |                                         |   | Cislo Cislo |
|             |                                         | ~ |                                                                                                    |
| Vahlad      | 100000000000000000000000000000000000000 |   |                                                                                                    |

Ak potrebujete zrušiť niektoré riadky zoznamu, vykonáte to vymazaním príslušného čísla. Po potvrdení tlačidlom **OK** budú riadky bez čísla odstránené zo zoznamu. Tabuľka hodnôt zoznamu obsahuje nezmazateľné riadky NULL a !NULL, ktorými sa určuje interpretácia neznámych, resp. známych hodnôt pola. Údaj, ktorý sa má uviesť v prípade, že je hodnota pola neznáma, zadajte do riadku s NULL. Údaj, ktorý má byť uvedený pre všetky ostatné hodnoty pola, ktoré nie sú v zozname, zadajte do riadku s !NULL.

## Záložka Text

Na tejto záložke môžete vložiť, opraviť alebo vymazať text pre objekt textového pola a taktiež nastaviť ďalšie vlastnosti tohto pola.

Ak vkladáte do návrhu tlačovej zostavy nové textové pole, bude v obsahu záložky Text uvedené "Sem napíšte požadovaný text". Ak začnete písať, bude tento obsah prepísaný vašim

| 1      |  | ^ | Vložené polia<br>Povolt Vložit<br>Vlastnosti |
|--------|--|---|----------------------------------------------|
|        |  |   | Vynechať prázdne<br>riadky                   |
| Néhľad |  | ~ |                                              |

textom. Zapisovaný text je v obsahu textu uvedený štandardne v jednom dlhom riadku, ale užívateľ má možnosť rozdeliť ho prostredníctvom klávesovej skratky CTRL+ENTER na viac riadkov.

Textové pole môže okrem jednoduchého textu obsahovať i databázové pole, premenné a vzorce (viď záložka Pole). Vkladanie týchto údajov do obsahu textu umožní zaškrtnutie pola Povoliť. V tejto chvíli sa vysvieti tlačidlo Vložiť, prostredníctvom ktorého môžete vyššie uvedené údaje v dialógovom okne Vložené pole vybrať a vložiť na miesto kurzora.

| 2)-30 (KA)<br>1)-30 (KA)<br>2)-30 (KA)<br>2)-30 (KA)<br>1)-30 (KA)<br>1)-30 (KA)<br>1)-30 (KA)<br>2)-30 (KA)<br>2)-30 (KA)<br>3) (KA)<br>3) | FA Rel [of sic<br>FA Rel [of sic<br>FA Rel [of content<br>FA Rel [of content<br>FA Rel [of content<br>FA Rel [of content<br>FA Rel [of content<br>FA Rel [of content<br>FA Rel [of content<br>FA Sel<br>FA Sel<br>FA SEL<br>FA SEL | Pridat<br>Upravit<br>Zmazat |
|----------------------------------------------------------------------------------------------------|----------------------------------------------------------------------------------------------------|-----------------------------|
| látový typ: Nie je vybrané žiadne po<br>láhľad                                                                                                    | le !                                                                                                    |                             |

CTRL+ENTER vloží TIP nový riadok do

4/9

V prípade, že máte označený v obsahu textu nejaký text, novo vložené pole tento text nahradí.

Tlačidlo **Vložiť** nemožno použiť, ak je kurzor nastavený na niektorom z vložených polí. V tomto prípade môžete použiť tlačidlo **Vlastnosti**, ktorým opäť v dialógovom okne **Vložené pole** môžete zmeniť vložené pole alebo je potrebné len jeho formátovanie. Názov pola, na ktorom stojí kurzor, je uvedený v šedom poli pod tlačidlom.

| cfATmas)<br>cfATmas)<br>cfATmas)<br>cfATmas)<br>cfATMS)<br>cfATMS)<br>cfATMS)<br>cfATMS) | Volere pole<br>P Poly<br>Matroali<br>PSC<br>Vynochat printine<br>SK<br>Prever |
|------------------------------------------------------------------------------------------|-------------------------------------------------------------------------------|
| láhľad                                                                                   |                                                                               |

Pole **Vynechať prázdne riadky** príde vhod, ak vkladáte viac polí do textu, a nechcete, aby bola v zostave vytlačená medzera, ak je hodnota jedného z vložených polí prázdna. Použitie vidieť napríklad pri adrese odberateľa v tlačovej zostave **Faktúra**.

Nasledujúce obrázky demonštrujú, ak bude vyššie uvedené textové pole zobrazené, ak hodnota FA.Jmeno (meno) bude alebo nebude uvedená.

| Nový s.r.o.                                                                   |                                                                                                    | F                                                                                             | AKTÚRA č.14010000                      |   |
|-------------------------------------------------------------------------------|----------------------------------------------------------------------------------------------------|-----------------------------------------------------------------------------------------------|----------------------------------------|---|
| Dodávateľ:                                                                    | Nový s.r.o.<br>Tajovského 14<br>811 04 Bratislava 1                                                                                  | Variabilný symbol:<br>Konštantný symbol.<br>Objednávka č.:                                    | 13010009<br>0308<br>zo dña:            |   |
|                                                                               | IČQ: 36255789<br>DIC: 2020765512<br>IČDPI: K2020765512<br>Telefón: (02) 546856798<br>Fax: (02) 546856798<br>E-mail: novy@stonline.sk | Odberatef: IČQ:<br>DIČ:<br>IČDPH:<br>IDEAL<br>Romana Moličková<br>Mierová 56<br>934 01 Levice | 66875528<br>2022598832<br>SK2022698832 |   |
| Banka: Tatra bank<br>SWIFT: TATRSKB<br>IBAN: SK57 110<br>Čislo účtu: 26225455 | ia, a.s.<br>X<br>0 0000 0026 2254 5581<br>81 Kód banky: 1100                                                                         |                                                                                               |                                        |   |
| Dátum vyhotovenia:<br>Dátum splatnosti.<br>Dátum dodania tovaru/s             | 27 05 2014<br>10.06.2014<br>1užby; prijatie platby: 27.05.2014                                                                       | Konečný prilemca:                                                                             |                                        |   |
| 1.1.1. fuit at databé (annua andres)                                          |                                                                                                    | Market and                                                                                    |                                        | - |

| Ca POH                                                                                                    | Textová položka zoznamu                                                                                                    | ×           |
|----------------------------------------------------------------------------------------------------|----------------------------------------------------------------------------------------------------|-------------|
| Image: Image: Image | Text CFA.Fima.> CFA.Fima.> CFA.fima.> CFA.fi | t<br>rati   |
| Benka: Tatra banka, a.s.<br>SWFT: TATRSKBX<br>IBAN: SK57 1100 0000 0026 2254 558<br>Čialo účtu: 2622545581 Kod                                                                                                    |                                                                                                    | 00000       |
| Dátum vyhotovenia:<br>Dátum splatnosti.<br>Dátum dodania tovaru/služby; prijatie platby:                                                                                                    | OK Zušk Použ Použ Použ                                                                                                    | rocník<br>V |
| Strana 1 / 1 (užívateľská úprava zostavy)                                                                                                    | Nový s.r.o. 2014 @ 🖋 Storna                                                                                                    | 0           |

Ak zaškrtnete pole **ENTER**, bude znak konca riadku zamenený textom zadaným v poli napravo od zaškrtnutia **ENTER**. Ako už bolo uvedené vyššie, znak pre koniec riadku vložíte do obsahu textu prostredníctvom klávesovej skratky **CTRL+ENTER**. Použitie tejto možnosti budeme demonštrovať na nasledujúcom príklade. Opäť využijeme textové pole z tlačovej zostavy **Faktúra**, v ktorom je umiestnená adresa odberateľa. Pred vložené pole FA.Firma napíšeme text "Adresa:", zaškrtneme pole **ENTER** a do nasledujúceho pola uvedieme čiarku a medzeru. Výsledok je taký, že text je v tlačovej zostave zobrazený v jednom riadku a položky sú oddelené čiarkou s medzerou (viď nasledujúce obrázky).

### 4/10

## Záložka Súčet

Na záložke môžete nastaviť vlastnosti súčtového pola, ktoré slúži pre rôzne výpočty v rámci tlačovej zostavy.

Najprv v stromovej štruktúre alebo v zozname zvoľte rovnakým spôsobom ako na záložke Pole príslušné pole, na ktoré bude aplikovaná jedna z nižšie uvedených súčtových funkcií. Pole musí byť zvolené vždy, ale nie je podmienkou, aby bolo rovnako samo zobrazené v zostave.

| Funkcie:                                                                                                    |   | Nulovať v sekcii:                                                                                                    |         |
|----------------------------------------------------------------------------------------------------|---|----------------------------------------------------------------------------------------------------|---------|
| Počet                                                                                                    | - | Hlavička zostav                                                                                                    | -       |
| Pole                                                                                                    |   |                                                                                                    |         |
| E FAPol     Con III     Con III     Con III     Con RefAg     Con RefAg     Con RefAc     Con RefAc     Con RefAc     Con RefPol     Con Typ     Con Text     Con Text     Con Poniánka | ^ | FA DatCreate<br>FA DatSave<br>FA TakFM<br>FA Dat Tem<br>FA Data<br>FA Data<br>FA Data<br>FA Data<br>FA Data<br>FA Lock<br>FA Data<br>FA Lock<br>FA Pom<br>FA Pom<br>FA Newtool | ^       |
| Pár.sym.                                                                                                    | ٧ | FAPOLID<br>ICADALCAL                                                                                                    | ~       |
| Dátový typ: Celé číslo                                                                                                    |   |                                                                                                    |         |
| naniao                                                                                                    |   |                                                                                                    |         |
|                                                                                                    |   |                                                                                                    | 255 555 |

Potom vyberte z výklopného zoznamu jednu zo súčtových funkcií, ktorá bude aplikovaná na vybrané pole. Zvoliť môžete z nasledujúcich možností:

 Počet – spočíta v zadanom poli tie údaje, ktoré obsahujú nejakú hodnotu (teda nie sú NULL) a vráti počet neprázdnych hodnôt vo zvolenom poli. Bližšie informácie o hodnote NULL nájdete na záložke Vzorec.

| <b>TIP</b> Súčtová funkcia<br>Počet rôznych |
|---------------------------------------------|
| porovnáva hodnotu v                         |
| s hodnotou                                  |
| predchádzajúcou, pre                        |
| pre jej správnu činnos                      |
| musia byť hodnoty po                        |
| správne zotriedené uz                       |
| z programu POUOD                            |

- Počet rôznych spočíta, koľko rôznych hodnôt sa vyskytuje vo zvolenom poli, a vráti ich počet. Pozor! Funkcia si nepamätá všetky hodnoty, iba hodnotu porovnáva s predchádzajúcou. Preto musia byť hodnoty pola správne zotriedené už z programu POHODA.
- **Minimum** vracia minimálnu číselnú hodnotu z hodnôt zadaných vo zvolenom poli. V tomto prípade je i dátový typ Dátum číselná hodnota.
- **Maximum** vracia maximálnu číselnú hodnotu z hodnôt vo zvolenom poli. V tomto prípade je i dátový typ Dátum číselná hodnota.
- Súčet vracia súčet všetkých hodnôt zo zvoleného pola. Pozor! Funkciu súčet je možné aplikovať iba na tie polia, ktoré obsahujú číselný údaj. Tu naopak nemožno použiť pole s dátovým typom Datum.

Vo výklopnom zozname **Nulovať v sekcii** je možné nastaviť, v ktorej sekcii sa má nulovať výsledok funkcie. Tým napríklad určíte, či súčet má byť kumulovaný od začiatku tlačovej zostavy, alebo sa majú hodnoty sčítať za každú stránku zvlášť.

**Pozor!** Ak aplikujete súčtové pole na vzorec, musíte zaistiť, aby **vzorec vracal vždy rovnaký dátový typ**. Súčtové pole nebude pracovať správne, ak sa napríklad pokúsite sčítať číslo a text. Bližšie informácie o dátovom type nájdete v popise záložky **Pole**.

Príkladom chybného použitia je nasledujúci výraz, ktorého návratová hodnota môže byť typu číslo alebo typu text. Výsledky takéhoto výrazu nie je možné sčítať.

```
if <:FA.KcCelkem:> then <:FA.KcCelkem:> else"zadarmo";
```

Správne má výraz znieť takto:

if <:FA.KcCelkem:> then <:FA.KcCelkem:> else 0,00;

Výklopný zoznam je prístupný iba vtedy, ak je súčtové pole umiestnené v sekcii **Položka** (viď záložka **Sekcia**). V ostatných prípadoch je zoznam zašednutý a nie je možné nulovaciu sekciu zvoliť ručne. Program automaticky nastaví ako nulovaciu tú sekciu, v ktorej sa súčtové pole nachádza.

Príkladom zostavy so súčtovým polom je **Priemerná spotreba** v agende **Kniha jázd**. Súčtové pole aplikuje funkciu súčet na pole qDJspotr.Km (t.j. odjazdené kilometre), je umiestnené v sekcii **Päta skupiny č.1** a je vždy nulované v sekcii **Hlavička skupiny č.1**. Pretože skupina je zoskupená podľa vozidiel (viď záložka Sekcia) a k nulovaniu dochádza vždy na začiatku novej skupiny, výsledkom súčtového pola je vždy súčet kilometrov iba za príslušné vozidlo.

| Funkcie:                                                                                                    |   | Nulovať v sekcii:                                                                                                    |   |
|----------------------------------------------------------------------------------------------------|---|----------------------------------------------------------------------------------------------------|---|
| Počet                                                                                                    | - | Hlavička zostav                                                                                                    | Ŧ |
| Pole                                                                                                    |   |                                                                                                    |   |
| E-Bardi<br>- co X<br>- co X<br>- co RefSg<br>- co RefS(c<br>- co RefS(c<br>- co RefS(c)<br>- co RefS(c)<br>- co Text<br>- co Text<br>- co Text<br>- co Text<br>- co Text<br>- co RefS(c)<br>- co RefS(c)<br>- | • | FA DatCreate<br>FA DatCreate<br>FA DatCreate<br>FA DatCreate<br>FA Data<br>FA Data<br>FA Data<br>FA Data<br>FA Creator<br>FA Look<br>FA Creator<br>FA Look<br>FA Creator<br>FA Creator | Ŷ |
| Dátový typ: Celé číslo                                                                                                    |   |                                                                                                    |   |
|                                                                                                    |   |                                                                                                    |   |

**|** e

**TIP** Súčtové pole nebude pracovať správne, ak bude aplikované na vzorec, ktorý vždy nevracia rovnaký dátový typ.

Číslovanie položiek na zostave možno vykonať vložením súčtovej funkcie Počet do položiek na pole, ktoré nikdy nie je prázdne. Napr. ID, alebo povinný dátum. Bližšie viď Praktické príklady.

**TIP** Globálna premenná Stránka (viď Záložka Pole) vložená do sekcie Hlavička stránky, resp. Päta stránky zobrazí pri tlači zostavy na vybranom mieste každej stránky jej číslo.

## 4/11 Záložka Sekcia

Ako už bolo vyššie uvedené, každá tlačová zostava je zložená z jednej alebo niekoľkých rôznych častí, ktorým hovoríme sekcia. V rámci sekcie môžu byť, a väčšinou i sú, umiestnené jednotlivé objekty. Názvy sekcií, ktoré sú zobrazené v ľavej časti okna aplikácie REPORT

|                  |                     |               | REPOR    | T Designer - | [Zostava1]         |              |            |            |           |       |
|------------------|---------------------|---------------|----------|--------------|--------------------|--------------|------------|------------|-----------|-------|
| Suber Uprg       | vy Ylofit Objekt    | Zobraziť Qkno | Pomocnik |              |                    |              |            |            | -         | ø x   |
| 1 🖬 🥌 🖬 🔿        | 🕰 🗲 I 🐰 h 🔞         | 1921 N 🛡      | 030      | - 3 9 9      | i 😳 😅 🕶 😛          | QQ           |            |            |           |       |
| 1                |                     | DZUIEI        |          |              |                    |              |            |            |           |       |
|                  | 0 - 1 - 1 - 1 -     | 2+1+3+1+4     | 1+5+1+6  | +1+7+1+8+    | 1 + 9 + 1 + 10 + 1 | (11) (12) (1 | 13-1-14-1- | 15+1+16+1  | +17+ ++18 | - 1 - |
| Hlavička zostavy | E                   |               |          |              |                    |              |            |            |           |       |
| Marilla minta    | ÷                   |               |          |              |                    |              |            |            |           |       |
| PoloBia          | -                   |               |          |              |                    |              |            |            |           |       |
| Pata zostavy     | 1                   |               |          |              |                    |              |            |            |           |       |
| Piła starky      |                     |               |          |              |                    |              |            |            |           | Ξ.    |
| 4                |                     |               |          |              |                    |              |            |            |           |       |
| 1.55.56.16.16.1  | 222 122 177 14 / mm | A 18. 11.     |          | (45 dec      |                    |              |            |            |           |       |
| OK               |                     |               |          |              | kurzer             |              | xe 1       | ,31 y=9,08 |           |       |

Designer, sa líšia podľa typu zostavy (viď ponuka Súbor v kapitole Povely ponúk). Pri každom type si teraz uvedieme základné sekcie, popíšeme ich správanie a obvyklé údaje, ktoré sú v nich obsiahnuté.

#### **Štandardná**

Pri type zostavy Štandardná sú v návrhu zostavy zobrazené minimálne tieto základné sekcie:

- Hlavička zostavy tlačí sa vždy na začiatku dokumentu. V prípade viacstránkového dokumentu je obsah sekcie vytlačený len na začiatku prvej stránky.
- Hlavička stránky tlačí sa na začiatku každej stránky, a preto je vhodné do tejto sekcie umiestniť napríklad záhlavie firmy alebo nadpisy jednotlivých stĺpcov.
- Položka mala by obsahovať vlastnú náplň tlačovej zostavy, napr. jednotlivé riadky príkazu na úhradu.
- Päta zostavy sem sa umiestňujú všetky údaje, ktoré chcete mať vytlačené na konci dokumentu.
- Päta stránky do tejto sekcie vložte údaje, ktoré chcete mať vytlačené na konci každej stránky dokumentu.

Prostredníctvom dialógového okna Vlastnosti objektu je možné do návrhu vložiť ďalšiu sekciu vybraného typu. Napríklad možno do návrhu vložiť ďalšiu sekciu Hlavička stránky. Pôvodná sekcia bude premenovaná na Hlavička stránky a, Nová sekcia sa bude nazývať Hlavička stránky b. V sekcii Položka je možné pridávať i skupiny (viď nižšie).

#### Formulár

Návrh zostavy typu Formulár tvorí jediná sekcia, ktorá sa nazýva Strana 1. Takisto je tu možné pridať sekciu rovnakého typu, napr. Strana 1b, poprípade je možné pridať sekciu Strana 2 atď.

Sekcia Strana by mala obsahovať všetko, čo má byť vytlačené na príslušnej stránke.

#### Obálka

V prípade, že navrhujete zostavu typu **Obálka**, máte zobrazené minimálne tieto dve sekcie:

- Odosielateľ,
- Adresát.

Vyššie uvedeným spôsobom je opäť možné pridať sekciu rovnakého typu.

V sekcii **Odosielateľ** uveďte adresu odosielateľa, v sekcii **Adresát** potom adresáta listu, ktorý bude uvedený na obálke.

#### Adresné štítky

Pri type zostavy **Adresné štítky** návrh obsahuje iba jednu sekciu nazvanú **Štítok**. Žiadnu ďalšiu sekciu už nemožno do návrhu zostavy pridať.

Sekcia **Štítok** musí obsahovať všetky údaje, ktoré majú byť na štítku vytlačené.

So sekciami môžete pracovať na rovnomennej záložke, ktorú vyvoláte prostredníctvom povelu **Sekcia** z ponuky **Vložiť**, kliknutím myši na niektorej zo sekcií či povelom **Vlastnosti** z miestnej ponuky.

Na záložke **Sekcia** môžete pridávať, mazať, upravovať a nastavovať vlastnosti sekcií a skupín. Pretože skupiny sú zvláštnym prípadom sekcie, venujeme im samostatnú podkapitolu.

Zoznam všetkých sekcií a skupín existujúcich v návrhu tlačovej zostavy je na záložke sekcia prehľadne zobrazený. V prípade, že je zoznam príliš dlhý, objaví sa vedľa zoznamu i zvislý posuvník. Sekciu je možné v zozname vybrať kliknutím myši na jej názov a **vybraná sekcia** je vždy modro podsvietená.

Tlačidlo **Vložiť** vloží pod vybranú sekciu ďalšiu prázdnu sekciu rovnakého typu. Aby bolo možné jednotlivé sekcie rovnakého typu rozlíšiť, sú automaticky označené malými písmenami. Napríklad ak v návrhu existovala len jedna sekcia typu **Položka** a novo bola pridaná sekcia rovnakého typu, bude prvá sekcia premenovaná na sekciu **Položka a**. Druhá nová sekcia sa bude nazývať **Položka b**. Ak bude pridaná ďalšia sekcia rovnakého typu, bude pomenovaná **Položka c** atď.

| Mozit Zmazať 5<br>Hlavčíka zostavy<br>Hlavčka stránky<br>Položia<br>Položia<br>Položi | Možit skupnu Znazáť skup Zment Mastrosti P Podmienená šteč Podmienka Netežeť Odstránkovať pred Odstránkovať po Sopit s našedujúcou Spojiť s predchádzajúcou Tačit na konci stránky |
|----------------------------------------------------------------------------------------------------|----------------------------------------------------------------------------------------------------|
|                                                                                                    |                                                                                                    |

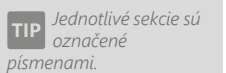

Ak zmažete sekciu, automaticky sú zmazané i všetky objekty v nej umiestnené. Tlačidlo **Zmazať** vymaže vybranú sekciu z návrhu tlačovej zostavy. **Pozor**, spolu so sekciou sú vymazané i všetky objekty, ktoré boli v príslušnej sekcii umiestnené.

Tlačidlo **Spojiť** umožní spojenie vybranej sekcie s nasledujúcou sekciou. Obe spojované sekcie musia byť rovnakého typu, inak je povel neprístupný. V tomto prípade je sekcia vzniknutá spojením dvoch sekcií pomenovaná podľa vybranej sekcie, resp. základným pomenovaním bez číslovania.

Sekcie rovnakého typu je tiež možné medzi sebou presúvať **pomocou tlačidiel** so šípkami, a tým meniť ich pozíciu v rámci návrhu zostavy.

V oddiele **Vlastnosti** možno nastaviť vlastnosti pre vybranú sekciu alebo skupinu.

#### Podmienená tlač

Ak zaškrtnete toto pole, môžete prostredníctvom tlačidla Podmienka nastaviť dialógovom okne v Podmienená tlač sekcie podľa podmienky, za ktorej bude sekcia vytlačená. Podmienku nastavíte tak, že v dialógovom okne vyberiete príslušné pole (viď záložka Pole). Ak vyberiete databázové pole alebo premennú, podmienka bude splnená vtedy, ak pole nebude obsahovať hodnotu NULL, hodnotu 0 (nula),"" (prázdny text) alebo logickú hodnotu Nie.

|                     | ^<br>~ | FA HelfSaDPH<br>FA RefRegDPHEU<br>FA RefQuiyeDPH<br>FA KeO<br>FA KeO<br>FA KEO<br>FA KEO<br>F |      | Pridat<br>Upraviť<br>Zmazať |
|---------------------|--------|----------------------------------------------------------------------------------------------------|------|-----------------------------|
| Dátový typ: Peniaze |        |                                                                                                    |      |                             |
|                     |        |                                                                                                    | 0.54 |                             |

Ak zvolíte vzorec, tak splnenie podmienky závisí od výsledku vzorca, ktorý musí byť pravdivý. Bližšie informácie o vzorcoch nájdete v záložke **Vzorec**.

V prípade, že je tlač príslušnej sekcie podmienená, podmienka je zobrazená pod jej názvom v hranatých zátvorkách v návrhu zostavy.

| <b>55</b>                          | REPORT Designer - [FV] – 🗖 🗙                                                                                 |
|------------------------------------|----------------------------------------------------------------------------------------------------|
| 🗄 🛄 Súbor Úpr <u>a</u> vy <u>V</u> | ožiť Objekt Zobraziť Okno Pomocník _ A ×                                                                     |
| i 🖆 🖨 🖬 🖨 🖪 :                      | 🔋 🕫 🟹 🗁 💕 🎰 🏚 🤰 🔠 🐴 🍰 🚵 🍈 🛅 📾 🍎 🗭 🥑                                                                          |
| !                                  |                                                                                                    |
|                                    | 0 - [ - 1 - [ - 2 - [ - 3 - [ - 4 - [ -5 - [ - 6 - [ - 7 - [ - 8 - [ - 9 - [ -10 - [ -11 - [ -12 - [ -11 - ] |
| Pata zostavy e                     | Ukradené zálohy ¿Kurzový rozdiel zo záloh: -200 500 500,50)                                                  |
| Päta zostavy f                     | Rekapitulácia                                                                                                |
| Päta zostavy g _                   | Zaokrúhlenie                                                                                                 |
| Päta zostavy h                     | SPOLU NA ÚHRADU                                                                                              |
| Päta zostavy i<br>[@DuaEobr]       | POLU NA ÚHRADU V XXXX                                                                                        |
| Pata zostavu i                     |                                                                                                    |
| Päta zostavy k                     | XXXXX Poznámka XXXXX                                                                                         |
| 4                                  | •                                                                                                    |
| 1 <b>% % % %</b>   # :             | 羿 益  == 8 国        二 二 二 二 10 注                                                                              |
| ОК                                 | kurzor                                                                                                    |

Podmienenú tlač sekcie využijete vtedy, ak nechcete za konkrétnych podmienok určitú sekciu vôbec tlačiť. Príkladom využitia podmienenej tlače môže byť zostava **Faktúra**, v ktorej je tlač väčšiny sekcií **Päta zostavy** podmienená. Konkrétne jedna zo sekcií **Päta zostavy** obsahuje podmienku podľa pola FA.KcZaokr. V tejto sekcii je uvedená čiastka zaokrúhlenia dokladu. Ak faktúra nebude zaokrúhlená, tzn. obsah pola FA.KcZaokr bude neznámy (t.j. bude rovný NULL), sekcia nebude vytlačená. V prípade, že k zaokrúhleniu dokladu dôjde, bude sa tlačiť i uvedená sekcia.

#### Netlačiť

Tlač sekcie je možné zakázať voľbou **Netlačiť**. Rovnaký efekt dosiahnete zmazaním všetkých objektov zo sekcie a zmenšením výšky sekcie na nulu.

Voľba **Netlačiť** je využitá v tlačovej zostave **Obratová predvaha**. Na tlačovej zostave sú zobrazené len syntetické účty. Pri vyhľadávaní nezrovnalostí je možné zaškrtnuté pole **Netlačiť** pri tejto sekcii zrušiť a na zostavu sa vytlačia i účty analytické. Potom, čo sa tlačia všetky účty, je práca pri odhalení chyby jednoduchšia.

#### Odstránkovať

K dispozícii sú dve voľby, ktoré umožňujú nastaviť konce stránok pri tlači zostavy. Sú to voľby:

- Odstránkovať pred zaškrtnutím pola určíte, že pred vytlačením danú sekciu program odstránkuje a uvedená sekcia bude začínať vždy na novej strane.
- Odstránkovať po po zaškrtnutí program vykoná odstránkovanie až po vytlačení určitej sekcie.

#### Spojiť

Pole **Spojiť s nasledujúcou**, resp. **Spojiť s predchádzajúcou** zabráni tomu, aby boli definované sekcie pri tlači "rozdelené" koncom stránky a vytlačené na rôznych stranách. Toto pole je vhodné použiť napríklad pri hlavičkách a pätách skupiny alebo pri rozčlenených položkách.

#### Tlačiť na konci stránky

Toto pole je možné zaškrtnúť i pre viac sekcií po sebe. Tieto sekcie budú vytlačené na konci stránky, resp. nad sekciou **Päta stránky**.

Rozdelenie sekcií možno využiť napríklad pre ľahkú **úpra**vu odstupu medzi jednotlivými riad-

| Filevicka stranky | - ΧΧΧΧΧΧΧΧΧΧΧΧΧΧΧΧΧΧΧΧΧΧ<br>ΣΧΧΧΧΧΧΧΧΧΧΧΧΧΧ                                                   |
|-------------------|-----------------------------------------------------------------------------------------------|
|                   | - Dátum Fisio I typ Jirma I Clastika ztoho DPH                                                |
| Položka           | δ1 δ1 1999 χαροαροαίουζουζατηζαροαροαροοροαροοροαρούου το το το το το το το το το το το το το |

**kami**. Napr. pri rôznych súpiskách môžete hlavičku stránky rozdeliť na záhlavie, ktoré bude obsahovať firmu, dátum, stranu a nadpisy jednotlivých stĺpcov.

Ďalším príkladom využitia rozdelenia sekcií je vylúčenie pretekania textu cez objekty. Túto vlastnosť využijete vtedy, ak potrebujete pod textové pole, ktoré obvykle obsahuje dlhý text a má zaškrtnutú voľbu **Pridávať riadky**, umiestniť ďalší text, prípadne obrázok, a nechcete, aby dlhý text pretekal cez objekty pod týmto textom. Preto oba objekty oddeľte do rôznych sekcií. Na obrázkoch je textové pole s poznámkou umiestnenou v päte stránky, zatiaľ čo logo sa nachádza v päte stránky b. Na obrázku je vidieť i prí-

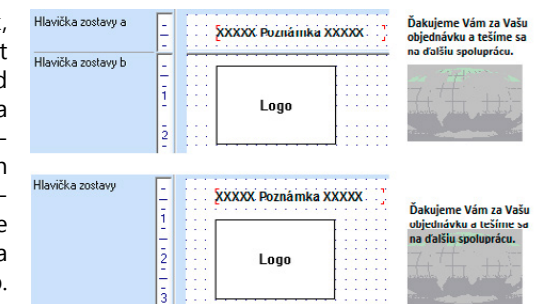

pad, ktorý nastane, ak zostanú oba objekty v rovnakej sekcii.

#### Skupiny

Skupiny slúžia k prehľadnému zoskupeniu údajov podľa určitého kritéria, čím dochádza k sprehľadneniu celého súhrnu týchto údajov. Napríklad údaje o predaji jednotlivých automobilov zoskupíte podľa ich značiek (Škoda, Fiat, Seat...). Potom už nie je problém zistiť napríklad celkovú čiastku predajov za jednotlivé značky a celkový súhrn predajov je i prehľadnejší.

**Skupinou** nazývame dvojicu sekcií Hlavička skupiny a Päta skupiny združených okolo sekcie Položka. Do návrhu zostavy je možné vložiť i niekoľko vnorených skupín, ktoré sú automaticky číslované. Napríklad:

Hlavička skupiny č.1 Hlavička skupiny č.2 Položka Päta skupiny č.1 Päta skupiny č.2

V prípade, že vyššie popísaným spôsobom pridáte sekciu rovnakého typu, bude sekcia označená ešte písmenom. Môže sa teda stať, že v návrhu zostavy nájdete napríklad sekciu označenú **Hlavička skupiny č. 2a** (viď obrázok).

Tlačidlo **Vložiť skupinu** umožní vložiť do návrhu zostavy novú skupinu. Povel je prístupný, ak sa nastavíte na sekciu **Položka**, **Hlavička skupiny** alebo **Päta skupiny**. V prípade zostavy typu formulár (viď povel Súbor/ Nový v kapitole Povely ponúk) je tlačidlo pomenované **Vložiť stránku** a je ním možné do návrhu zostavy vložiť ďalšiu stranu formulára.

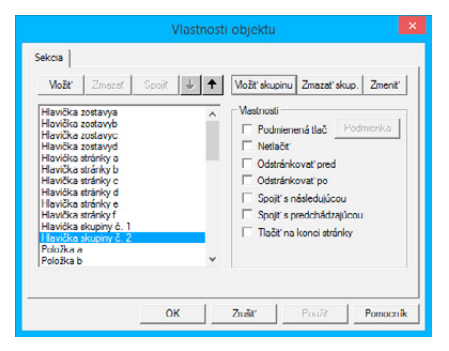

| an Casoro rod literé     an Casoro rod literé     an Vytvené     an Utotné     an Tač FM     an Tač FM     an Tač FM     an Tač Tem     an Catoral     an Vytvet     an Vytvet     an Vytvet     an Vytvet     an Vytvet     an Vytvet     an Pandrisa     an Isterné pozněrka     an Isterné pozněrka | FA-PrigZerve     FA-SpecSym     FA-SpecSym     FA-SpecSym     FA-SpecSym     FA-SpecSym     FA-DataBase     FA-DataBase |   |
|----------------------------------------------------------------------------------------------------|----------------------------------------------------------------------------------------------------|---|
| THE FARM                                                                                                    | V IEADUID                                                                                                    |   |
| látový typ:                                                                                                    |                                                                                                    |   |
| láhľad                                                                                                    |                                                                                                    | _ |

Jednotlivé skupiny sú číslované arabskými číslicami.

Ku každej hlavičke alebo päte skupiny môžete pridať ďalšiu sekciu rovnakého typu. Takto rozčlenená skupina je potom číslovaná arabskými číslocami a písmenami.

Skupiny nemá zmysel vkladať do dokladových zostáv tvorených viacerými tabuľkami, pretože v tomto prípade by sa nevykonalo zoradenie položiek. Po stlačení tlačidla **Vložiť skupinu** sa objaví dialógové okno **Zoskupiť skupinu** podľa, v ktorom môžete na záložke **Pole** zvoliť také pole, podľa ktorého majú byť údaje zoskupené a na záložke **Formát** (bližšie viď popis uvedenej záložky) vyberiete i formát tohto pola.

Pripomíname, že nastavenie formátu je v tomto prípade veľmi dôležité, a je mu potrebné venovať pozornosť. Bližšie viď príklady nastavenia vlastností objektov v kapitole Prílohy.

Tlačidlo **Zmazať skupinu** vymaže zvolenú skupinu, t.j. súvisiacu sekciu **Hlavička skupiny** a **Päta skupiny** z návrhu tlačovej zostavy. Upozorňujeme, že uvedené sekcie sú vymazané vrátane objektov v nich obsiahnutých.

Tlačidlom **Zmeniť skupinu** môžete zmeniť zoskupenie vybranej skupiny. Pole, podľa ktorého bude skupina zoskupená, a jeho formát zvolíte v dialógovom okne **Zoskupiť skupinu podľa** rovnakým spôsobom ako pri vkladaní novej skupiny.

## 4/12 Záložka Graf

Tu môžete nastaviť vlastnosti grafu, ktorý chcete vložiť do tlačovej zostavy. Najprv vyberte typ grafu. Zvoliť môžete z nasledujúcich typov:

- Stĺpcový je vhodný na zobrazenie zmeny za časové obdobie, prípadne pre porovnanie jednotlivých položiek.
- Kruhový je vhodný na zobrazenie pomeru veľkosti jednotlivých hodnôt k súčtu týchto hodnôt.
- Čiarový je vhodný na zobrazenie trendu vývoja hodnôt v pravidelných časových intervaloch.
- Čiarový bez nuly použitie je rovnaké ako pri čiarovom grafe. Tento typ sa líši len tým, že graf je zobrazený iba v rozsahu daných hodnôt a nulové súradnice v ňom nemusia byť zobrazené.
- Stĺpcový 2 hodnoty použitie je rovnaké ako pri stĺpcovom grafe, avšak pri tomto type je možné nastaviť pre os Y dve hodnoty.

Ako budú jednotlivé typy grafov zobrazené v tlačovej zostave, zobrazuje nasledujúci obrázok. Graf typu **Čiarový bez nuly** je vynechaný, pretože jeho podoba sa okrem hodnôt na osi Y nelíši.

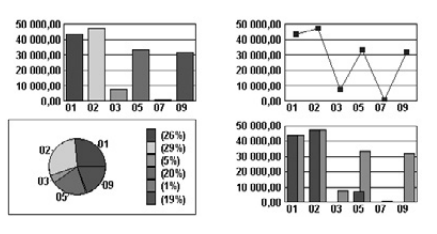

Prostredníctvom tlačidla **X dáta** môžete v dialógovom okne **Popis grafu** vybrať pole, z ktorého bude braný popis pre os X. Okrem pola môžete v popise nastaviť aj ich formátovanie a písmo. Formát popisu je v tomto prípade dôležitý, viď

obrázok ukážky grafov, kde je v popise grafu pole typu **Dátum** so zadaným formátom mm.

Tlačidlo **Y dáta** umožňuje prostredníctvom dialógového okna **Hodnoty grafu** zvoliť, z ktorého pola budú brané jeho hodnoty pre vytvorenie grafu. V tomto dialógovom okne najprv zvolíte pole, na ktoré bude aplikovaná príslušná súčtová funkcia. Bližšie informácie nájdete v popise záložky **Súčet**. Na rozdiel od tejto záložky však môžete zvoliť i funkciu **Priama hodnota**, ktorá umožní zobraziť priame hodnoty zvoleného pola (bližšie viď kapitola Prílohy). Ďalej môžete opäť zadať formát a písmo hodnôt grafu.

Vo výklopnom zozname **Sekcia (Y)** zvoľte sekciu podľa toho, aké hodnoty chcete v grafe zobraziť. Väčšinou je zvolená sekcia **Päta skupiny** alebo sekcia **Položka**. Bližšie viď záložka **Sekcia**. Ak budete chcieť ku grafu vytlačiť tiež tabuľku so zodpovedajúcimi údajmi, musí byť pole, v ktorom sú uvedené príslušné hodnoty, vložené v rovnakej sekcii ako je sekcia uvedená v zozname **Sekcia (Y)**.

Pri type grafu **Stĺpcový 2 hodnoty** máte možnosť pomocou tlačidla **Y2 dáta** rovnakým spôsobom, ktorý bol uvedený vyššie, zvoliť, z ktorého pola budú brané ďalšie hodnoty pre vytvorenie grafu. Tieto hodnoty budú zobrazené v popredí grafu.

Pri type grafu **Kruhový** môžete navyše nastaviť, v akom tvare a či vôbec sa bude tlačiť **legenda** a **popis údajov**.

REPORT Designer tiež umožňuje zobraziť na jednej tlačovej zostave viac grafov. Docielite to tak, že v návrhu tlačovej zostavy vložíte novú skupinu (viď záložka Sekcia), podľa ktorej budú všetky údaje tvoriace hodnoty grafu

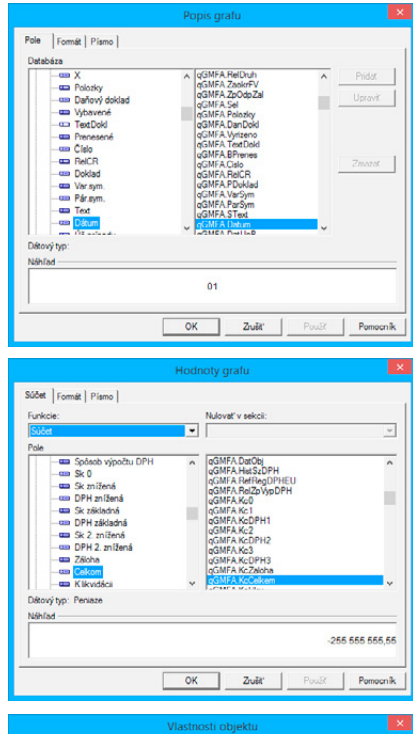

| Тур          | Stĺpcový 2 hodnoty   |         |
|--------------|----------------------|---------|
| Popis (X)    | gGMFA Datum          | X dáta  |
| Hodnoty (Y)  | Súčet gGMFA.KcCelkem | Y dáta  |
| Sekcia (Y)   | Páta skupiny č. 1    |         |
| Hodnoty (Y2) | Súčet @Uhrazeno      | Y2 dáta |
|              |                      |         |

| opis (X)   | qOdber Firma     |                      | X dáta |
|------------|------------------|----------------------|--------|
| odnoty (Y) | gOdber.CastkaDPH |                      | Y dáta |
| Sekcia (Y) | Položka c        | •                    |        |
|            | Popis údajov     | Legenda              |        |
|            | C Bez popisu     | C Bez legendy        |        |
|            | C Popis údajov   | C Legenda            |        |
|            | Percentá         | C Legenda s percenta | mi     |

zoskupené. Pri tlači takejto zostavy bude pre každú skupinu vytvorený samostatný graf. To znamená, že na jednej tlačovej zostave môže byť takmer neobmedzený počet grafov. Príkladom takto spracovaného návrhu tlačovej zostavy môže byť tlačová zostava **Vývoj kurzov** z agendy **Kurzový lístok**.

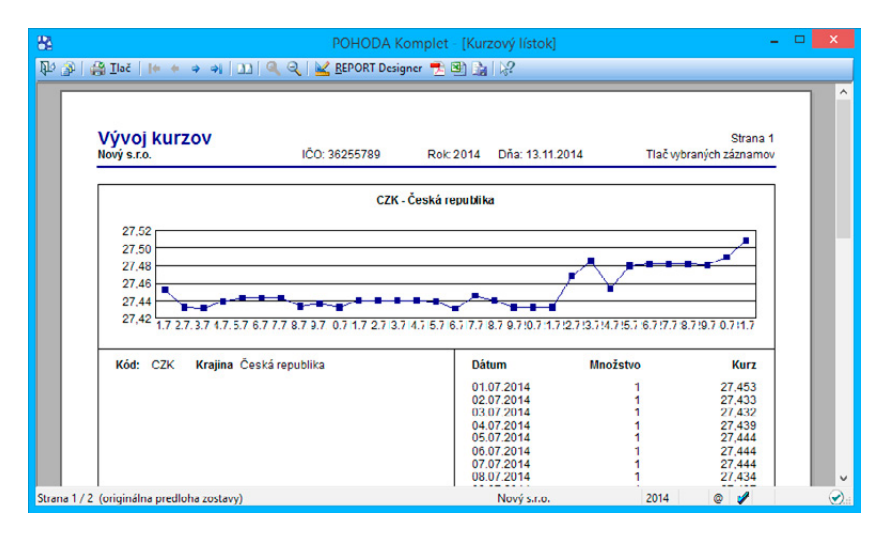

### 4/13

TIP Veľkosť objektu čiarový kód je

možné nastaviť len podľa príslušnej normy.

# Záložka Čiarový kód

Na tejto záložke vyberiete **kódova**nie a veľkosť čiarového kódu, ktoré sú tu zadané podľa príslušnej normy.

Najprv je samozrejme potrebné vybrať na záložke s rovnakým názvom príslušné pole, z ktorého hodnôt má byť čiarový kód vytvorený.

Pripomíname, že ak meníte v návrhu zostavy proporcie objektu čiarový kód, automaticky sa mení i nastavenie veľkosti čiarového kódu. To znamená, že nie je možné nastaviť inú než normou uznanú veľkosť čiarového kódu.

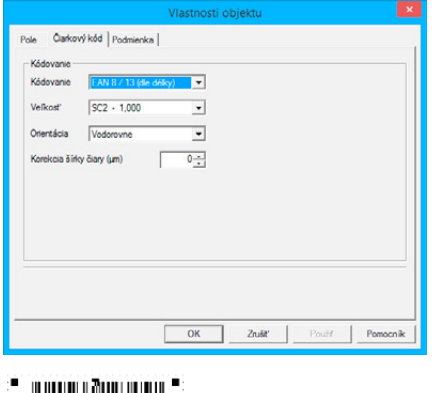

## 4/14 Záložka QR kód

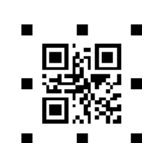

Na tejto záložke môžete určiť nasledujúce vlastnosti zobrazovaného QR kódu:

V sekcii Nastavenie môžete v poli Korekcia chýb určiť, koľko sektorov z kódu bude rezervovaných ako opravné. Čím vyššia je hodnota korekcie, tým sa zni-

žuje riziko jeho nečitateľnosti. Hodnota korekcie chýb má vplyv na kapacitu kódu, čím vyššia korekcia, tým menej kód obsiahne. Prostredníctvom pola Tichá zóna môžete nastaviť šírku "okraja" kódu. Tento okraj je dôležitý pre rozoznanie kódu od ostatných prvkov na zostave. Čím je okraj širší, tým je jednoduchšie jeho načítanie. Odporúčame minimálne hodnotu 4. Pole Verzia určuje kapacitu QR kódu. Voľba Automaticky dopočítava hodnotu verzie podľa zvolených vlastností.

| Konskola chýb Sued-ú   Konskola chýb Sued-ú  Tchá zdna   Vezna    Kódovanie  Vodovanie | <ul> <li>Fandok</li> <li>Eadry</li> <li>Vlasová čiara</li> <li>tenká čiara</li> <li>stredná čiara</li> <li>hubá čiara</li> </ul> |
|----------------------------------------------------------------------------------------|----------------------------------------------------------------------------------------------------|
| C Bindeny realin Byte -                                                                | nsity).                                                                                                    |

V sekcii Kódovanie sa môžete rozhodnúť pre UTF-8 alebo Binárny režim. UTF-8 používa premennú dĺžku znaku, a to od 1 bytu až do 6 bytov. Bol navrhnutý pre spätnú kompatibilitu s ASCII, s ktorým má tak totožný spôsob kódovania 1-bytových znakov. Je odporúčaný pre väčšinu použití. Pri Binárnom režime je možné pre vopred dané hodnoty kódu použiť i Numerický (znaky 0–9), Alfanumerický (0–9, A–Z, medzera, \$, %, \*, +, -, ., /,:) i Byte (kódovaná stránka ISO 8859-1).

V sekcii **Rámček** je možné nastaviť hrúbku a farbu čiary rámčeku, ktorý ohraničí QR kód. Tento rámček bude obtekať zvonka "tiché zóny".

### 4/15

## Záložka Obrázok

Na tejto záložke môžete nastaviť vlastnosti obrázku. Obrázok sa zadáva buď plnou cestou k súboru, alebo dynamicky.

Zaškrtnutím voľby Súbor sa obrázok zadáva plnou cestou k súboru typu \*.bmp \*.jpg \*.png. Ak nie je nájdený, zobrazí sa v zostave iba preškrtnutý obdĺžnik. V prípade sieťového variantu programu POHODA musí byť obrázok v zdieľanom umiestnení a musí byť vybraný cez sieťové umiestnenie (napr. \\server\obrazok.jpg).

| Zdrej obrázku                                                                                                    | Rámček      C      C      C      C      C      C      C      C      C      C      C      C      C      C      C      C      C |  |
|----------------------------------------------------------------------------------------------------|----------------------------------------------------------------------------------------------------|--|
| Umestnene obrásu<br>© povný rozmer (díjde k deformácii obsárku)<br>© povná šíňka (díjde k úprave víšky)<br>© zarovnávať várvo (pevná výška, úprava šíňky)<br>© zarovnávať vpravo (pevná výška, úprava šíňky) |                                                                                                    |  |
|                                                                                                    |                                                                                                    |  |

| 8                                   | REPORT Designer - [FV]                                                         | 🗆 💌                                                               |
|-------------------------------------|--------------------------------------------------------------------------------|-------------------------------------------------------------------|
| 🗄 🔛 Súbor Úprævy Vložiť 🤇           | bjekt Zobraziť Okno Pomocník                                                   | - 6 ×                                                             |
| i 🗃 🗃 🖬 🍏 🐧 🐔 i 🕹                   | 🦻 昭   🔽 🔄 🔰 🎰 🏠 🏦 📥 🍰 🚵 🍈 🖨 🚔 🎰                                                | ( Q Q                                                             |
|                                     | →   B / U   三 三 三   留                                                          |                                                                   |
| 0 + 1                               | 1 + 1 + 2 + 1 + 3 + 1 + 4 + 1 + 5 + 1 + 6 + 1 + 7 + 1 + 8 + 1 + 9 + 1 + 10 + 1 | -11                                                               |
| Hlavička zostavya 📑 🗌 🗴             | *****                                                                          | XXXXX Zoznam XXXXX                                                |
| 1                                   |                                                                                | Variabilný symbol:         S000000000000000000000000000000000000  |
| 3<br>3<br>4<br>5<br>5               |                                                                                | Detertati         Cm         xxxxxxxxxxxxxxxxxxxxxxxxxxxxxxxxxxxx |
| Hlavička zostavyb<br>[@NEPrintIban] | Eisté úthu: [000000000000000000000000000000000000                              | XXXXX Zoznam XXXXX                                                |
| Hlavička zostavyc<br>[#Printlban]   | Banke:                                                                         | XXXXX Zoznam XXXXX                                                |
|                                     | ±/== ■ ■   == 11 (111 至 エ tab tab                                              |                                                                   |
| ОК                                  | kurzor                                                                         | x=12,41 y=0,97                                                    |

Voľba **Pole** umožňuje dynamické priraďovanie obrázkov k jednotlivým položkám na zostave. Tlačidlo **Pole** slúži na určenie väzby na pole, ktoré obsahuje umiestnenie (názov) obrázka. Ďalej je potrebné určiť, odkiaľ sa budú obrázky načítavať. Zaškrtnutím volieb **Obrázky sú v adresári dokumentov všetkých firiem** a **Obrázky sú v adresári dokumentov aktuálnej firmy** zostane zachovaná funkcia na zostave i po reinštalácii programu do iného umiestnenia, je dynamická. Voľba **Jedná sa o obrázky z agendy Zásoby** bude automaticky načítavať východiskový obrázok zásoby, ktorý je priradený na záložke **Internet** v agende **Zásoby**.

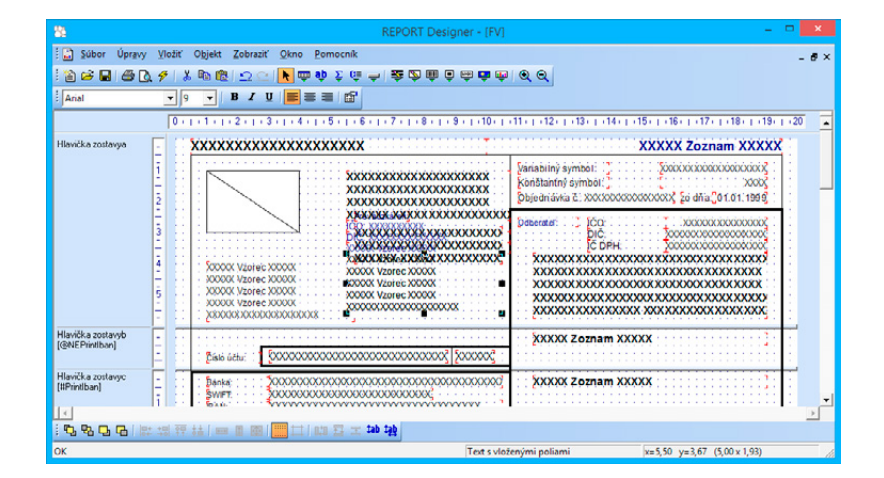

Voľba **Pole obsahuje plnú cestu k obrázku** znamená, že dané pole musí obsahovať celé umiestnenie obrázka vrátane jeho názvu. Je napríklad vybrané pole Poznámka (qSKz.Pozn) a zaškrtnutá voľba **Pole obsahuje plnú cestu k obrázku**. V agende **Zásoby** v poli **Poznámka** musíte teda mať napríklad nasledujúci text: C:\obrazky\auto.jpg. Ak chcete využiť už existujúci údaj na zásobe k väzbe na obrázok, je možné tak urobiť použitím vzorca.

#### Príklad

Obrázky sú uložené v adresári dokumentov všetkých firiem. Majú formát .jpg a sú pomenované rovnako ako je PLU zásoby. Ak teda zásoba má PLU 101, je potrebné, aby sa obrázok menoval 101.jpg. Pri vkladaní obrázka do požadovanej zostavy zaškrtnite voľbu **Obrázky sú v adresári dokumentov všetkých firiem**. Prostredníctvom tlačidla **Pole** sa prepnete do dialógového okna **Podmienená tlač sekcie**, v zobrazenom strome vyberiete **Vzorce** a zvolíte tlačidlo **Pridať**. V dialógovom okne **Definícia vzorca** zadáte ľubovoľný názov a do prostredného pola vložíte dátové pole PLU (qSKz.PLU). Potom pridáte príponu súborov, v tomto prípade jpg. Vzorec je teda <:qSKz.PLU:>+".jpg".

V sekcii **Umiestnenie obrázka** bude Report Designer podľa zvoleného zarovnania upravovať obrázky, ktoré nebudú zodpovedať formátu zadanému na zostave.

V sekcii **Rámček** môžete zvoliť štýl orámovania obrázkov a farbu.

4/16

## Záložka Podmienka

Na tejto záložke je možné nastaviť podmienku tlače objektu. Princíp je rovnaký ako pri nastavení podmienky tlače sekcií (viď záložka Sekcia).

Postup je nasledujúci. V dialógovom okne Vlastnosti objektu kliknite na záložku Podmienka a tu zvoľte možnosť Pri splnení podmienky. Tým sa predvyplní pole Podmienka

|                                                                                         | Vlastnosti o | objektu      |          |
|-----------------------------------------------------------------------------------------|--------------|--------------|----------|
| brázok Podmienika<br>Objekt bude zobrazený.<br>C vždy<br>Po spinení podmieniky<br>FA ID |              | Podmienika   |          |
|                                                                                         | ок           | Zrušit Použi | Pomocnik |

prvým databázovým polom dostupným v tlačovej zostave. Kliknutím na tlačidlo Podmienka vpravo od pola otvoríte dialógové okno Podmienená tlač objektu podľa, ktoré je totožné s dialógovým oknom Podmienená tlač sekcie podľa. Tu vyberiete databázové pole, premennú alebo vzorec, ktoré zodpovedajú pravidlám pre podmienku, a tlačidlom OK potvrdíte svoju voľbu.

Objekt sa teraz bude pri tlači zobrazovať vtedy, ak vybrané pole nebude prázdne (hodnota NULL alebo "" alebo 0) alebo hodnota vzorca bude pravda.

Typickým príkladom použitia podmienenej tlače objektov je tlač hlavičky vydanej faktúry. V prípade, že je v nastavení účtovnej jednotky zadané logo firmy, tlačí sa údaj o dodávateľovi vpravo a logo vľavo. Ak logo nie je zadané, tlačí sa adresa dodávateľa vľavo a vpravo sa tlačí prípadná adresa prevádzky, ak je zadaná.

V návrhu tlačovej zostavy sú všetky tieto údaje vložené do hlavičky zostavy "cez seba" a až pri tlači sa podľa nastavenia POHODA rozhodne, ktoré objekty vytlačí a ktoré nie.

Tu je potrebné sa zmieniť, že v náhľade z aplikácie **REPORT Designer uvidí**te všetky objekty, nezávisle na zadaných podmienkach tlače. Je to preto, že sa v tomto náhľade nevykonáva vyhodnotenie vzorcov a premenných, a preto nemožno stanoviť, ktoré objekty sa majú zobraziť.

Na nasledujúcich obrázkoch vidíte návrh originálnej zostavy **Vydaná faktúra** a ďalej podobu v náhľade z aplikácie REPORT Designer a z aplikácie POHODA.

| 22                                  | REPORT Designer - [FV]                                                                                                    | - • ×                                  |
|-------------------------------------|----------------------------------------------------------------------------------------------------|----------------------------------------|
| 🗄 🛄 Súbor Úprj                      | vy Vložiť Objekt Zobraziť Okno <u>P</u> omocník                                                                                                    | - 8 ×                                  |
| i 🖹 🖻 🖬 🚭                           | 🕼 🔌   🖇 📾   🗇 Col 🚩 🗰 🏚 🤰 🏛 📥 🛣 🖄 📾 🖨 📾 💼 🚳 🌀 🗭                                                                                                    |                                        |
|                                     |                                                                                                    |                                        |
|                                     | 0+1+1+1+2+1+3+1+4+1+5+1+6+1+7+1+8+1+9+1+10+1+11+1+12+1+13+1+14+1+15+1+                                                                                                    | 16 - 1 - 17 - 1 - 18 - 1 - 19 - 1 - 20 |
| Hlavička zostavya                   |                                                                                                    | X Zoznam XXXXX                         |
|                                     | 1         Defavate1         VXXXXXXXXXXXXXXXXXXXXXXXXXXXXXXXXXXXX                                                                                                    | x0x0x0x0x0x0x0x0x0x0x0x0x0x0x0x0x0x0x0 |
|                                     | 1         COUNT OF COUNT OF COUNT |                                        |
| Hlavička zostavyb<br>(@NEPrintlban] |                                                                                                    |                                        |
| Hlavička zustavyc<br>[#Printlban]   | Senta: 000000000000000000000000000000000000                                                                                                    |                                        |
| : 14 14 14 14                       |                                                                                                    |                                        |
| UK                                  | KUI26F  X=20,3                                                                                                    | it y=0,94                              |
| 約 歌   袋 Ilec<br>25                  | REPORT Designer - (CMFV (onginalina predional)<br>  바 + + + +   고)   역 역   날 BEPORT Designer 퀸 에 집   다?<br>Firma FAKTÚRA č.14                                                                                                    | 0100008                                |
|                                     | Dodávaleř. Variabilný symbol. 13                                                                                                    | J010009                                |
|                                     | Firma Konštantný symbol:<br>Meno Objednávka č.: zo dňa:                                                                                                    | 0308                                   |
|                                     | Ulica         Unica         Office           PSC Objec         PSC Objec         Odkerateľ:         I/On         55           CO ICO         I/Hersy (pryvádzka)         DIC:         2022           DIC: DC         Ulica/(prevádzka)         DIC:         2022           IC: DPH ICOPHI         TátMál (newádzka)         ICOPHI:         SK2022           Mobil: GSM         Fac Far Aru         Romana Meličková         SK2022           If act far         Franál: Email         WWW         934 01 Levíce                                                                                                    | 075520<br>1998932<br>199832            |
|                                     | Dania:         Tatra banka, a.s.           SWF1:         IAURSKBX:           BAN:         EX5A'1100 0000 0028 2254 5581           Čísko účtu:         2822545581           Kód banky:         1100                                                                                                    |                                        |
|                                     | Dátum vyhotovena*         27 (05 2014)         Konečný prijemca*           Dátum splatnosti:         10 06 2014         10 06 2014           Dátum dodania tovaru/olužby; prijatie platby;         [27 05 2014]         -           Forma úhrady.         Načíta sa z Pohody.         -                                                                                                    | -                                      |
|                                     | Označenie dodávky Cena %DPH DPH                                                                                                    | Celkom                                 |
|                                     | Fakturujeme Vám služby podľa Vašej objednávky:                                                                                                    |                                        |
| Strana 1 / 1 (origin                | ,<br>Ina predloha zostavy) kurzor x=-0,1                                                                                                    | 9 y=-0,85                              |

| Dodávateľ:         Nový s.r.o.<br>Tajovského 14<br>811 04 Bratislava 1         Variabilný symbol:         13010009<br>Konštantný symbol:         0308           UČO 28025700<br>DÚC 2820765512<br>IC DTH: UK2020765512<br>IC DTH: UK20207651 | ový s.r.o.                                                                       |                                                                                                    | FA                                                                                             | AKTÚRA č.140100008                     |
|----------------------------------------------------------------------------------------------------|----------------------------------------------------------------------------------|----------------------------------------------------------------------------------------------------|------------------------------------------------------------------------------------------------|----------------------------------------|
| Ido:         36255780<br>DiC:         202265012<br>202265012<br>Li DPH:         Oderatef:         Ido:         56875528<br>DiC:         2022690322           IC DPH:         Sk2020765512<br>Telefón:         IC DPH:         Sk2022690832         IC DPH:         Sk2022690832           Banka:         Tatra hanka, a s.         Sk7000         Sk2022690832         IDEAL         Nierová 56           Banka:         Tatra hanka, a s.         Sk2022690832         IDEAL         Nierová 56           Banka:         Tatra hanka, a s.         Sk2022690832         IDEAL         Sk2022690832           Banka:         Tatra hanka, a s.         Sk2022690832         IDEAL         Sk2022690832           Banka:         Sk57 1100 0000 0026 2254 5581         Kód banky:         1100           Dátum vyhotovenia:         [27.05.2014]         Inoečný priemca:           Dátum dodania tovaru/clužby; prijatio platby:         [27.05.2014]         Konečný priemca:                                                                                                    | Dodávateľ:                                                                       | Nový s.r.o.<br>Tajovského 14<br>811 04 Bratislava 1                                                                                      | Variabilný symbol:<br>Konštantný symbol:<br>Objednávka č.:                                     | 13010009<br>0308<br>zo dňa:            |
| Banka:         Latra banka, a s.           SWFT:         TATRSKEX.           DAH:         SK57 1100 0000 0026 2254 5581           Dátu:         2622545581           Kéd banky:         1100           Dátum sylatnosti:         27.05.2014           Dátum sylatnosti:         27.05.2014           Dátum dodania tovaru/clužby; prijatie platby:         27.05.2014                                                                                                    |                                                                                  | IÓQ: 36255789<br>DIC: 2020765512<br>IC: DPI: 8/2020765512<br>Telefón: (02) 548656798<br>F.at: (02) 548656798<br>E-mail. novy@stonline.sk | Odberatef: IČO:<br>DIČ:<br>IČ DPH:<br>IDEAL<br>Romana Meličková<br>Mierová 56<br>934 01 Levice | 56875528<br>2022698832<br>SK2022698832 |
| Dátum vyhotovenia: 27.05.2014<br>Dátum splatnosti: 10.06.2014<br>Dátum dodania tovaru/služby; prijatie platby: 27.05.2014                                                                                                    | Banka: Tatra bar<br>SWIFT: TATRSKI<br>IDAN: SK57 11<br>Číslo účtu: 2622545       | ka, a.s.<br>3X<br>10 0000 0026 2254 5581<br>181 Kód banky: 1100                                                                          |                                                                                                |                                        |
| Forma úhrady: príkazom                                                                                                    | Dátum vyhotovenia:<br>Dátum splatnosti:<br>Dátum dodania tovaru<br>Forma úhrady: | 27.05.2014<br>10.06.2014<br>27.05.2014<br>27.05.2014<br>prikazom                                                                         | Konečný prijemca:                                                                              |                                        |

## KAPITOLA 5 Prílohy

- 5/1 Užitočné príklady vzorcov
- 5/2 Prehľad tabuliek
- 5/3 Názvoslovie v tabuľkách
- 5/4 Popis súboru Report.cfg
- 5/5 Popis súboru StwRp.ini
- 5/6 **Popis DAT súboru**

## 5/1

Užitočné príklady vzorcov

Vzhľadom na to, že vzorce predstavujú veľmi silný nástroj pri navrhovaní tlačových zostáv, budú vybrané výrazy vysvetlené i na praktických príkladoch definície vzorcov:

<:FAPol.KcDPH:> + <:FAPol.Kc:>;

Výsledkom vyššie uvedeného výrazu je súčet hodnôt uvedených polí, t.j. súčet jednotkovej ceny položky faktúry a jej DPH.

<:FA.Datum:> -5;

Výsledkom vyššie uvedeného výrazu je dátum, ktorý vznikne odčítaním piatich dní od hodnoty uvedenej v položke dátum.

<:FA.DatSplat:> - <:FA.Datum:>;

Výsledkom vyššie uvedeného výrazu je počet dní, ktorý vznikne odpočítaním dvoch dátumových položiek od seba.

<:FAPol.KcJedn:> \* (<:FAPol.Zlava:> /100);

Výsledkom vyššie uvedeného výrazu je vyjadrenie zľavy z jednotkovej ceny v domácej mene.

Pretože položka **FAPoI.Zlava** obsahuje percento zliav (napr. 4), je potrebné túto položku vydeliť 100, a potom je možné touto položkou (0,04) vynásobiť jednot-kovú cenu.

<:FA.RelForUh:> > 3;

Výsledkom vyššie uvedeného výrazu je pravda, ak je pole **FA.RelForUh** (forma úhrady) väčšia než 3.

<:FA.DatStorn:> == NULL;

Výsledkom vyššie uvedeného výrazu je pravda, ak pole **FA.DatStorn** (dátum storna) neobsahuje žiadnu hodnotu, resp. hodnota uvedeného pola je neznáma. Neznámu hodnotu v tomto políčku budú mať faktúry, ktoré neboli stornované.

!(<:FA.DatStorn:> == NULL);

Výsledkom vyššie uvedeného výrazu je pravda, ak pole **FA.DatStorn** (dátum storna) obsahuje nejakú hodnotu (napr. dátum či prázdnu hodnotu). Ide o negáciu predchádzajúceho výrazu.

if <:FA.RelTpFak:> <> 1 then "Dobropis alebo t'archopis" else "Faktúra";

Prioritu vyhodnocovania údajov v zadanom výraze určíte prostredníctvom okrúhlych zátvoriek.

Pri počítaní s dátumom môžete jednotlivé údaje od seba odpočítať. Výsledkom je potom počet dní. Ďalej môžete k údaju pripočítať i od údaja odpočítať číselnú hodnotu. Výsledkom je opäť dátum. Ak (if) pole Typ (FA.RelTpFak) je rôzne od jedna, potom (then) vytlač v zostave text "Dobropis alebo ťarchopis", inak (else) vytlač text "Faktúra".

if <:#Tel:> then "Telefón: "+ " <:#Tel:> else ";

Ak (if) premenná #Tel obsahuje nejakú hodnotu (t.j. výraz <:#Tel:> je pravdivý), potom (then) bude v zostave vytlačený text "Telefón:" spolu s telefónnym číslom v premennej #Tel (napríklad: "Telefón: 567309953"). Inak (else) nebude v zostave vytlačené nič.

if (<:FA.KcCelkem:> >3000) & (<:FA.KcCelkem:> < 5000) then "Áno" else "Nie";

Výsledkom vyššie uvedeného výrazu bude text "Áno" v prípade, že obsah pola FA.KcCelkem je väčší než 3000 a zároveň menší než 5000. V ostatných prípadoch bude výsledkom text "Nie". Pretože sa jedná o logický súčin podmienok, musia obe uvedené podmienky platiť zároveň.

if (<:FA.KcCelkem:> < 3000) | (<:FA.KcCelkem:> > 5000) then "Áno" else "Nie";

Výsledkom vyššie uvedeného výrazu bude text "Áno" v prípade, že obsah pola **FA.KcCelkem** bude menší než 3000 alebo väčší než 5000. V ostatných prípadoch bude výsledkom text "Nie". Pretože sa jedná o logický súčet podmienok, stačí, aby platila jedna z uvedených podmienok a výraz bude pravdivý.

Slovami ( <:FA.KcCelkem:> );

V prípade, že pole **FA.KcCelkem** obsahuje čiastku 9 203,25, bude výsledkom výrazu text "Deväťtisícdvestotri". Text bude samozrejme uvedený bez úvodzoviek.

Centy ( <:FA.KcCelkem:> );

Ak bude pole **FA.KcCelkem** opäť obsahovať čiastku 9 203,25, výsledkom výrazu bude text 25.

DenVTyzdni ( <:FA.Datum:> );

Ak bude pole **FA.Datum** obsahovať hodnotu 25. 7. 2000, výsledkom výrazu bude číslo 2, ktoré určuje, že tento deň je utorok.

Month ( <:FA.Datum:> );

Ak bude pole **FA.Datum** opäť obsahovať hodnotu 25. 7. 2000, výsledkom výrazu bude číslo 7, t.j. mesiac júl.

Ucet ( <:sUcet.SText:> );

V prípade, že pole **sUcet.SText** bude obsahovať napr. číslo účtu 19-145263254, výsledkom výrazu bude text 0000190145263254.

Každá z podmienok spojená logickým súčinom alebo logickým súčtom musí byť uzavretá v okrúhlych zatvorkách.

**TIP** Komentáre použité vo vzorci môžu významne sprehľadniť definíciu vzorca, najmä ak budete vzorec upravovať po dlhšom čase.

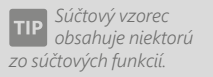

Skôr ako súčtový vzorec odporúčame využiť Súčtové pole, pretože jeho použitie je pre užívateľa jednoduchšie.

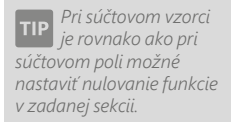

Výklopný zoznam Nulovať v sekcii je prístupný iba vtedy, ak je súčtový vzorec umiestnený v sekcii Položka.

**TIP** Pre jednoduché súčty odporúčame použiť skôr jednoduchší objekt Súčtové pole (viď záložka Súčet).

Ak chcete v definícií vzorca spojiť text a pole, je potrebné to vykonať prostredníctvom znamienka plus. Ak vo vzorci použijete niektorú zo súčtových funkcií, vytvoríte tzv. súčtový vzorec, ktorý je veľmi podobný súčtovému polu, o ktorom bližšie pojednáva záložka **Súčet**. Súčtové pole odporúčame vo väčšine prípadov využiť skôr ako súčtový vzorec, pretože jeho použitie je pre užívateľa jednoduchšie.

Oproti klasickému vzorcu je vo vzorci súčtovom navyše výklopný zoznam **Nulovať v sekcii**, v ktorom je možné nastaviť, v ktorej sekcii sa má nulovať výsledok funkcie. Tým napríklad určíte, či súčet má byť kumulovaný od začiatku tlačovej zostavy, alebo sa majú hodnoty sčítať za každú stranu zvlášť.

Výklopný zoznam nulovať v sekcii sa neobjaví hneď po zadaní súčtovej funkcie do definície vzorca, ale po stlačení tlačidla **Test** alebo **OK**. Vtedy program vykoná text, či zadaný vzorec obsahuje súčtovú funkciu a v prípade, že ide o súčtový vzorec, zobrazí výklopný zoznam **Nulovať v sekcii**.

Výklopný zoznam je prístupný len vtedy, ak je vzorec umiestnený v sekcii **Položka**. V ostatných prípadoch je zoznam zašednutý a nie je možné nulovaciu sekciu zvoliť ručne. Program automaticky nastaví ako nulovaciu tú sekciu, v ktorej sa súčtový vzorec nachádza.

Sum ( <:gDJspotr.Cerpane:> ) / Sum ( <:gDJspotr.Km:> ) \* 100;

Príkladom použitia súčtového vzorca s funkciou **Sum** je napríklad priemerná spotreba pohonných hmôt v tlačovej zostave **Priemerná spotreba** v agende **Kniha jázd**.

Prvá funkcia sčíta všetky hodnoty v poli **Čerpané** a výsledná hodnota je vydelená súčtom kilometrov, ktorý je výsledkom druhej funkcie. Výsledkom je priemerná spotreba paliva na sto kilometrov. Takéto výnimočné prípady nemožno riešiť pomocou súčtového pola.

Ďalej môžeme uviesť napríklad súčtový vzorec s funkciou Count.

Count ( <:FAPol.KcJedn:> );

Výsledkom vyššie uvedeného výrazu bude počet položiek faktúry. V tomto prípade je potrebné vložiť do funkcie **Count** také pole, ktoré nie je v prípade vyplnenia položky prázdne. Tu sme využili pole FAPol.KcJedn (jednotková cena položky). Rovnako záleží na umiestnení vzorca v návrhu zostavy. Ak umiestnime vzorec do niektorej z hlavičiek či pätičiek zostavy, dostaneme celkový počet položiek dokladu.

Ak zvolíme umiestnenie do sekcie **Položky**, je možné súčtový vzorec využiť na číslovanie položiek dokladu. Do definície vzorca je možné vložiť aj iný vzorec. Napríklad:

!(<:@PrvyVzorec:> >10);.

Ak treba vo vzorci spojiť text a pole, je potrebné pole pripojiť k textu znamienkom plus. Napríklad:

"Strana " + <:#Strana:> + " dokladu " + <:EA.Cislo:>.

5/2

Prehľad tabuliek

Pretože pri práci s databázovým polom užívateľ potrebuje vedieť, aké údaje sú obsiahnuté v jednotlivých tabuľkách, bude stručný prehľad najdôležitejších tabuliek a ich obsahu uvedený v tejto prílohe.

Pripomíname, že okrem štandardných tabuliek sa užívateľ môže pri návrhu tlačových zostáv stretnúť tiež s takzvanými **otázkami** (query). Otázka slúži pre výber a zobrazenie údajov z jednej alebo viacerých tabuliek. V dialógovom okne **Vlastnosti objektu** sú otázky označené rovnakou ikonou ako tabuľky, ale je možné ich rozlíšiť podľa názvu. Názov otázky začína malým písmenom q, väčšinou pokračuje názvom tabuľky, nad ktorou bola vykonaná a končí "vysvetlením" obsahu tlačovej zostavy. Príkladom otázky môže byť gFVlist (otázka vykonaná nad tabuľkou FV zobrazujúca prehľad faktúr).

Pripomíname, že každá tabuľka či otázka obsahuje databázové pole, ktoré je možné vkladať do návrhu tlačovej zostavy.

V nasledujúcom prehľade uvádzame stručnú súpisku tabuliek spolu s popisom, aké údaje obsahuje.

| Názov tabuľky | Údaje, ktoré tabuľka obsahuje                                |
|---------------|--------------------------------------------------------------|
| AD            | Adresár                                                      |
| ADcn          | Tabuľka ag. Adresár pre uloženie cenových skupín             |
| Adhist        | História pre agendu Adresár                                  |
| ADhistVaz     | Tabuľka väzieb záznamov v adresári na hromadné<br>udalosti   |
| ADucet        | Tabuľka bankových účtov                                      |
| BP            | Príkazy na úhradu                                            |
| Bppol         | Položky z príkazu na úhradu                                  |
| BV            | Banka                                                        |
| Bvpol         | Položky bankových výpisov (iba v jednoduchom<br>účtovníctve) |
| Djjizdy       | Kniha jázd (jazdy)                                           |
| Djridic       | Zoznam vodičov pre agendu Kniha jázd                         |
| Djvoz         | Vozidlá pre agendu Kniha jázd                                |

| Názov tabuľky | Údaje, ktoré tabuľka obsahuje                                                                                        |
|---------------|----------------------------------------------------------------------------------------------------|
| DM            | Drobný majetok                                                                                                    |
| Dotazy        | Tabuľka otázok (filtrov) pre tabuľky agend                                                                           |
| DotazyPzd     | Tabuľka otázok (filtrov) pre tabuľky agend, slúži na<br>uloženie z Pobočky/Klienta na jednotke Centrála/<br>Účtovník |
| DPH           | Priznanie DPH                                                                                                    |
| EPodani       | Tabuľka pre elektronické podanie                                                                                     |
| FA            | Faktúry (prijaté, vydané, zálohové faktúry, ostatné<br>pohľadávky a záväzky)                                         |
| FApol         | Položky faktúr                                                                                                    |
| HB            | Tabuľka agendy Homebanking                                                                                           |
| НО            | Pokladňa                                                                                                    |
| HOpol         | Položky pokladničných dokladov                                                                                       |
| IM            | Dlhodobý majetok                                                                                                    |
| IMclen        | Tabuľka členení dlhodobého majetku                                                                                   |
| IMmist        | Umiestnenie dlhodobého majetku                                                                                       |
| IModpis       | Daňové odpisy dlhodobého majetku                                                                                     |
| IModpisM      | Tabuľka položiek mesačných daňových odpisov                                                                          |
| IMpohyb       | Majetkové operácie dlhodobého majetku                                                                                |
| IMpredm       | Položky súboru dlhodobého majetku                                                                                    |
| IMuodpis      | Účtovné odpisy dlhodobého majetku (iba v podvojnom<br>účtovníctve)                                                   |
| IObchod       | Tabuľka internetových obchodov                                                                                       |
| jPD           | Peňažný denník (iba v jednoduchom účtovníctve)                                                                       |
| Kasa          | Tabuľka evidencie kás                                                                                                |
| KasaFormUh    | Tabuľka foriem úhrad používaných v jednotlivých kasách                                                               |
| KasaHist      | Tabuľka histórie balíčkov kás                                                                                        |
| LM            | Leasingový majetok                                                                                                   |
| LMdun         | Daňovo uznateľné náklady pri leasingovom majetku                                                                     |
| LMspl         | Splátky leasingového majetku                                                                                         |
| MZ            | Mzdy                                                                                                    |
| NAB           | Hlavná tabuľka ponúk a dopytov                                                                                       |
| NABpol        | Tabuľka položiek ponúk a dopytov                                                                                     |
| OBJ           | Objednávky                                                                                                    |
| OBJpol        | Položky objednávok                                                                                                   |
| pCF           | Analýza (iba v podvojnom účtovníctve)                                                                                |

| Názov tabuľky   | Údaje, ktoré tabuľka obsahuje                                                 |
|-----------------|-------------------------------------------------------------------------------|
| pCFpol          | Položky analýzy (iba v podvojnom účtovníctve)                                 |
| PH              | Predajňa                                                                      |
| PHpol           | Položky predajok                                                              |
| pINT            | Interné doklady (iba v podvojnom účtovníctve)                                 |
| pINTpol         | Položky interných dokladov (iba v podvojnom<br>účtovníctve)                   |
| pOS             | Účtová osnova (iba v podvojnom účtovníctve)                                   |
| pOSuSk          | Skupiny účtov (iba v podvojnom účtovníctve)                                   |
| рРК             | Predkontácie (iba v podvojnom účtovníctve)                                    |
| pSaldo          | Saldo (iba v podvojnom účtovníctve)                                           |
| pUD             | Účtovný denník (iba v podvojnom účtovníctve)                                  |
| Rekl            | Reklamácie                                                                    |
| ReklKomp        | Záložka Komponenty agendy Reklamácie                                          |
| ReklPredm       | Záložka Predmet reklamácie                                                    |
| ReklStav        | Záložka Stav reklamácie                                                       |
| sADklic         | Kľúče pre agendu Adresár                                                      |
| sADskup         | Skupiny pre agendu Adresár                                                    |
| sAnalytika      | Predkontácia (iba v jednoduchom účtovníctve)                                  |
| sAnalytika      | Typ, Typy predkontácií (iba v jednoduchom účtovníctve)                        |
| sBanky          | Kódy bánk                                                                     |
| sCIN            | Činnosti                                                                      |
| sCKurs          | Kurzový lístok                                                                |
| sCKurspol       | Položky kurzového lístka                                                      |
| sCMeny          | Cudzie meny                                                                   |
| sCRady          | Číselné rady                                                                  |
| sDPH            | Členenie DPH                                                                  |
| Serv            | Servis                                                                        |
| Servpol         | Záložka Položky servisu                                                       |
| ServPredm       | Záložka Predmet servisu                                                       |
| sIMO            | Odpisové plány dlhodobého majetku (iba v podvojnom<br>účtovníctve)            |
| sIMOpol         | Položky odpisových plánov dlhodobého majetku (iba v<br>podvojnom účtovníctve) |
| sKasaOdlozPH    | Tabuľka pre záznamy odložených predajok                                       |
| sKasaOdlozPHpol | Tabuľka položiek odložených predajok                                          |
| SkCeny          | Predajné ceny                                                                 |

| Názov tabuľky    | Údaje, ktoré tabuľka obsahuje                  |
|------------------|------------------------------------------------|
| SkCS             | Cenové skupiny                                 |
| SkCSpol          | Zľavy pre agendu Cenové skupiny                |
| SKMP             | Prevod                                         |
| SKMPpol          | Položky prevodiek                              |
| SKMV             | Výroba                                         |
| SKMVlist         | Tabuľka položiek výrobku (Výrobný list)        |
| SKMVpol          | Položky výrobných listov                       |
| SKPP             | Príjemky                                       |
| SKPPpol          | Položky príjemiek                              |
| SKPV             | Výdajky                                        |
| SKPVpol          | Položky výdajok                                |
| SkSt             | Členenie skladov                               |
| sKSym            | Konštantné symboly                             |
| SKz              | Zásoby                                         |
| SKzCn            | Zľavy pre agendu Zásoby                        |
| SKzCnPol         | Zľavy pre položkové zásoby typu Komplet        |
| SKzInv           | Hlavná tabuľka inventúry                       |
| SKzInvLst        | Tabuľka vykonaných inventúr                    |
| SKzInvSeznamy    | Tabuľka inventúrnych zoznamov                  |
| SKzInvSeznamyPol | Tabuľka položiek inventúrnych zoznamov         |
| SKzInvVC         | Tabuľka inventúry evidenčných čísel            |
| SKzPoh           | Pohyby                                         |
| SKzPol           | Položky pre agendu Zásoby                      |
| sMJ              | Zoznam merných jednotiek                       |
| sMzMist          | Zoznam miest výkonu práce                      |
| sMzPoj           | Zoznam poisťovní (zdravotných)                 |
| sMzZivPj         | Zoznam životných poisťovní                     |
| sSklad           | Zoznam skladov                                 |
| sSTR             | Zoznam stredísk                                |
| sUcet            | Zoznam hotovostných pokladní a bankových účtov |
| sZAK             | Zoznam zákaziek                                |
| sZeme            | Zoznam krajín                                  |
| sZpVyr           | Zoznam spôsobov vybavenia reklamácie           |
| tAD              | Šablóny pre adresár                            |
| tADhist          | Šablóny pre históriu adresára                  |
| Názov tabuľky | Údaje, ktoré tabuľka obsahuje              |
|---------------|--------------------------------------------|
| tBV           | Šablóny pre banku                          |
| tBVpol        | Šablóny pre položky bankových výpisov      |
| tDJjizdy      | Šablóny pre knihu jázd                     |
| tFA           | Šablóny pre faktúry                        |
| tFApol        | Šablóny pre položky faktúr                 |
| tHO           | Šablóny pre pokladňu                       |
| tHOpol        | Šablóny pre položky pokladničných dokladov |
| tOBJ          | Šablóny pre objednávky                     |
| tOBJpol       | Šablóny pre položky objednávok             |
| tpINT         | Šablóny pre interné doklady                |
| tpINTpol      | Šablóny pre položky interných dokladov     |
| tSkCeny       | Šablóny pre predajné ceny                  |
| tSKz          | Šablóny pre zásoby                         |
| tSKzCn        | Šablóny pre zľavy skladových zásob         |
| tSKzPol       | Šablóny pre položky skladových zásob       |
| Uhrady        | Tabuľka úhrad                              |
| UhrDokl       | Tabuľka úhrad dokladov (predajok)          |
| ZAM           | Personalistika                             |
| ZAMpDet       | Dane pre agendu Personalistika             |
| ZAMpDov       | Neprítomnosť pre agendu Pracovné pomery    |
| ZAMpSra       | Zrážky pre agendu Pracovné pomery          |

Tu by sme Vás chceli upozorniť, že tento prehľad nie je konečný a v priebehu času sa môže líšiť od skutočnosti. Rovnako je potrebné pripomenúť, že za užívateľské zásahy do databázy nemôže výrobca niesť akúkoľvek zodpovednosť.

5/3

# Názvoslovie v tabuľkách

Pre ľahšiu orientáciu v dátových poliach jednotlivých tabuliek a otázok je tu stručný zoznam niekoľkých vybraných polí, ktorých použitie je veľmi časté. Základné rozdelenie dátových polí je nasledujúce:

- Pole s názvom ID obsahuje kladné celé čísla. Je to jednoznačný identifikátor každého riadku (záznamu) v tabuľkách databázy ekonomického systému POHODA. Každá tabuľka má svoje riadky číslované od čísla 1.
- Dátové pole nesúce priamu hodnotu. Ide napríklad o pole s názvom Firma, Dátum, Názov, Pozn. Tieto polia majú vždy volený svoj názov podľa hodnoty, ktorú obsahujú. V niektorých prípadoch sú názvy polí skratkou, napr. DaZdPln je pole obsahujúce hodnotu Dátum zdaniteľného plnenia.

- Dátové pole, ktorého obsahom je odkaz do inej tabuľky, v ktorej je možné najskôr zistiť hodnotu. Odkaz je vždy kladné celé číslo ID popísané vyššie. Názov takéhoto pola vždy začína písmenami "Rel" (Relácie) alebo "Ref" (Referencie)", napr. RelPk je odkaz do tabuľky Predkontácií a identifikuje Predkontáciu (predpis zaúčtovania) dokladu. Tieto dátové polia je potom možné použiť ako Zoznam, vid Kapitola 4/8.
- Dátové pole, ktorého hodnota je logického typu Ano/Nie (pravda/nepravda). Ide o logické pole, napríklad P1–P6 sú Kľúče v agende Adresár, ktorých hodnota je:

0 v prípade Nie 1, -1 v prípade Ano

- Pole začínajúce písmenami "Sk" obsahuje čiastky v domácej mene.
- Pole začínajúce písmenami "CM" obsahuje čiastky v cudzej mene.

# 5/4 Popis súboru Report.cfg

**Upozornenie!** Táto kapitola je určená iba odborníkom, pretože nesprávnym zásahom do konfiguračného súboru Report.cfg môžete spôsobiť nefunkčnosť upravených tlačových zostáv.

Súbor Report.cfg umožňuje konfiguráciu dokladových tlačových zostáv (v ekonomickom systéme POHODA sú označené bielou ikonou) a jeho prostredníctvom je možné do tlačových zostáv predovšetkým pridávať nové tabuľky. Položky z novo pridaných tabuliek je možné potom využiť pri návrhu tlačových zostáv, nakoľko sa ponúkajú na záložke Pole v dialógovom okne Vlastnosti objektu. Skôr než začnete tento súbor upravovať, odporúčame ho zazálohovať pre prípad, že by sa úpravy nepodarili.

**Pozor!** Pred úpravou je rovnako potrebné vedieť, že pri inštalácii novej verzie programu POHODA je súbor Report.cfg vždy (!) prepísaný štandardnou verziou súboru pre novo inštalovanú verziu ekonomického systému POHODA a všetky užívateľské úpravy sú nenávratne stratené.

Ak otvoríte súbor Report.cfg napr. v aplikácii Poznámkový blok (Notepad), zistíte, že je rozdelený do niekoľkých sekcií.

V sekcii [REPORTS] je za kľúčovým slovom COUNT\_REP uvedený počet tlačových zostáv, ktoré sú popísané v ďalších sekciách. Za kľúčovými slovami Rep0 až RepX sú uvedené názvy jednotlivých tlačových zostáv.

[REPORTS] COUNT\_REP = 2 RepO=Faktúra Rep1=Príkaz na úhradu Na tomto mieste je dôležité pripomenúť, že pracovať možno iba s tlačovými zostavami uvedenými v sekcii [REPORTS].

V sekciách [RepX], kde X znamená poradové číslo zostavy zo sekcie [REPORTS] začína nulou, sú uvedené podrobnosti o tabuľkách vstupujúcich do príslušnej tlačovej zostavy.

Za kľúčovým slovom COUNT\_TAB je uvedený celkový počet tabuliek, za kľúčom MAIN je uvedená hlavná tabuľka zostavy.

Po kľúčovom slove DETAILS je uvedená tabuľka detailov, v ktorej sa nachádzajú položky dokladov vzťahujúcich sa k hlavnej tabuľke, t.j. tabuľke uvedenej v MAIN. Za názvom tabuľky (napr. FAPol), oddeleným bodkočiarkou, je uvedený názov pola z tejto tabuľky, v ktorom sa nachádza identifikačná väzba na hlavnú tabuľku (napr. RefAg). Za ďalšou bodkočiarkou nasleduje zoznam polí z tabuľky položiek oddelených čiarkou určujúcich poradie (napr. OrderFld či SText, Kc, Pozn).

[Rep0] COUNT\_TAB = 5 MAIN=FA DETAILS=FAPol;RefAg;OrderFld tab0=FA tab1=FAPol tab2=sUcet;RefUcet tab3=SKz;DETAILS=RefSKz tab4=AD;RefAD

5/5

### Popis súboru StwRp.ini

**Upozornenie!** Táto podkapitola je určená iba odborníkom, pretože nesprávnym zásahom do konfiguračného súboru StwRp.ini môžete spôsobiť, že tlačové zo-stavy nebudú vytlačené správne.

Súbor StwRp.ini slúži predovšetkým pre konfiguráciu tlačového subsystému ekonomického systému POHODA.

Sekcia [Fonts] umožňuje zmenu východiskového nastavenia písma tlačových zostáv.

Najprv v kľúčovom slove FaceName doplňte za znamienko rovná sa nový font písma, poprípade tu ponechajte už pripravený font Times New Roman, a potom nové nastavenie aktivujte odstránením bodkočiarky.

Upozorňujeme, že pri tlači ľubovoľnej dokladovej zostavy budú všetky objekty typu textové pole, dátové pole, súčtové pole a graf vytlačené fontom uvedeným v súbore StwRp.ini, a to bez ohľadu na to, aký font je uvedený v návrhu tlačovej zostavy.

[Fonts]

; Zmena písma tlačových zostáv.

- ; Ak nie je uvedené, použijú sa písmena tlačovej zostavy.
- FaceName=Times New Roman

Sekcia [StwRp] umožňuje zmeniť princíp vytvárania databázových otázok (query) pre dátové zdroje tlačovej zostavy. Kľúčové slovo DbQuery môže dosahovať hodnotu 0 alebo 1. V prípade 0 bude databázová otázka vytvorená do Registrov systému Windows. V prípade voľby hodnoty 1 bude otázka vytvorená priamo v súbore databázy účtovníctva ekonomického systému POHODA.

#### [SwtRp]

5/6

; Zmena vytvárania otázky pre tlačové zostavy. ; 0 – v Registroch systému Windows. Východisková voľba. ; 1 – v databáze účtovníctva ako Otázka. DbQuery = 0

## Popis DAT súboru

**Upozornenie!** Táto podkapitola je určená iba odborníkom, pretože nesprávnym zásahom do DAT súboru môžete spôsobiť, že tlačové zostavy nebudú vytlačené správne.

Ak z ponuky **Súbor** zvolíte povel **Uložiť Dat súbor**, dôjde k uloženiu definície dátového zdroja tlačovej zostavy do súboru s príponou ".dat", ktorý je použitý pre otvorenie tlačovej zostavy. Súbor s príponou .dat je uložený vo formáte XML a je možné ho ručne editovať pomocou ľubovoľného textového editora. Pri úprave je potrebné dodržať štruktúru XML formátu.

Súbor, ktorý upravuje zdroj dát pre konkrétnu tlačovú zostavu, musí mať rovnaký názov ako zostava, ale príponu ".dat". Súbor sa musí nachádzať v rovnakom adresári ako zdrojový súbor danej zostavy. Jedná sa o priečinok **Tisk**, **Edit** alebo **Copy**.

Príklad: názov súboru pre užívateľskú zostavu "Súpiska vydaných faktúr" je FVlist(2).rph. Názov definičného dátového XML súboru je teda FVlist(2).dat.

### **Microsoft Partner**

Gold Application Development

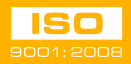

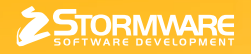

STORMWARE s.r.o. Matúšova 48, 811 04 Bratislava info@stormware.sk | www.stormware.sk